## 「クロネコwebコレクト」 ワンタイムパスワード 導入方法について

2024/6/3更新

| 目次                                     | Strictly Conf |
|----------------------------------------|---------------|
| 1.ワンタイムパスワードの概要                        | 3             |
| 2.管理ユーザと一般・出荷ユーザの違い                    | 4             |
| 3.実施いただきたいこと                           | 5             |
| 4.インストールするアプリについて                      | <u>6</u>      |
| 5.Authenticator(オーセンティケーター)            | 7             |
| 6.WinAuth(ウィンオース)                      | 23            |
| 7.OTP Manager(オーティーと°ーマネーシ、ャー)         | <u>41</u>     |
| 8.Google Authenticator(グーグルオーセンティケーター) | <u>56</u>     |
| 9.タブレット決済でのログイン方法                      | 70            |
| 10.パスワードを初期化する                         | <u>71</u>     |
| 11.ワンタイムパスワードを初期化する                    | <u>74</u>     |
| 12.パスワードロック解除する                        | 76            |
| 13.設定した秘密鍵を削除したい                       | <u>78</u>     |
| 14.WinAuthを初期化する                       | 80            |
| 15.Authenticatorを移行する                  | 82            |
| 16.WinAuthを移行する                        | 85            |
| 17.OTP Managerを移行する                    | 88            |
| 18.Google Authenticatorを移行する           | 90            |
| 19.FAO                                 | 92            |

### 1.ワンタイムパスワードの概要

「クロネコwebコレクト」では加盟店管理画面のログイン時に二段階認証を導入しました。

加盟店コード/パスワードに加えて、ワンタイムパスワードによる認証を行うことでより 安全にご利用いただくための仕組みです。

PCI-DSS(VISA等クレジットカードブランドの国際セキュリティ基準)に則った 方法となりますので、何卒ご理解・ご協力のほどよろしくお願いいたします。

■ユーザ権限の違い

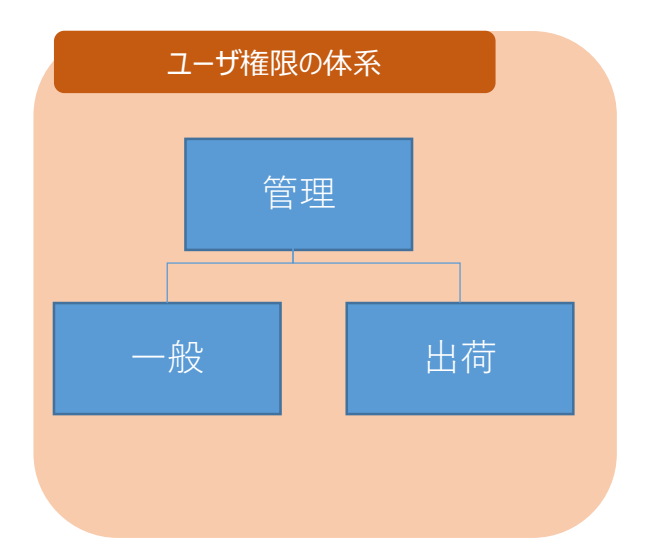

| 権限 | 内容                                                                                                    |
|----|----------------------------------------------------------------------------------------------------|
| 管理 | 「一般」「出荷」のIDを管理するためのユーザです<br>ユーザ管理のみで、通常の「クロネコwebコレクト」のメニュー(出荷登録など)<br>は利用できません                                                              |
| 一般 | 加盟店管理画面の全メニューが利用可能なユーザです<br>「クロネコwebコレクト」管理画面を利用するために必ず設定が必要です                                                                              |
| 出荷 | 加盟店管理画面の一部メニュー(出荷登録等)のみ利用可能なユーザです。<br>出荷担当者が別にいる(倉庫)場合など、必要に応じて <u>任意</u> で作成してください。<br>非物流加盟店(出荷情報登録ではなく売上確定登録メニューが表示されてい<br>る)の場合は作成できません |

#### Strictly Confidential

### 2.管理ユーザと一般・出荷ユーザの違い

| 種別        | 概要                                                                                                    | ログインに<br>必要な情報                                                              | 備考                                                                                                    | メニューの見え方                                               |
|-----------|----------------------------------------------------------------------------------------------------|-----------------------------------------------------------------------------|----------------------------------------------------------------------------------------------------|--------------------------------------------------------|
| 管理ユーザ     | 「一般」「出荷」ユー<br>ザを管理するユーザ。<br>加盟店コードにつき1<br>つ存在する                                                                   | ・加盟店コード<br>・ユーザID(加盟店<br>コードと同じ値)<br>・パスワード<br>・ワンタイムパスワード                  | ・91日でパスワード変<br>更が必要(自動削<br>除はされない)<br>・加盟店の「一般」<br>「出荷」ユーザの作<br>成・情報変更・削除、<br>パスワードとワンタイム<br>パスワードの初期化、<br>ロックの解除が可能 | 「一般」「出荷」ユーザの管理のみ<br>通常の「クロネコw e b コレクト」のメ<br>ユーは利用できない |
| 一般<br>ユーザ | 「管理」ユーザが作<br>成する「クロネコw e<br>b コレクト」のメニュー<br>を操作できるユーザ<br>(複数作成可)<br>※設定必須                                         | ・加盟店コード<br>・ユーザÌD<br>・パスワード<br>・ワンタイムパスワード                                  | ・91日以上、ログイ<br>ンがない場合自動削<br>除される(再作成は<br>可能)<br>・91日でパスワード変<br>更が必要<br>・「一般」「出荷」ユー<br>ザの作成等はできない<br>自身の情報のみ更新<br>可能   | <complex-block></complex-block>                        |
| 出荷<br>ユーザ | 「管理」ユーザが作成<br>する「クロネコw e bコ<br>レクト」の出荷メニュー<br>を操作できるユーザ<br>(複数作成可)<br>※設定は必須ではあ<br>りません<br>※非物流加盟店の場<br>合は作成できません | ・加盟店コード<br>・ユーザID <b>(管理<br/>ユーザが作成した<br/>ユーザ)</b><br>・パスワード<br>・ワンタイムパスワード | ・91日以上、ログイ<br>ンがない場合自動削<br>除される(再作成は<br>可能)<br>・91日でパスワード変<br>更が必要<br>・「一般」「出荷」ユー<br>ザの作成等はできない<br>自身の情報のみ更新<br>可能   | <complex-block></complex-block>                        |

### 3.実施いただきたいこと

### ログインのために、Step1~Step4までの設定が必要です

全ての加盟店様が Step4 の「一般」「出荷」ユーザでログインし、ワンタイムパスワ ードを設定まで行う必要があります

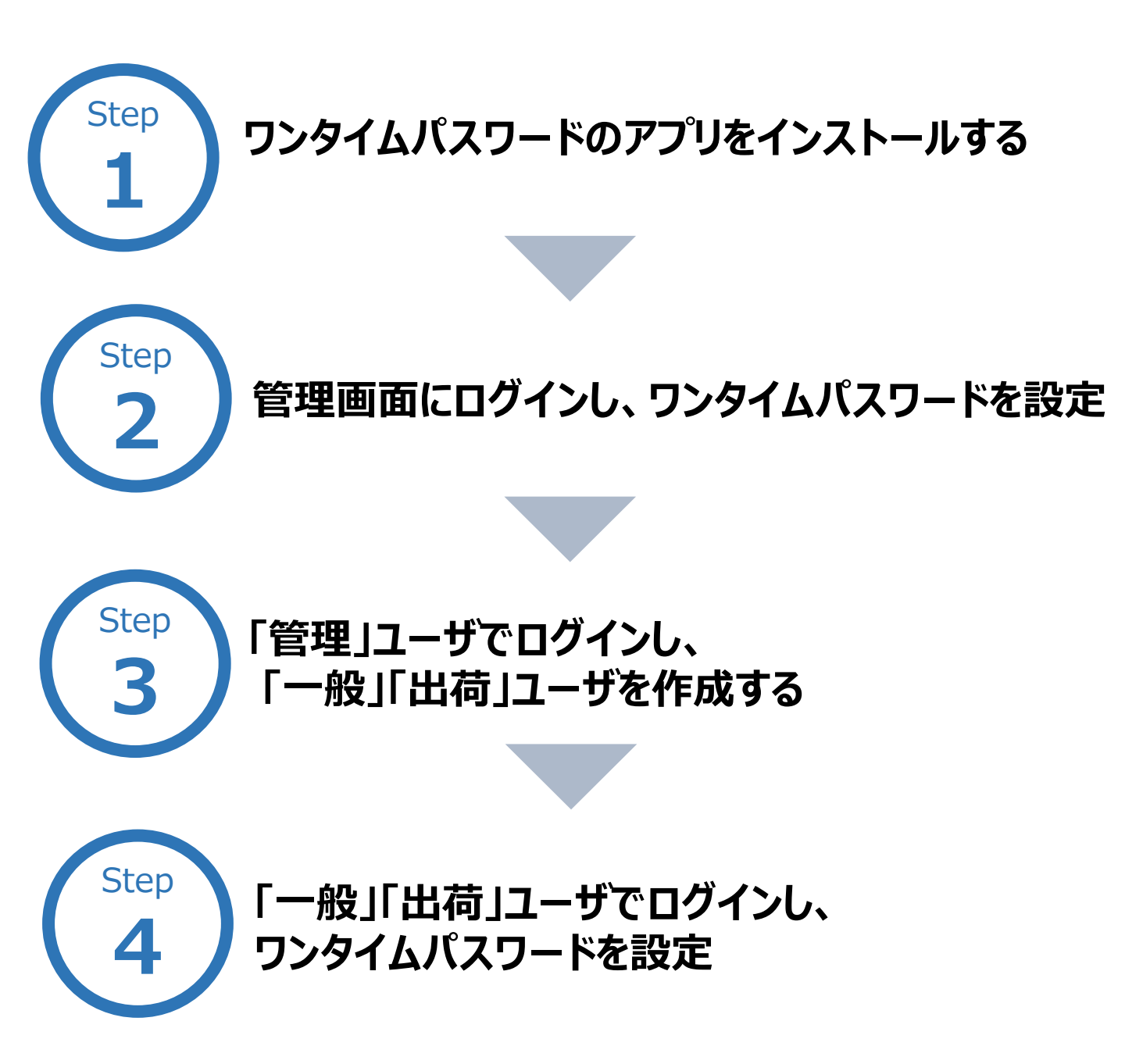

### 4.インストールするアプリについて

ワンタイムパスワード発行のため、PCまたはスマホに、いずれかのアプリケーションの インストール手順をご説明します。

弊社が推奨するアプリケーションは以下の通りです。

※アプリケーションは弊社が提供するサービスではないため、予告なく変更になる場合があります。

※ブラウザは最新版を推奨しております。

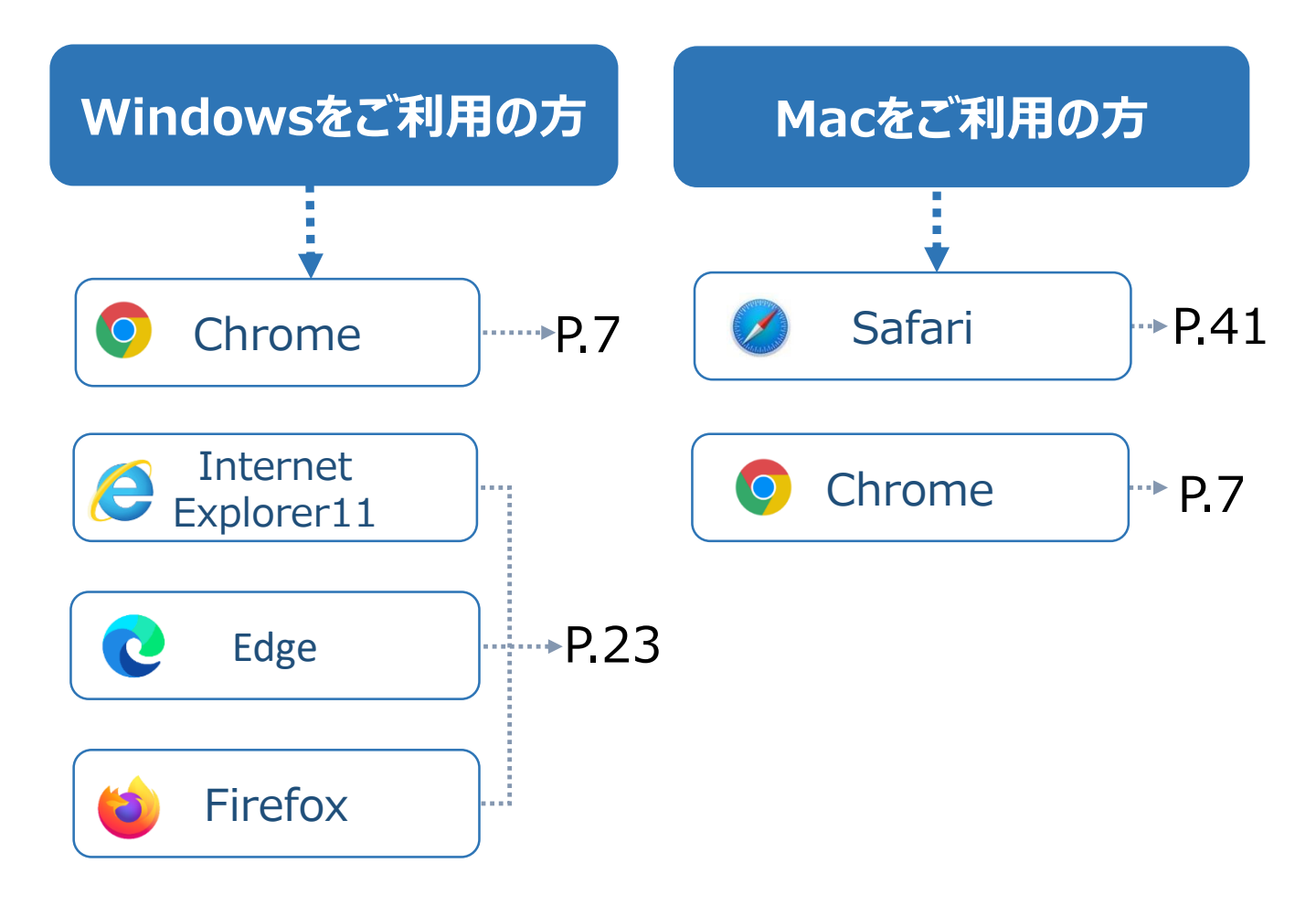

Android/iPhone/iPadをご利用の方 .....> P.56

\* (2)

Ⅲ リーティングリ

画像 🔛

### Windows、Mac OS で 📀 Chromeブラウザをご利用の方向け

### Authenticatorをインストールする

> C 💊

🔢 779 🕥 #L

://chrome.google.

#### 1 ダウンロードページにアクセスする

Chrome拡張機能「Authenticator」のページに アクセスする ※Chromeブラウザでアクセスしてください https://chrome.google.com/webstore/detail/ authenticator/bhghoamapcdpbohphigoooadd inpkbai?hl=ja

#### 2 Chromeに追加

Step

「Chromeに追加」をクリック ※「Chromeから削除します」となっている場合はイ ンストール済みです。Step2へ進んでください。

#### 3 拡張機能を追加

メッセージが表示されるので「拡張機能を追加]をクリック

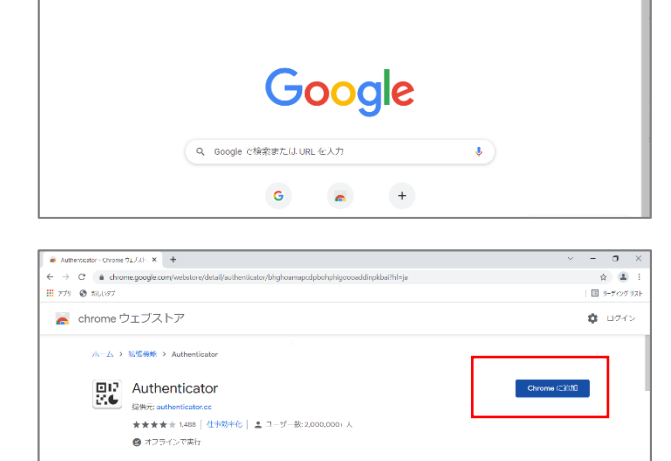

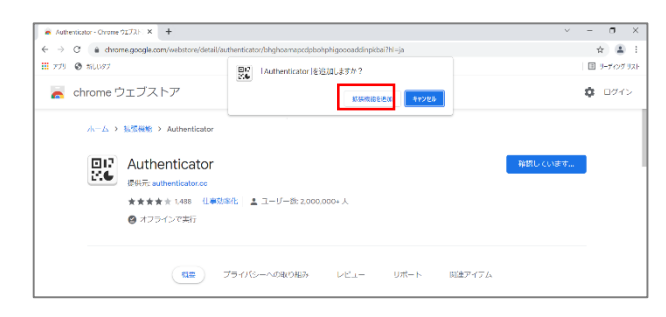

#18-15

時間レイート

(根準) ブライバシーへの取り組み

#### 4 インストール完了

右上 🗌に 🌲 マークが表示されていればインストール 完了です

インストールが完了するとChrome Issues(ダウンロードし直す度、今まで使用していたワンタイムパスワードは 消えます等の注意文)が表示されますが、ブラウザを閉 じて問題ありません

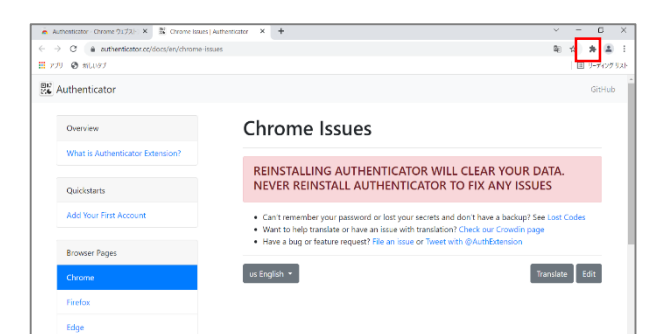

### 管理画面にログインし、ワンタイムパスワードを設定

#### 1 「パスワードを忘れた場合はこちら」をクリック

外部アプリケーション方式の「クロネコwebコレクト」管理 画面にアクセスし、

「パスワードがご不明な場合はこちらから初期化をお願いします」をクリックする。

※Chromeブラウザでアクセスしてください。

※URL末尾のアクセスキー(半角数字7桁)に誤りがない かご確認お願いいたします。

アクセスキーの確認方法は下記FAQをご参考ください。 https://faq-

biz.kuronekoyamato.co.jp/app/answers/detail /a\_id/4646/

#### 必要事項を記入

Step

加盟店コード、ユーザIDに、加盟店コード(半角数字 9桁)を入力する。

| 管理ユーザの場合 |                |  |  |  |
|----------|----------------|--|--|--|
| 加盟店コード   | 加盟店コード(半角数字9桁) |  |  |  |
| ユーザID    | 加盟店コードと同じ値     |  |  |  |

#### 3 手続き画面が表示

パスワード初期化手続き完了画面が表示されますと、 次ページのメールが届きます。

| TF ARM | クロネコwebコ | レクト加盟店管理画面ラ | ŕŧ                          |              |  |
|--------|----------|-------------|-----------------------------|--------------|--|
|        |          | 外部アプリ・      | ケーションワンタイム                  | パスワード用       |  |
|        |          | 加盟店コー       | - K                         | 平角页数         |  |
|        |          | ユーザ         | ID                          | 平角英政         |  |
|        |          | パスワー        | 14                          | 半年发数         |  |
|        |          |             | ()パスワードを表示する                |              |  |
|        |          | ワンタイムバスワー   | - 14                        | 29 <b>57</b> |  |
|        |          |             | ログイン                        |              |  |
|        |          |             | ールにてワンタイムバスワー<br>決壊するに合けこちら | -H6          |  |
|        |          | R29-FB      | こ不明な場合は <u>ごちら</u> から初期     | と大式開いします     |  |
|        |          |             |                             |              |  |

| <b>87</b> 77128   | クロネコwebコレクト加盟店管理画面                                                                             |  |  |  |  |
|-------------------|------------------------------------------------------------------------------------------------|--|--|--|--|
| ル                 | バスワード初期化                                                                                       |  |  |  |  |
| 767<br>June<br>62 | ン・パロ開始の行われます。<br>第二十六 ニールなたんかして 自該から知道 ボダンとかり してくときい。<br>読んすます ムッドに人名のプレビル ド目的に使用の支援 からま言(二年3) |  |  |  |  |
| 加盟6<br>ユー1        | 加盟協コード<br>ユーダD                                                                                 |  |  |  |  |
| रामध्यम           |                                                                                                |  |  |  |  |

| ****##               | クロネコwebコレクト加盟店管理画面                                                                                                    |
|----------------------|----------------------------------------------------------------------------------------------------|
| パフ                   | マワード初期化手続き完了                                                                                                    |
|                      |                                                                                                    |
| パスメー                 | つード時間は勝急のご意味をメールにて活用しました。<br>いた時間とれていれにコックセントし、「バインードの時間が使行ってくだとい、<br>いが時間がいなどへ、登録されたメールファレンズがご不利率が定ちは国際時の2月間コーザにご登録ください。<br>い意見外のコービッ型がない会社では、以下でないだという。 |
| ヤマ<br>決済<br>フリ<br>博告 | 1999年17日20日<br>中にといれる中で とつれつター<br>ータイヤリー・1017月~5000<br>日本学 (1994-0月~1990)                                                                                 |
| L-n<br>(5            | na i i : poymenti(škuronekoyamato.co.jp<br>RIETŽ : 9:00 - 18:00)                                                                                          |
|                      | 前にる ログイン面面へ                                                                                                    |
|                      |                                                                                                    |
|                      |                                                                                                    |

#### 4 メールのURLをクリック

本サービス申込時に申請いただいた ご担当者様宛に『パスワード初期化開始のご 連絡-「クロネコwebコレクト」』を送信します。 メールアドレス未設定の場合は「管理」ユーザ宛 に送信されます。

メール本文のURLをクリックしてください。

クロネコwebコレクトにおいて加盟店様によるパスワー ド初期化が開始されましたので、お知らせいたします。

本メールに記載のURLをクリックし、パスワード初期化画 面を表示させてください。

URLの有効期限は本メールの送信後、約30分となって おりますので、30分以内にURLのクリックをおこなってくだ さい。仮パスワードは初期化画面表示後別途メールにて ご案内いたします。仮パスワードを利用して再度ログイン してください。

■パスワード初期化画面

https://payment.kuronekoyamato~~~~~

#### 5 「ログイン画面へ」をクリック

メール「仮パスワードのご連絡」初期化パスワード が送信され、 初期パスワード送信完了画面が表示されます。 「ログイン画面へ」をクリックする。

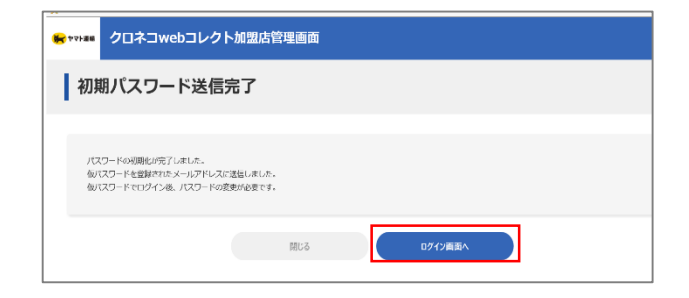

#### 6 ログイン

ログイン画面に戻り、加盟店コードとユーザID、 メールに記載された仮パスワードを入力し、 「ログイン」をクリックしてください。

| 項目             | 内容                              |
|----------------|---------------------------------|
| 加盟店コード         | 従来ログインに使用していた加盟店コード<br>(半角数字9桁) |
| ユーザID          | 加盟店コードと同じ値を入力(半角数字9桁)           |
| パスワード          | メール「仮パスワードのご連絡」に記載の<br>仮パスワード   |
| ワンタイムパス<br>ワード | 初回のみワンタイムパスワードは不要のため空欄          |

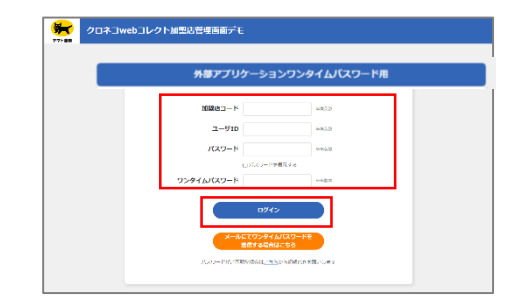

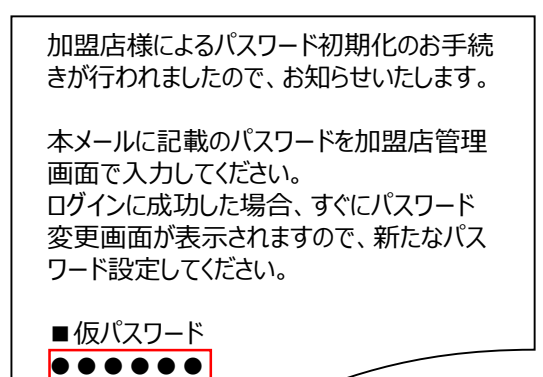

#### 7 パスワードを設定

初回ログイン時にパスワードを新しく設定する必要が あります 新パスワードを入力し、「確定」をクリック

| の つ ロネコwebコレクト加 の の ジェクロネコ webコレクト加                                                                              | 思店管理画面                                                                      |                       |  |  |
|----------------------------------------------------------------------------------------------------|-----------------------------------------------------------------------------|-----------------------|--|--|
| パスワード変更                                                                                                    |                                                                             |                       |  |  |
|                                                                                                    |                                                                             |                       |  |  |
| <ul> <li>・以下の場合:米面面によるパスワートの発見かい<br/>(1)初回ログイン時<br/>(2)前回のパスワード変更から91日が解説した時<br/>(3)パスワード初期化後のログイン時</li> </ul>   | -# <b>C</b> ⊂ <b>7</b> -                                                    |                       |  |  |
| <ul> <li>パスワードを設定する様、以下の刺称がありま (1)適応4回て使用されたパスワードと異なること (2)ア文字以上20次字以下であること (3)パスワードには美字と数字がそれでれ12字以)</li> </ul> | - パスワードを設まする場。以下の時間があります。<br>(1)適応時期で時間ではパスワスクトを用意ること<br>(2)が完成したが安ますためました。 |                       |  |  |
| <ul> <li>パスワードで使用できる文字は以下のとおりで<br/>0123456789</li> <li>abodefghijkimnopgratuvvsyz</li> </ul>                     |                                                                             |                       |  |  |
| ABCDEFGHLIKDNOFQRS10VWX12                                                                                        |                                                                             |                       |  |  |
| 新ノスワード曲                                                                                                    |                                                                             | 半角葉敷手提供で7文字以上、20文字以内  |  |  |
| 新パスワード確認書                                                                                                    |                                                                             | 半角荚质李属信で7大李以上。20大李50月 |  |  |
|                                                                                                    |                                                                             |                       |  |  |

#### 8 秘密鍵を発行

「発行」をクリック 以後はアプリケーションで秘密鍵の登録が終わるまで この画面を閉じないでください

| 😽 1714 😽    | クロネコwebコレクト加盟店管理画面                                                                   | 🧧 マニョアル 🕜 よくある質問 | 0 15000<br>1-75:0000000 | <b>₽</b><br>00/01- |
|-------------|--------------------------------------------------------------------------------------|------------------|-------------------------|--------------------|
| <b> </b> クロ | コネコwebコレクトユーザ 秘密鍵発行                                                                  |                  |                         |                    |
|             |                                                                                      |                  |                         |                    |
| • r         | 第日)を押下すると現然間が発行され、登録他のQRコードが表示されます。                                                  |                  |                         |                    |
| -9          | ンタイムパスワードを実行するアプリケーションでQRコードを読み込んで、現世論を登録                                            | してください。          |                         |                    |
| • अ<br>• 7  | 席のロジインでは、食行した後後銀から作成されるワンタイムパスワードが必然となりよす<br>プリケーションで統約編の金貨が完了するまでこのワインドりは悪じないでください。 | •                |                         |                    |
|             |                                                                                      |                  |                         |                    |
|             | Rit                                                                                  |                  |                         |                    |
|             |                                                                                      |                  |                         |                    |
|             |                                                                                      |                  |                         |                    |

#### 9 秘密鍵が表示される

秘密鍵(登録用QRコード)が発行されます この画面を閉じないでください

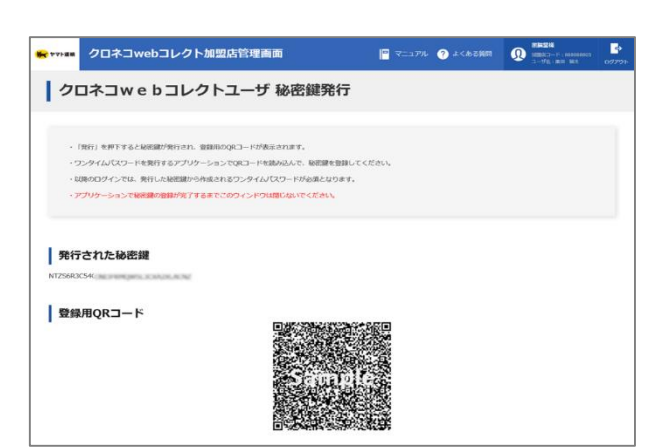

#### **10**「Authenticator」をクリック

Chromeブラウザの右上の 🔭 マークをクリック、 「Authenticator(日本語の場合は認証)」をクリック

| C @ https://www.                                             | _ 1                                             | *  | 2 |
|--------------------------------------------------------------|-------------------------------------------------|----|---|
| an クロネコwebコレクト加盟店管理面面                                        | 拡張機能                                            | ×  |   |
| クロネコwebコレクトユーザ 秘密鍵発行                                         | アクセス不要<br>これらの拡張機能は、このサイトの情報の表示、変更を必<br>していません。 | 要と |   |
| · · · · · · · · · · · · · · · · · · ·                        | 2 🕱 Authenticator 푸                             | :  |   |
| · THEFT BETTERANENAMENTST. BERROOKS- FORMERINET.             | ▶ 注張機能を管理                                       |    |   |
| ・ワンタイムパスワードを用行するアプリターションでの3コードを用め込んで、最近間を登録して                | NET A                                           |    |   |
| ・温泉のログインやは、保行した泉奈甸のら作時をれまりントイムノスワードが表現となります。                 |                                                 |    |   |
| <ul> <li>アプリターションに最高額の簡単が見てきるまでごのウィンドウは第のないでください。</li> </ul> |                                                 |    |   |
| 発行された秘密鍵                                                     |                                                 |    |   |
| ADAMONA/ORDINALIZATION CONTRACTORS                           |                                                 |    |   |
|                                                              |                                                 |    |   |
|                                                              |                                                 |    |   |
| 登録用QRコード                                                     |                                                 |    |   |
| □ 登録用QR□F                                                    |                                                 |    |   |

#### 11 鉛筆マークをクリック

✔ 鉛筆マークをクリックする

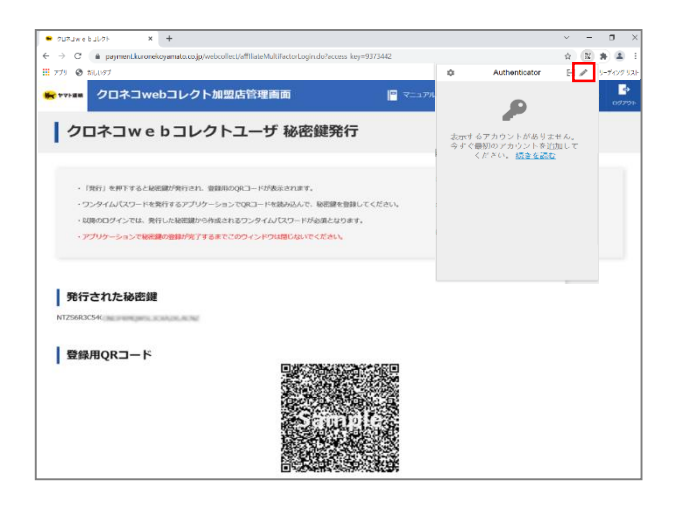

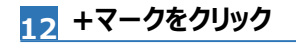

#### + プラスマークをクリックする

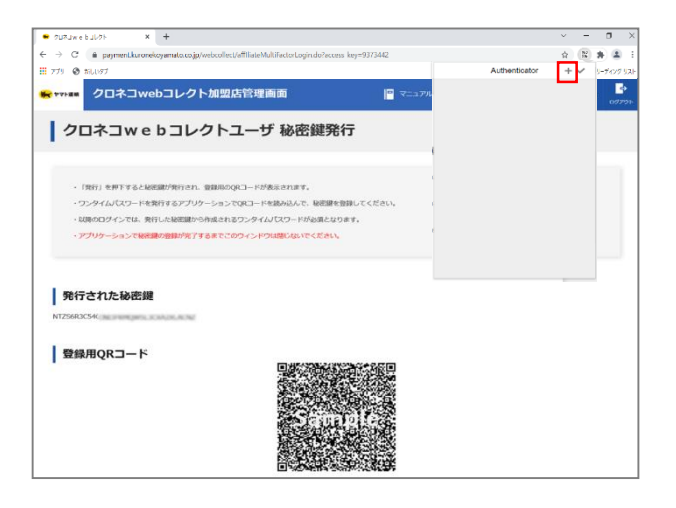

#### 13「手動入力」をクリック

「手動入力」をクリックする

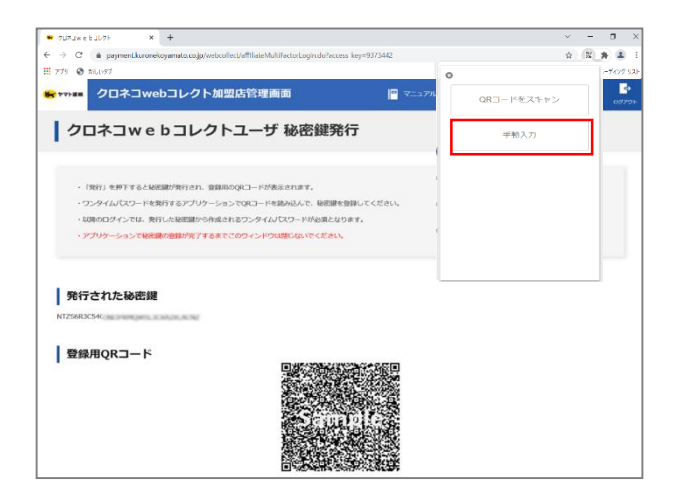

Strictly Confidential

#### 14 項目を入力

下記の情報を入力する

| No. | 項目     | 内容                                      |
|-----|--------|-----------------------------------------|
| 1   | 発行者    | 任意で名称を設定<br>(例 : 管理ユーザなので「管理用」など<br>推奨) |
| 2   | シークレット |                                         |

#### 15 「OK」をクリック

「OK」をクリックする

#### 16 ワンタイムパスワードが表示される

数字6桁のワンタイムパスワードが表示される

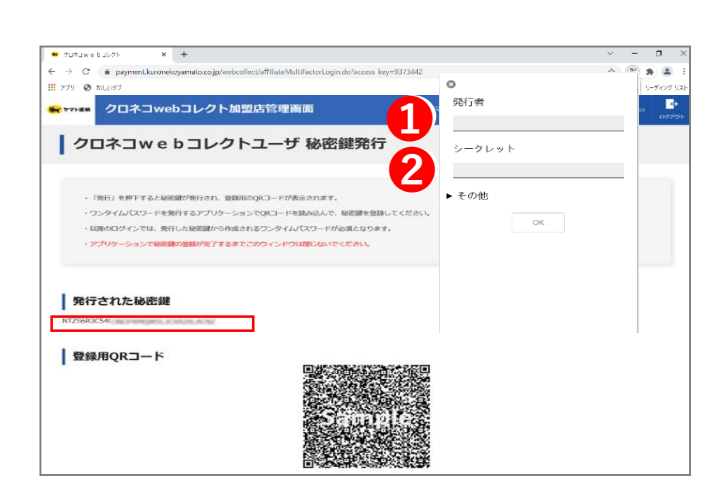

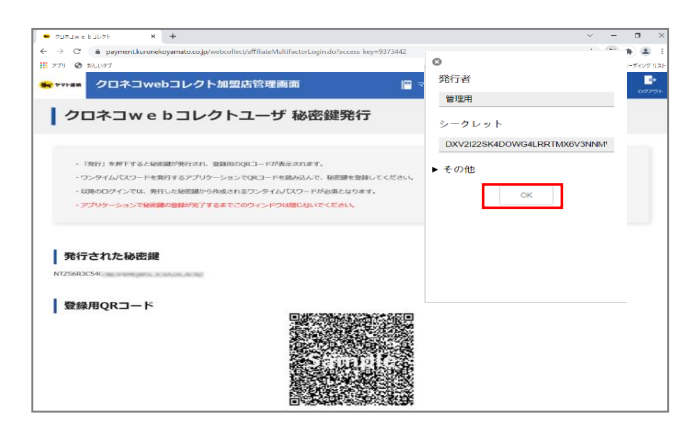

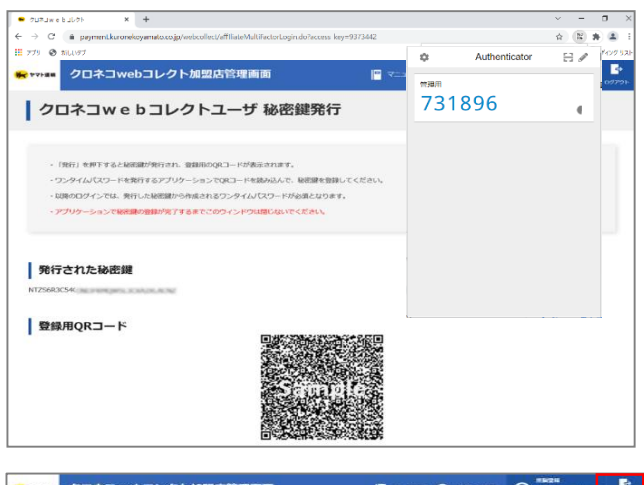

#### 17 ログアウトする

右上の「ログアウト」からログイン画面に戻る

| 7+8m            | クロネコwebコレクト加盟店管理画面                 | 🕒 🖅 2.2774     | () +<==== | O     O     O |  |
|-----------------|------------------------------------|----------------|-----------|----------------------------------------------------------------------------------------------------|--|
| 20              | ネコwebコレクトユーザ 秘密                    | 鍵発行            |           |                                                                                                    |  |
| - 198           | 5) 世際下すると秘密調が発行され、敏敏的のQRコードが表示されます |                |           |                                                                                                    |  |
| - 72            | Pイムバスワードを発行するアプリターションでQRコードを読み込んで  | 、秘密部を設建してくだけい。 |           |                                                                                                    |  |
| - 73            | リケーションでは考慮の意味が完了するまでこのウィンドウは際らない   | ecter.         |           |                                                                                                    |  |
| 発行さ<br>2568.KT> | れた秘密鍵                              |                |           |                                                                                                    |  |
| 登録用             | IQRJ-F                             |                |           |                                                                                                    |  |
|                 |                                    |                |           |                                                                                                    |  |
|                 |                                    | 的思想的一致         |           |                                                                                                    |  |
|                 |                                    |                |           |                                                                                                    |  |

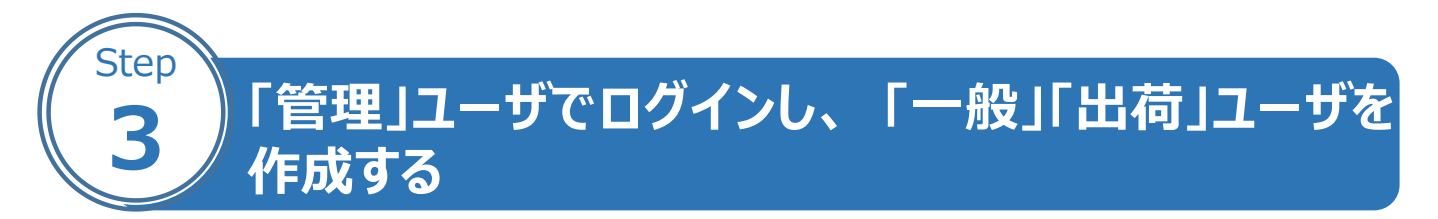

#### 1 管理画面にアクセス

「クロネコwebコレクト」管理画面にアクセスする ※Chromeブラウザでアクセスしてください

※URL末尾のアクセスキー(半角数字7桁)に誤りがない かご確認お願いいたします。 アクセスキーの確認方法は下記FAQをご参考ください。 <u>https://faq-</u> biz.kuronekoyamato.co.jp/app/answers/detail /a id/4646/

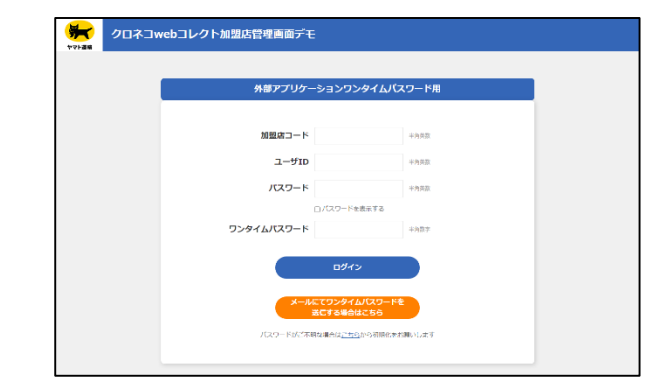

#### 2 パスワードまでの項目を入力

#### 「パスワード」までの項目を入力

| 項目             | 内容                    |
|----------------|-----------------------|
| 加盟店コード         | 加盟店コード(半角数字9桁)        |
| ユーザID          | 加盟店コードと同じ値を入力(半角数字9桁) |
| パスワード          | P.10で設定した「管理」用パスワード   |
| ワンタイムパス<br>ワード | 次以降の項目を参照             |

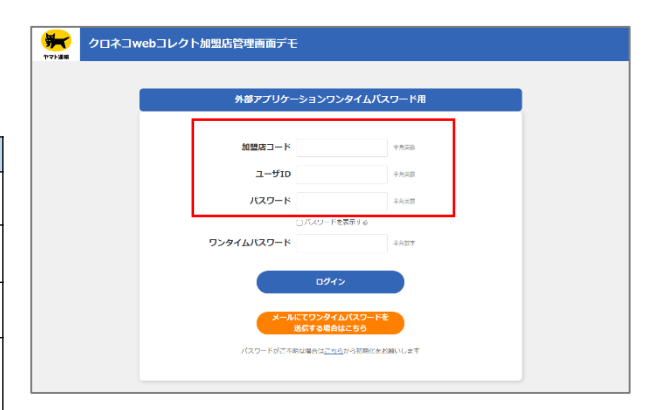

#### 3 拡張機能を開く

「Chromeブラウザの右上の ・ 拡張機能を開き、ピンマークをクリック

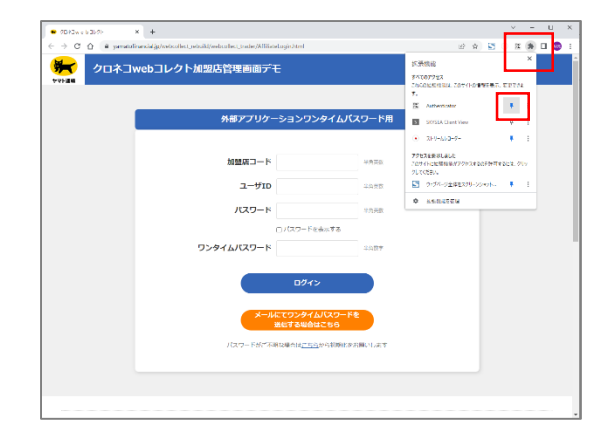

#### 👍 駹 マークが表示される

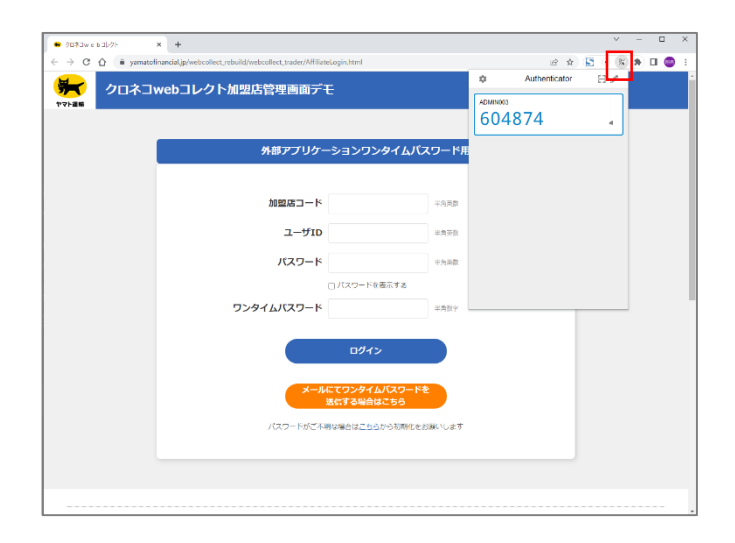

#### 5 ワンタイムパスワードを入力

ワンタイムパスワードが表示されるので、 ワンタイムパスワード欄に入力し、 「ログイン」をクリック

※アプリケーションに表示されているワンタイムパスワ ードは、一定時間ごとに切り替わります。入力中に 切り替わった場合は、新しいワンタイムパスワードを 入力しなおしてください

| <ul> <li>クロネコw c b コレクト</li> </ul> | × +                                                                  |                    |      |               | ~     | - | × |
|------------------------------------|----------------------------------------------------------------------|--------------------|------|---------------|-------|---|---|
| ← → C ☆ ■ yamatofi                 | inancial jp/webcollect_rebuild/webcollect_trader/AffiliateLogin.html |                    |      | 论 育           | S • 🕱 | * |   |
| רגם אראם א                         | webコレクト加盟店管理画面デモ                                                     |                    | •    | Authenticator | 8/    |   |   |
| ヤマト連載                              |                                                                      |                    |      |               |       |   |   |
|                                    |                                                                      |                    | 0040 | 574           | 4     |   |   |
|                                    | 外部アプリケーションワンタイムパスワ                                                   | —   <sup>6</sup> 用 |      |               |       |   |   |
|                                    |                                                                      |                    |      |               |       |   |   |
|                                    | 加盟内コード *                                                             | 角英数                |      |               |       |   |   |
|                                    |                                                                      |                    |      |               |       |   |   |
|                                    | ד סוע-ב                                                              | · 月英数              |      |               |       |   |   |
|                                    | バスワード ギ                                                              | <b>弗茨</b> 族        |      |               |       |   |   |
|                                    | ロノスワードを表示する                                                          |                    |      |               |       |   |   |
|                                    | ワンタイムパスワード                                                           | 为款字                |      |               |       |   |   |
|                                    | < <u>حەۋە</u>                                                        |                    |      |               |       |   |   |
|                                    | メールにてワンタイムパスワードを<br>送信する場合はこちら                                       |                    |      |               |       |   |   |
|                                    | パスワードがご不明な場合は <u>こちら</u> から初時化をお願い                                   | います                |      |               |       |   |   |
|                                    |                                                                      |                    |      |               |       |   |   |
|                                    |                                                                      |                    |      |               |       |   |   |

#### 6 「ユーザー覧」をクリック

ログインすると「管理」ユーザとなっているため、 管理に関するメニューのみ表示される。 「ユーザー覧」をクリック。

|                                       | コwebコレクト加盟店管理画面                                                                                                  | 🧧 マニュアル 🥐 よくある貨幣                                          | ①     ①     □     □     □     □     □     □     □     □     □     □     □     □     □     □     □     □     □     □     □     □     □     □     □     □     □     □     □     □     □     □     □     □     □     □     □     □     □     □     □     □     □     □     □     □     □     □     □     □     □     □     □     □     □     □     □     □     □     □     □     □     □     □     □     □     □     □     □     □     □     □     □     □     □     □     □     □     □     □     □     □     □     □     □     □     □     □     □     □     □     □     □     □     □     □     □     □     □     □     □     □     □     □     □     □     □     □     □     □     □     □     □     □     □     □     □     □     □     □     □     □     □     □     □     □     □     □     □     □     □     □     □     □     □     □     □     □     □     □     □     □     □     □     □     □     □     □     □     □     □     □     □     □     □     □     □     □     □     □     □     □     □     □     □     □     □     □     □     □     □     □     □     □     □     □     □     □     □     □     □     □     □     □     □     □     □     □     □     □     □     □     □     □     □     □     □     □     □     □     □     □     □     □     □     □     □     □     □     □     □     □     □     □     □     □     □     □     □     □     □     □     □     □     □     □     □     □     □     □     □     □     □     □     □     □     □     □     □     □     □     □     □     □     □     □     □     □     □     □     □     □     □     □     □     □     □     □     □     □     □     □     □     □     □     □     □     □     □     □     □     □     □     □     □     □     □     □     □     □     □     □     □     □     □     □     □     □     □     □     □     □     □     □     □     □     □     □     □     □     □     □     □     □     □     □     □     □     □     □     □     □     □     □     □     □     □     □     □     □     □     □     □     □     □     □     □     □     □     □     □     □     □     □     □     □     □     □     □     □ | יליילפם.<br>אליילפם |
|---------------------------------------|----------------------------------------------------------------------------------------------------|-----------------------------------------------------------|----------------------------------------------------------------------------------------------------|---------------------|
| <b>■2</b> 48% St                      | 遊太の決測における大上解液・金額金厚・決測取消・再ら信 実施不可<br>「クロネコwebコレクト」におりるリービス内容の変更について<br>ご注意ください!ECサイトの物質性による個人情報調えい場面につい           | EDUIC NEW                                                 |                                                                                                    | -                   |
| 加盟変換へのお知らせ                            | 2021年11月9日 各決済機関のシステムメンテナシスに関する初近ら<br>2021年10月29日 シロネコwebコレクト」が出営管理画面 統分<br>2021年10月15日 ノウロネコwebコレクト」システムメンテナンスタ | ビ NEW<br>にダイン時期の接続化ついてについて NFW<br>時版 (11/15) のおり05日 NEW   |                                                                                                    | <b>^</b>            |
|                                       |                                                                                                    |                                                           | > 過去のお知らせ一                                                                                                    | k.                  |
| ┃ <b>ユーザ管理</b><br><u>●</u> =<br>ユーザ変変 | 1 1/22 - FALERO)                                                                                                 |                                                           |                                                                                                    |                     |
|                                       | このシステムはSGUに対応しております。ご利用にあたってのM<br>Edavationpt、Cooleetが発発にしてください、このボームペー                                          | 1回転換・ブラウザの設定についてはごもられご注下さい、<br>ジに掲載のイラスト・写真・商業の出版転載を除らます。 |                                                                                                    |                     |
|                                       |                                                                                                    | td. All Rights Reserved.                                  |                                                                                                    |                     |

| 7 「新規登  | 録」をクリック                                                  | 😽 971 🖬         | クロネコweb                      | ロレクト加盟店管理画面               | 🔒 भ्ज्र 📔 रजा | レアル 🥐 よくある智問 🌘      | ● #255月前(0 P用→4) M型A版  ● 本社ログイン中 0グアウト |
|---------|----------------------------------------------------------|-----------------|------------------------------|---------------------------|---------------|---------------------|----------------------------------------|
| 「新規登録」  | をクリック                                                    | ユ               | ーザー覧                         |                           |               |                     |                                        |
|         |                                                          | -               | はれているユーザが存在                  | 至しません。<br>=:              |               |                     |                                        |
|         |                                                          | -E              | はれているユーザを一転去<br>ザを新規に登録する場合は | ぶします。<br>「新規整計」を押下してください。 | 新規豐錢          | 7                   |                                        |
|         |                                                          | 1               | 介面的へ戻る                       |                           |               |                     |                                        |
|         | 目を入力                                                     |                 | nimar vx.w                   |                           |               | 1997                | 2000.000.00                            |
| 8 2573  |                                                          | <b>**</b> ***## | クロネコwe                       | bコレクト加盟店管理画面              | n hə7 📔 र=    | コアル 🥐 よくある難明 🛛      |                                        |
| 下記の情報を  | え力する                                                     | 1               | ーザ登録(ス                       | 、力)                       |               |                     |                                        |
|         |                                                          |                 | STEP                         | λл                        | 1615          |                     | -87                                    |
|         |                                                          | ユーザを            | 新規整録します。<br>報を入力して「整録」を!     | 甲下してください。 ※は必須入力です。       |               |                     |                                        |
|         |                                                          | д-              | ザ医分離                         | ● -# ○ ##                 |               |                     |                                        |
|         |                                                          | а-              | ſŢID∎                        | ippan01                   |               | 総教英語学20学以内          |                                        |
|         |                                                          | •               | イン方法                         | ワンタイムパスワードをメールにて受信!       | ra 0 ७२७२८८ व | ロワードをメールにて受信しない     |                                        |
|         |                                                          | 2-              | が信頼                          | 管理者ユーザと同一の方の場合は、チェッ       | クを付けてください     |                     |                                        |
|         |                                                          | 1-              |                              | 用(在二部                     |               | 半角60字/金角30字以内。例:載量3 |                                        |
|         |                                                          |                 | W7 FVA                       | progeniai                 |               | #40+24/1            |                                        |
|         |                                                          |                 | MA # 2                       |                           | 019           |                     |                                        |
|         |                                                          | S 100           | mi, 496.69                   |                           |               |                     | And                                    |
| 項目      | 内容                                                       |                 |                              |                           |               | 設定後                 | の変更可否                                  |
|         | 「一般」を選択                                                  |                 |                              |                           |               |                     |                                        |
| ユーザ区分   | ※倉庫担当など出荷作業を行うユーザを作成した                                   | い場              | 合のみ                          | 、「出荷」を選                   | 沢。ログイ         | オ                   | रू मन                                  |
|         | ン時に出荷登録関連メニューのみ表示されます。                                   |                 |                              |                           |               | 5                   | 之史可                                    |
|         | 非物流加盟店の場合は  出荷」は非活性となり選                                  | 訳で              | きません                         | Vo                        |               |                     |                                        |
|         | 「User1」などユーザ専用IDを設定(半角英数:                                | 字2(             | )字以内                         | 9/記号不可)                   |               | नम                  | エアコ                                    |
| עוע-ד   | 今後、ログイン時に都度使用するユーザIDです。                                  |                 |                              |                           |               |                     | 史个ባ                                    |
|         |                                                          |                 |                              |                           |               |                     |                                        |
| ログイン方法  | 「ワンタイムパスワードをメールにて受信する」を選択                                |                 |                              |                           |               | ガ                   | 躗更可                                    |
|         | <br>「一般 フーザが「管理 フーザと同一の方が管理さ                             | tha             | 場合け                          | フーザ情報相                    | 闇の管理          |                     |                                        |
|         |                                                          | -110            | -20110                       |                           | 制。日王          |                     | L                                      |
| ユーサ情報   | ※管理者ユーザと同一のチェックを入れられるのは1                                 | 1つの             | 「一般」                         | ユーザのみです                   | す。            | 1                   | £史可                                    |
|         |                                                          |                 |                              |                           |               |                     |                                        |
|         |                                                          |                 |                              |                           |               |                     | 夏可                                     |
| ユーザ名    | 「黒猫太郎」などユーザ名を設定(半角60字/全                                  | 全角3             | 0字以                          | 内)                        |               | ※ユーサ                | 情報  官埋者<br>ヨーの亡の坦                      |
| (氏名)    | ログイン時に加盟店管理画面の右上に表示される                                   | 5ユー             | ザ名です                         | す。                        |               | ユーリン                | 可一の方の場                                 |
|         |                                                          |                 |                              |                           |               | 「場合、                | 変更不可                                   |
|         | 「一般」「出荷」ユーザを利用する方のメールアドレ                                 | ノスを             | 設定(                          | 半角64字以                    | 内)            |                     |                                        |
|         | 「一般」「出荷」ユーザ用の初期パスワードのご案内                                 | う等を             | お送り                          | します。                      |               |                     |                                        |
|         | ※メンテナンスやリリースのご案内メール等は配信さ                                 | れま              | せん。                          | · <b>_</b> • · ··= -      | -             | ガ                   | £更可                                    |
| /       | ※ユーザ情報「管理者ユーザと同一の場合」にチェ                                  | ックを             | 付けた                          | 場合、初期パ                    | スワード          | ※ユーザ                | 情報[管理者                                 |
| メールアドレス | のご案内メールは「管理」ユーザのメールアドレスに追                                | き信さ             | されます                         | 。<br>ᆕᆞᇐᇊᆇᇣᄼ              |               | ユーザと「               | 司一の方の場                                 |
|         | ※ユーリ(11敗)  官理有ユーサと同一の力の場合は<br>「答理者  ユニザのメニリマドレフと思かスメーリマド | 、ナコ             | _ツク」を<br>ト デ 茎谷              | 木選択の場合                    | i.<br>≠ at    | 谷」のナ                | Lツクを付けた<br>亦再不可                        |
|         |                                                          | マドレ             | ッヒ豆型<br>スを複数                 | あって安になり<br>あっ容録け出す        | みり。<br>来まけん   | 勿口、                 | 反文个凹                                   |
|         |                                                          |                 |                              |                           |               |                     |                                        |

#### 9 「確認」をクリック

「確認」をクリック

| STEP    | λħ                 | #22 | 87 |  |
|---------|--------------------|-----|----|--|
| 「確定」    | 」を押下してください。        |     |    |  |
| ユーザ区分   | 一般                 |     |    |  |
| а-уто   | ippan01            |     |    |  |
| ログイン方法  | ワンタイムパスワードをメールにて受信 | tő  |    |  |
| ユーザ休眠   | 管理者ユーザと同一          |     |    |  |
| ユーザち    | 周編太郎               |     |    |  |
| メールアドレス | admin@mail         |     |    |  |

| <b>*</b> **+##       | クロネコweb                             | コレクト加盟店管理画                        | 100 <b>1</b> | - Fy7 📔 VIIIPA | 🕐 .x<8388 | A12462A100A<br>MIDD:3-F-0.000000011<br>3-776.15651 (MID:24<br>MID:25<5104 (MID:27.018 | 20795- |
|----------------------|-------------------------------------|-----------------------------------|--------------|----------------|-----------|---------------------------------------------------------------------------------------|--------|
| -ב                   | ーザ登録(完                              | 了)                                |              |                |           |                                                                                       |        |
|                      | STEP                                | 入力                                |              | 1815           |           | 完了                                                                                    |        |
| 正常に処<br>初期パス<br>初期パス | 理されました。<br>マードを登録された><br>マードでログイン後、 | <-ルアドレスに送信しました。<br>パスワードの変更が必要です。 |              |                |           |                                                                                       |        |
| <b>a</b> -4          | ታጀን                                 | -10                               |              |                |           |                                                                                       |        |
| 2-                   | бір                                 | ippan01                           |              |                |           |                                                                                       |        |
| 09                   | イン方法                                | ワンタイムパスワードをメール                    | いにて受信する      |                |           |                                                                                       |        |
| 2-                   | Ymm                                 | 管理者ユーザと同一                         |              |                |           |                                                                                       |        |
| 2-4                  | ys.                                 | 黑扁太郎                              |              |                |           |                                                                                       |        |
| ×                    | ルアドレス                               | admin@mail                        |              |                |           |                                                                                       |        |
|                      |                                     |                                   |              |                |           | ~-==×                                                                                 |        |
|                      |                                     |                                   |              |                | 0         | <b>始盟店ユーザ登録(入力) 首寄へ</b>                                                               |        |

#### 10 「一般」ユーザが作成される

完了画面が表示され、ユーザ作成が完了する

#### ■「新規ユーザ登録のご連絡」メールが届く

設定したメールアドレスに 「新規ユーザ登録のご連絡」メールが送られる。 次ページ以降の「一般」ユーザのログインで利用する。 新規ユーザ登録のご連絡 – 「クロネコw e b コレクト」

クロネコwebコレクトにおいて加盟店様の管理者により 新規ユーザが登録されましたので、お知らせいたします。 本メールにお心あたりのない方は、カスタマーサービスセンタ ーまでお問い合わせください。

■ユーザ名 黒田 猫太

■ユーザID TEST1

■ 仮パスワード
 ● ● ● ● ●
 □ピーする際は前後に空白を含まないよう
 +分にご注意ください。

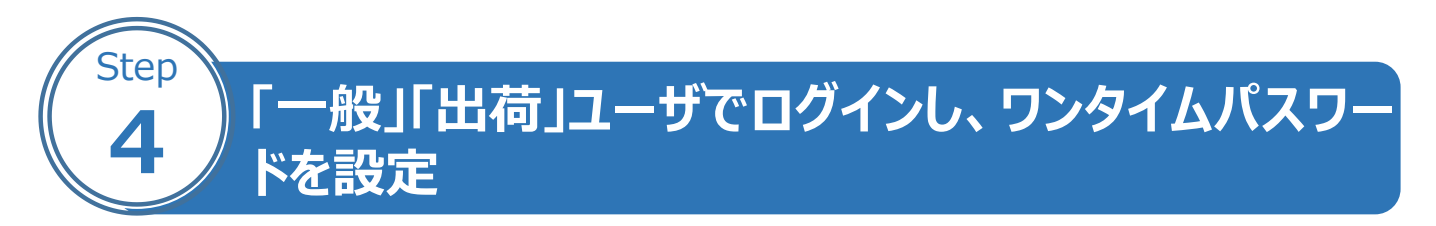

#### 1 管理画面にアクセス

「クロネコwebコレクト」管理画面にアクセスする ※Chromeブラウザでアクセスしてください

※URL末尾のアクセスキー(半角数字7桁)に誤りがない かご確認お願いいたします。 アクセスキーの確認方法は下記FAQをご参考ください。 <u>https://faq-</u> <u>biz.kuronekoyamato.co.jp/app/answers/detail</u> /a\_id/4646/

| 加盟店コード 平角気気      |  |
|------------------|--|
| ユーザID =10.50     |  |
| /27-F +838       |  |
| ○ノ(スワードをおっする     |  |
| ワンタイム/スワード ***** |  |
| עדעים            |  |
| メールにてワンタイムバスワードを |  |

#### 2 ログインする

下記を入力し、「ログイン」をクリック

| 項目             | 内容                                              |
|----------------|-------------------------------------------------|
| 加盟店コード         | 従来ログインに使用していた加盟店コード(半角<br>数字9桁)                 |
| ユーザID          | 「一般」「出荷」ユーザのID(「新規ユーザ登録の<br>ご連絡」メールに記載されたユーザID) |
| パスワード          | 「新規ユーザ登録のご連絡」メールに記載されたパ<br>スワード                 |
| ワンタイムパス<br>ワード | 「一般」「出荷」ユーザも初回のみワンタイムパス<br>ワードは不要のため空欄          |

新規ユーザ登録のご連絡 – 「クロネコw e b コレクト」 クロネコw e b コレクトにおいて加盟店様の管理者により新規ユーザが

登録されましたので、お知らせいたします。 本メールにお心あたりのない方は、カスタマーサービスセンターまでお問い 合わせください。

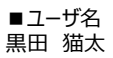

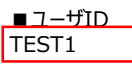

■仮パスワード

コピーする際は前後に空白を含まないよう、 十分にご注意ください。

| デークロ<br>サマト編集 | コwebコレクト加盟店管理画面デモ     |  |
|---------------|-----------------------|--|
|               | 外部アプリケーションワンタイムバスワード用 |  |
|               |                       |  |
|               | ユーザID 生きまめ            |  |
|               | パスワード<br>498世         |  |
|               | パスワード参拝示する            |  |
|               |                       |  |

※「一般」「出荷」ユーザのパスワードロックがかか った場合は、「管理」ユーザでログインし、ロック解 除してください ロック解除の方法はP.73をご参照ください

#### 3 パスワードを設定

「一般」「出荷」ユーザの初回ログイン時にパスワード を新しく設定する必要があります 新パスワードを入力し、「確定」をクリック

|                                                                                                    | 忠管理画面             |                      | <b>وہ</b><br>1977ء |
|----------------------------------------------------------------------------------------------------|-------------------|----------------------|--------------------|
| バスワード変更                                                                                                    |                   |                      |                    |
| <ul> <li>もての後の、本面的によるとての一トの見切り合<br/>(1)時間のグインター<br/>(2)時間のグインター<br/>(2)時間のグインター<br/>(2)時間のグインター<br/>(2)のようないのないのでは、(2)のないのないのないのないの<br/>(2)のようないのないのないのないのないのないのないのないのないのないのないのないのないのな</li></ul> | кт,<br>адпацёя)се |                      |                    |
| 新ノスワードま                                                                                                    |                   | 计角英数字录成で7次字以上。20次字以内 |                    |
| 新パスワード確認                                                                                                    |                   | 半角葉副宇濃和で7大学以上、20大学以内 |                    |
|                                                                                                    | मन्द              |                      |                    |

#### 4 秘密鍵を発行

「発行」をクリック 以後はアプリケーションで秘密鍵の登録が終わるまで この画面を閉じないでください

| クロネ      | コwebコレクトユーザ 秘密鍵纾                    | 碎行          |  |
|----------|-------------------------------------|-------------|--|
|          |                                     | 1.1.2       |  |
|          |                                     |             |  |
| • [26] @ | 押下すると秘密課が発行され、登録用のQRコードが表示されます。     |             |  |
| ・ワンタイム   | パスワードを発行するアプリケーションでQRコードを読み込んで、 秘密器 | 書を豊齢してください。 |  |
| ・以降のロジ   | インでは、発行した後利用から作成されるワンタイムパスワードが必須と   | なりよす。       |  |
| ・アプリケー   | ションで統治論の塗除が完了するまでこのフィンドウは堪じないでください  | 6%          |  |

#### 5 秘密鍵が表示される

秘密鍵(登録用QRコード)が発行されます この画面を閉じないでください

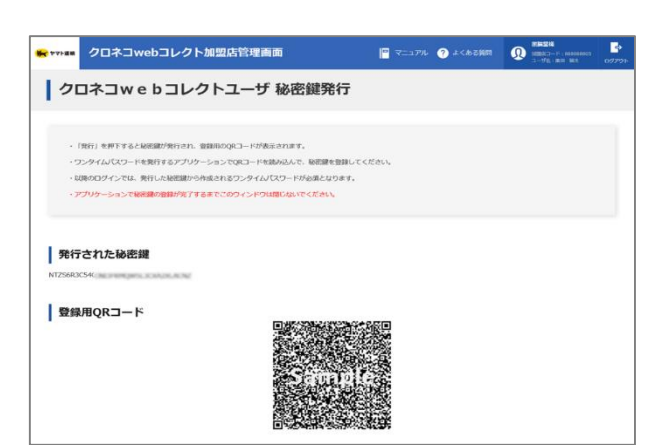

#### 6 駹 マークをクリック

跳 マークをクリック

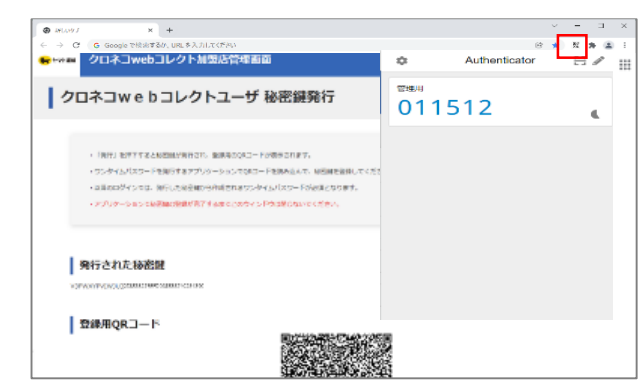

#### 7 鉛筆マークをクリック

✔ 鉛筆マークをクリックする

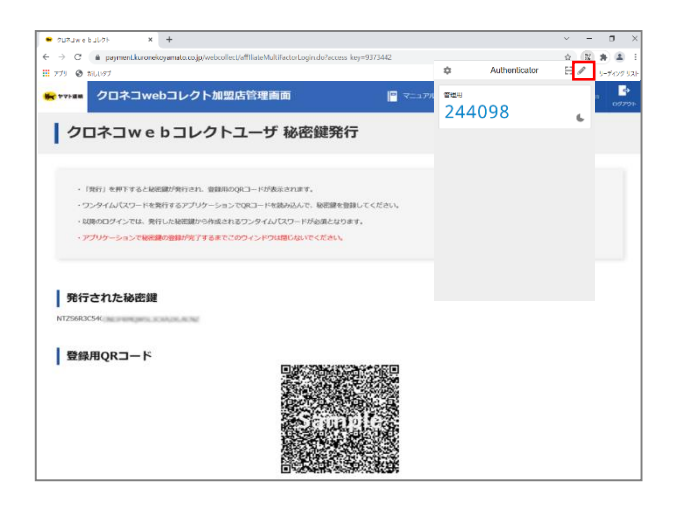

#### 8 +マークをクリック

#### + プラスマークをクリックする

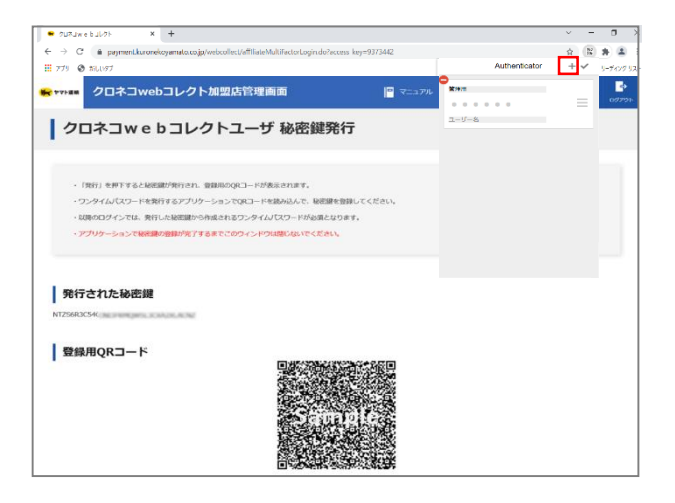

#### 9 「手動入力」をクリック

「手動入力」をクリックする

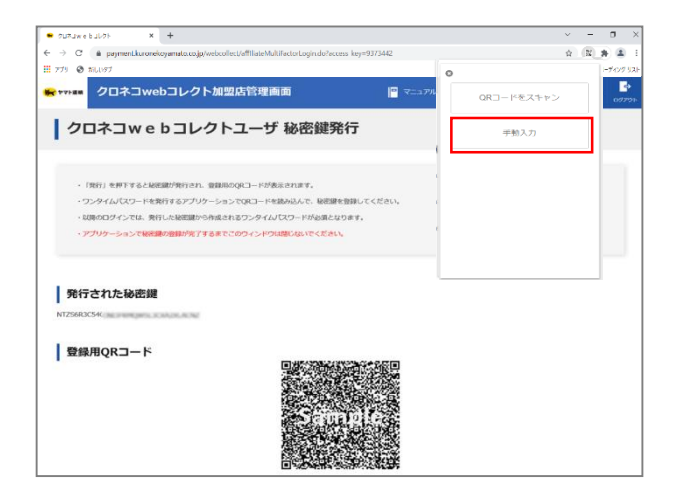

#### 10 項目を入力

下記の情報を入力してください

| No. | 項目     | 内容                         |
|-----|--------|----------------------------|
| 1   | 発行者    | 任意で名称を設定<br>(例 : 「一般」など推奨) |
| 2   | シークレット | 部分の<br>「発行された秘密鍵」を入力       |

#### 11 「OK」をクリック

「OK」をクリックする

### 12 ワンタイムパスワードが表示される

数字6桁のワンタイムパスワードが表示される

| ODAGWEEGDON A T                                                                                                    |        | ~ | -   |               | ×         |
|----------------------------------------------------------------------------------------------------|--------|---|-----|---------------|-----------|
| <ul> <li>C          <ul> <li>payment.karonekoyamato.cojg/webcollect/affiliateMultifactort.cojin.do?access.key=9373442</li> <li>דיזי</li></ul></li></ul> | 0      | ~ |     | * 😩<br>5-7427 | :<br>15,0 |
|                                                                                                    | 1545 H |   |     | 077           | 9<br>1911 |
| ↓ クロネコwebコレクトユーザ秘密鍵発行                                                                                                    | シークレット |   |     |               |           |
| <ul> <li>「発行」を押下すると秘密部が発行され、登録用のQRコードが表示されます。</li> </ul>                                                                                                | ▶ その他  |   |     |               |           |
| ・ワンタイムパスワードを発行するアプリケーションでQRコードを読み込んで、秘密課を登録してください                                                                                                    | OK OK  |   |     |               |           |
| ・以降のログインでは、発行した秘密鍵から作成されるワンタイムパスワードが必須となります。                                                                                                    |        |   |     |               |           |
| ・アプリケーションで転用線の登録が見了する事でこのワインドウは聞いないでくたさい。                                                                                                    |        |   |     |               |           |
|                                                                                                    |        |   | . 1 |               |           |
|                                                                                                    |        |   |     |               |           |
| 発行された秘密鍵                                                                                                    |        |   |     |               |           |
| NT256R3C54K                                                                                                    |        |   |     |               |           |
|                                                                                                    |        |   |     |               |           |
| 登録用QRコード                                                                                                    | 97.2   |   |     |               |           |
|                                                                                                    |        |   |     |               |           |
|                                                                                                    |        |   |     |               |           |
|                                                                                                    | 8      |   |     |               |           |
|                                                                                                    | ¥      |   |     |               |           |
|                                                                                                    | 85     |   |     |               |           |

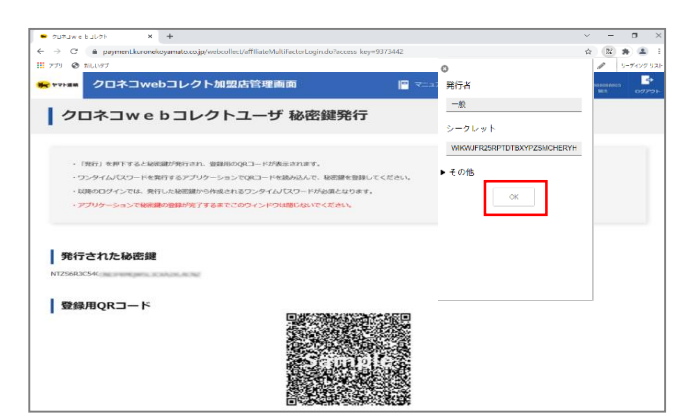

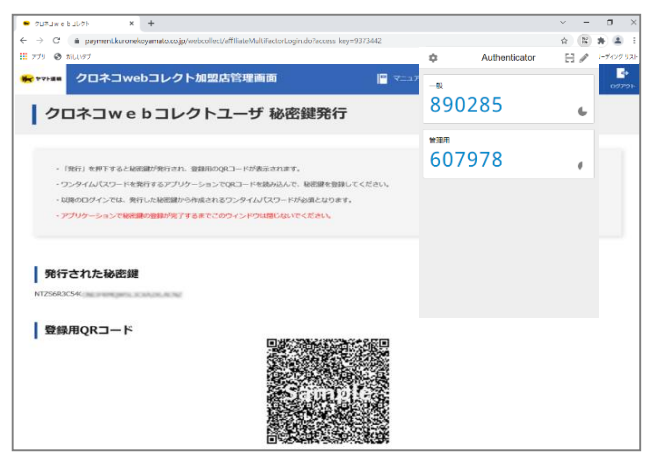

#### 13 ログアウトする

右上の「ログアウト」からログイン画面に戻る

| +410                                | クロネコwebコレ       | クト加盟店管理画面           | E                   | 2 +<6080 | Q margin and the |
|-------------------------------------|-----------------|---------------------|---------------------|----------|------------------|
| 20                                  | ネコwebコ          | レクトユーザ 秘密           | 密鍵発行                |          |                  |
| - 190                               | 51 毛押下すると秘密部が取け | され、登録用がQRコードが表示されます | r.                  |          |                  |
| -92                                 | タイムパスワードを発行するス  | プリケーションでQRコードを読み込ん1 | e. Maistenssistates |          |                  |
| - 10080                             | CLEAR STUDIES   | ma-smathad>940JCO-F | owneau a f          |          |                  |
|                                     |                 |                     |                     |          |                  |
| 発行さ<br>5643654                      | れた秘密鍵           | ~                   |                     |          |                  |
| 発行さ<br>1985-159<br>登録用              | れた秘密鍵<br>IQR⊐−ド |                     |                     |          |                  |
| 発行さ<br>2040-0                       | れた秘密鍵<br>IQRコード | -                   |                     |          |                  |
| <mark>発行さ</mark><br>2566.059<br>登録用 | れた秘密鍵<br>IQRコード |                     |                     |          |                  |
| 発行さ<br>2568-05-2<br>登録用             | れた秘密鍵<br>IQRコード | -                   | annal 6             |          |                  |

#### 14 管理画面にアクセス

「クロネコwebコレクト」管理画面にアクセスする ※Chromeブラウザでアクセスしてください

※URL末尾のアクセスキー(半角数字7桁)に誤りがない かご確認お願いいたします。 アクセスキーの確認方法は下記FAQをご参考ください。 <u>https://faq-</u> <u>biz.kuronekoyamato.co.jp/app/answers/detail</u> /a\_id/4646/

| コwebコレクト加盟店管理画面デモ | E                          |        |  |
|-------------------|----------------------------|--------|--|
|                   |                            |        |  |
| 外部アプリケー           | ーションワンタイムバ                 | スワード用  |  |
| 加盟店コード            |                            | 97538  |  |
| ユーザID             |                            | *h#2   |  |
| パスワード             |                            | *A±0   |  |
|                   | ○ パスワードを表示する               |        |  |
| 0294272720-6      |                            | +AB7   |  |
|                   | ログイン                       |        |  |
| <del>х-л</del>    | にてワンタイムバスワード<br>※Cままほうけったう |        |  |
| バスワードがごれ          | RUMACIZAS/PONNECK          | 8時いします |  |
|                   |                            |        |  |

#### 15 パスワードまでの項目を入力

「パスワード」までの項目を入力

| 項目             | 内容                             |
|----------------|--------------------------------|
| 加盟店コード         | 加盟店コード(半角数字9桁)                 |
| ユーザID          | 「一般」「出荷」ユーザのID                 |
| パスワード          | P.18で設定した「一般」「出荷」ユーザ用パス<br>ワード |
| ワンタイムパス<br>ワード | 次以降の項目を参照                      |

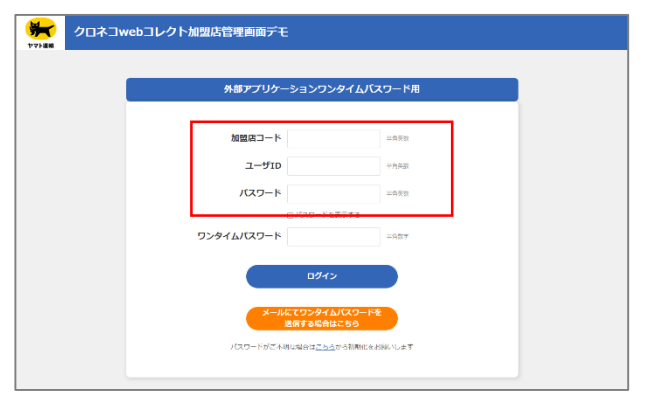

#### 16 🐰 マークをクリック

闘 マークをクリック

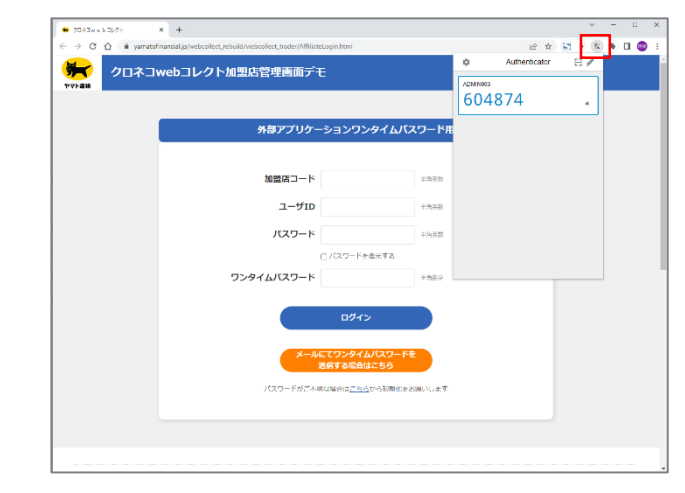

#### 17 ワンタイムパスワードを入力

ワンタイムパスワードが表示されるので、 「一般」ユーザのワンタイムパスワードを入力し、 「ログイン」をクリック

※アプリケーションに表示されているワンタイムパスワード は、一定時間ごとに切り替わります。入力中に切り替わ った場合は、新しいワンタイムパスワードを入力しなおし てください。

※「一般」「出荷」ユーザのパスワードロックがかか った場合は、「管理」ユーザでログインし、ロック解 除してください ロック解除の方法はP.73をご参照ください

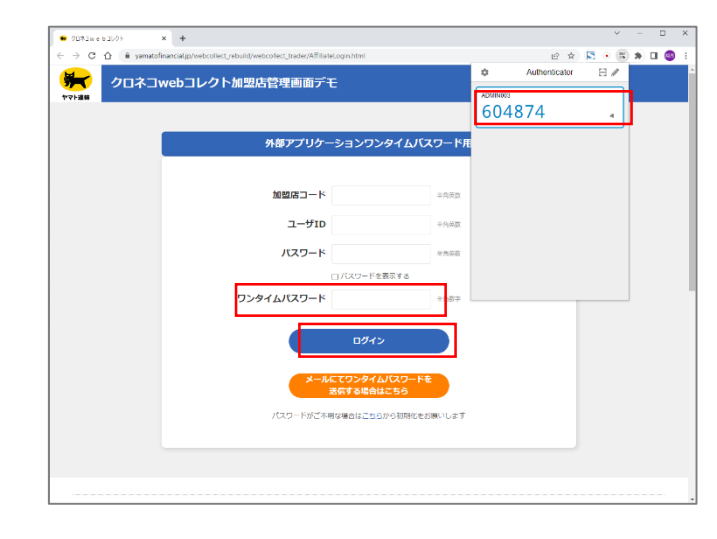

18 メニューが表示される

「クロネコwebコレクト」のメニューが表示される

以上で設定は完了です。 今後は「クロネコwebコレクト」を利用する際は「一般 」ユーザでログインしてください。

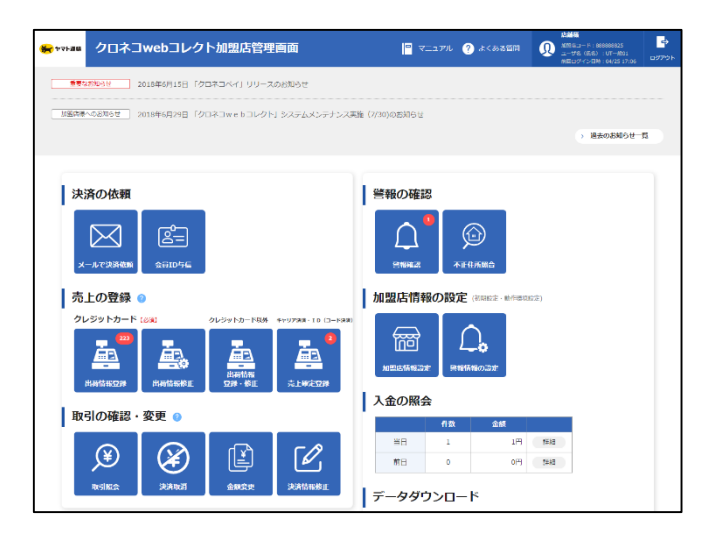

#### Windowsをご利用の方向け Step WinAuthをインストールする WinAuthにアクセスする 🗘 WinAuth 下記にアクセスする https://winauth.github.io/winauth/index.html The project is open-source and h ※URLが変更されている場合は検索サイトにて 1. Ballio net Annual Comparation (annual) Comparation (annual) Compa 2. Diablo H ٠ 「WinAuth」で検索してください。 2434 4378 5. mjernah@out 316 797 (C) \* Comp ٩ Downloads Latest Stable Download – 3.5 🗘 WinAuth ダウンロードページを開く 2 Portable open-source Authenticator for Windows 「Stable and Beta Downloads」をクリック td of Wa RuneScape, SWTOR and Steam 日本語で「安定したベータ版のダウンロード」と The ornject is open-source and bo 表示されている場合もあります Benaming Compares the Compares the Comp 1. Batterne 2 Diablo II 2434 4378 .... 5 myemail 316 787 0 6 ... (1) Downloads Latest Stable Download – 3.5 C Why GitHub? - Team Enterprise Explore - Marketplace Pricing 「WinAuth-3.5.1.zip」をクリック 3 winauth / winauth Public and Q No ons 🟠 Star 1.4k 🦞 Fork 326 ⇔ Code ⊙ Issues 172 11 Pull requests 4 ⊙ Actions ⊙ Security I∠ Insights 「WinAuth-3.5.1.zip」をクリックする leasos Tags Q Find a 25 Oct 2017 3.6.2 (Pre-release 13 wina 0 162 25 Oct 2017 3.5.1 (Latest to winauth © 3.5.1 3.5.1 - Issue#366: fix sp notifications when Steam is down. Hide confirm/cancel all buttons on lo SHA512 Checksums: WinAuth-3.5.1.zip bcadc867bf177529dfe7b6 2ad382196b3d4c935836dfdd06f9860 WinAuth-3.5.1-NET35.zip cc9da2a857e84d029b7b1fd34 922566e2e748a7eeecc9da2a857e84d 246f6f9c19c32102de01607be7a0ca2d PGP Public key: 0x9DC30F2369AB0C2A • Assets 6 WinAuth-3.5.1-NET35.zip 2.07 MB WinAuth-3.5.1-NET35.zip.a 473 Bytes inAuth-3.5.1.zip 2.11 MB Ø W WinAuth-3.5.1.zip 473 Bytes D Source code (ter or)

#### 4 ダウンロードが完了する

ダウンロード完了まで待つ ブラウザ等によって確認メッセージが表示される場合は 「保存」をクリック

#### (例)FireFoxの場合

| <b>O</b> Releases - winauth-Winauth - G :: X | +                                           |           | - 1 |   | × |
|----------------------------------------------|---------------------------------------------|-----------|-----|---|---|
| · → C 0 Å                                    | https://github.com/winauth/winauth/releases | ☆         | ♥   | 0 | Ξ |
|                                              | 𝔅 WinAuth-3.5.1-NET35.zip                   | 2.07 MB   |     |   |   |
|                                              | ⊗ WinAuth-3.5.1-NET35.zip.asc               | 473 Bytes |     |   |   |
|                                              | 𝔅 WinAuth-3.5.1.zip                         | 2.11 MB   |     |   |   |
|                                              | 𝔅 WinAuth-3.5.1.zip.asc                     | 473 Bytes |     |   |   |
|                                              | Source code (zip)                           |           |     |   |   |
|                                              | [] Source code (tar.gz)                     |           |     |   |   |
|                                              | <b>Ø</b> 1 T person reacted                 |           |     |   |   |

#### (例)IEの場合

|                      | PGP Public key: 0x9DC30F2369AB0C2A                                                                                                    |  |
|----------------------|----------------------------------------------------------------------------------------------------|--|
|                      | Assets 6                                                                                                    |  |
|                      | WinAuth-3.5.1-NET35.zip         2.07 MB                                                                                                    |  |
|                      | WinAuth-3.5.1-NET35.zip.asc     473 Bytes     473 Bytes     473 |  |
|                      |                                                                                                    |  |
|                      | Ø WinAuth-3.5.1.zip.asc         473 Bytes                                                                                                    |  |
|                      | Source code (zip)                                                                                                    |  |
|                      | Source code (tar.gz)                                                                                                    |  |
|                      | ₽ 1 person reacted                                                                                                    |  |
| objects.githubuserco | ant.com から WinAuth-3.5.1.zip (2.10 MB) を想くか、または保存しますか? アイルを聞く(の) 保存(S) マ キャンセル(O) ×                                                                                                    |  |

#### (例)FireFoxの場合

|  | @ WinAuth-3.5.1-NET35.zip   | 10  | WisAuth-3.5.1.ap<br>フォルターに世界                                                                                     | 0 | I |
|--|-----------------------------|-----|----------------------------------------------------------------------------------------------------|---|---|
|  | WinAuth-3.5.1-NET35.zip.asc | 677 | WinAuth-3.5.1(1).ap                                                                                              |   | ľ |
|  | @ WinAuth-3.5.1.zip         | -   | ファイルが年齢にんが見つかりません                                                                                                |   |   |
|  | @ WinAuth-3.5.1.zip.asc     |     | Screen Shot 2021-12-09 at 11.80-03-04page.prg<br>29-03-09-04-05-05-09-09-04-05-0-04-04-0-0-0-0-0-0-0-0-0-0-0-0-0 |   |   |
|  | Source code (zip)           |     |                                                                                                    |   |   |
|  | Source code (tar.gz)        | -   | 5creen 5h0 2021-12-09 at 11,2555-548page.prg<br>27-11,29年他,此注意:2011年4                                            |   |   |
|  | £7 1 1 person reacted       | 34  | (のダウンロード東部を表示(5)                                                                                                 |   |   |
|  |                             |     |                                                                                                    |   |   |

#### (例)IEの場合

| 🏠 winauth         | 3.5.1 Latest                                                                                                    |
|-------------------|----------------------------------------------------------------------------------------------------|
| S 3.5.1 ◆ 0dde487 | 3.5.1 - Issue#366: fix spanning notifications when Steam is down. Hide confirm/cancel all buttons on login.                                                                                                    |
| Compare •         | SHA512 Checksums:<br>WinAuth-3.5.1.zip<br>bcadc8716/177529dfe7b64bdf952b9ba5f661310a1272f6603a0db315b2c6358ee9d618669273094371ecd884908<br>2c2ca382196b344935836dfd0b6f98605<br>WinAuth-3.5.1-NET35.zip<br>927566a-7248a1eeerc9db32857684dh29h751fd142796rff54270rerf0496142799e88ee7869ds13086288f1a119efd |
| WinAuth-3.5.1:    | op のダウンロードが完了しました。 ファイルを願く(の) フォルターを開く(タ) ダウンロードの表示(V) ×                                                                                                    |

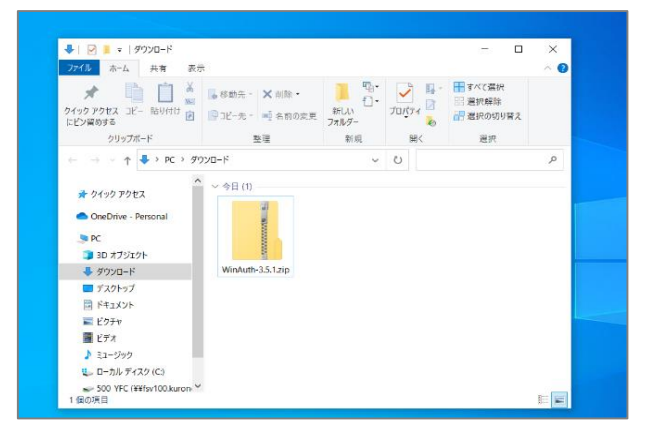

#### ダウンロードフォルダを開く

ダウンロードしたフォルダを開く

#### 6 圧縮フォルダを確認

ダウンロードフォルダに圧縮されたフォルダが 保存されていることを確認する ※ご自身のPCの設定により ダウンロードフォルダではなく別のフォルダやデスクトップに 保存されている場合があります

圧縮フォルダが下記のように表示されている場合もあります

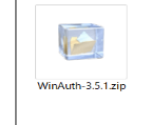

#### 展開(解凍)する

右クリックし、「すべて展開」をクリック

「すべて展開」がない場合は 右クリックし「解凍」をクリック、 「デスクトップに解凍」をクリック

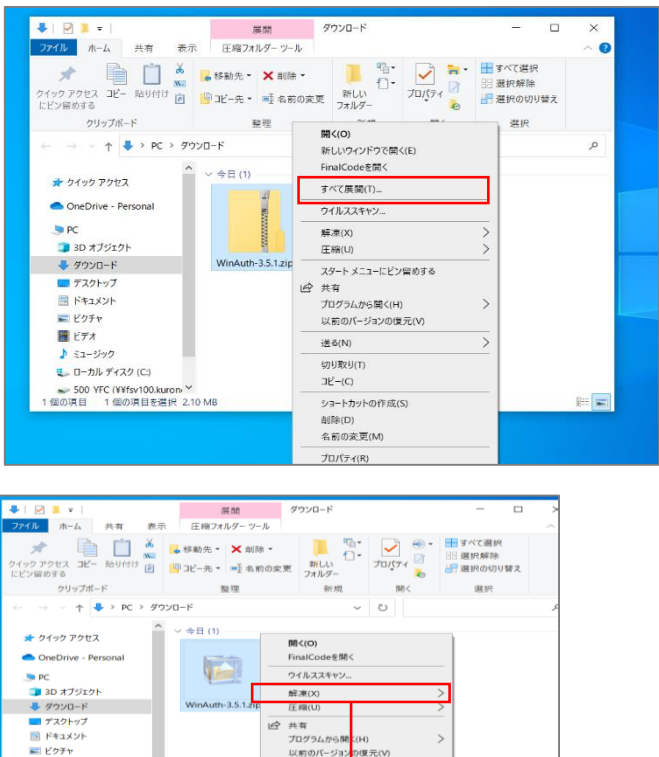

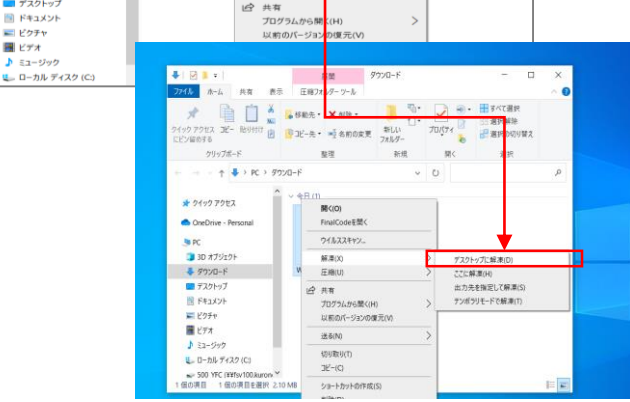

#### 参照」をクリック

「参照」をクリック

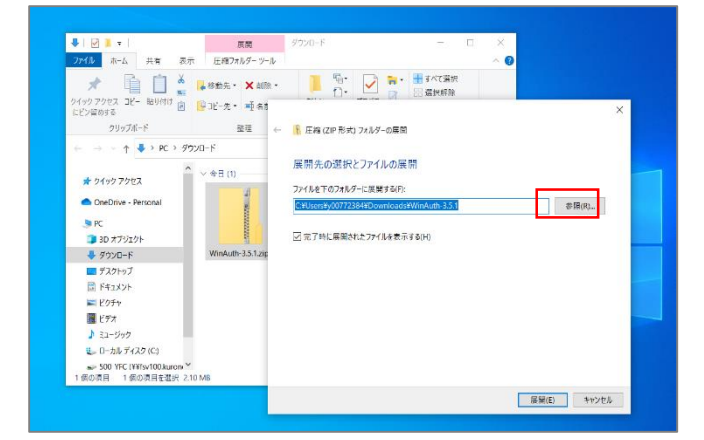

📕 ビデオ

#### 9 デスクトップを選択

「デスクトップ」を選択し、 「フォルダーの選択」をクリック

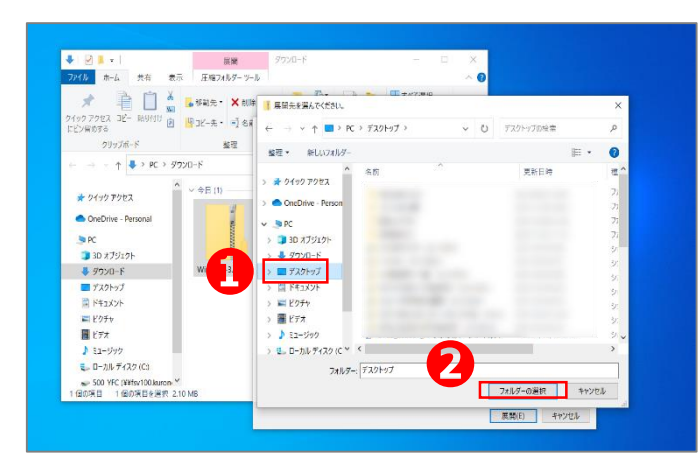

#### 10 「展開」をクリック

「展開」をクリック

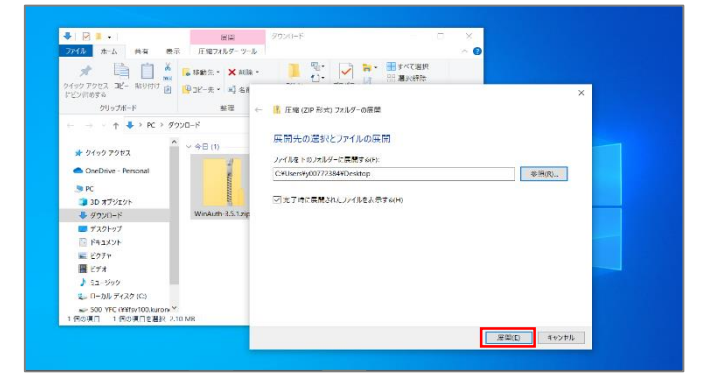

#### 11 デスクトップにアイコンが表示される

展開が完了し、デスクトップにアイコンが表示される

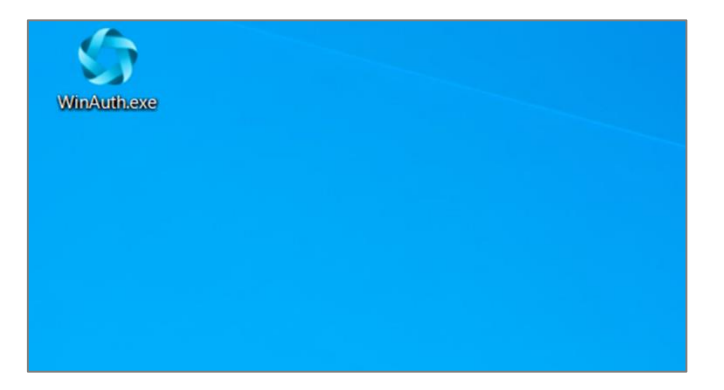

### 管理画面にログインし、ワンタイムパスワードを設定

#### 📘 「パスワードを忘れた場合はこちら」をクリック

外部アプリケーション方式の「クロネコwebコレクト」管理 画面にアクセスし、

「パスワードがご不明な場合はこちらから初期化をお願いします」をクリックする。

※URL末尾のアクセスキー(半角数字7桁)に誤りがない かご確認お願いいたします。 アクセスキーの確認方法は下記FAQをご参考ください。 https://faq-

biz.kuronekoyamato.co.jp/app/answers/detail /a\_id/4646/

#### 2 必要事項を記入

Step

加盟店コード、ユーザIDに、加盟店コード(半角数字 9桁)を入力する。

| 管理ユーザの場合 |                |  |  |  |
|----------|----------------|--|--|--|
| 加盟店コード   | 加盟店コード(半角数字9桁) |  |  |  |
| ユーザID    | 加盟店コードと同じ値     |  |  |  |

#### 3 手続き画面が表示

パスワード初期化手続き完了画面が表示されますと、 次ページのメールが届きます。

| 外部アプリケーションワン                   | ッタイムバスワード用      |  |
|--------------------------------|-----------------|--|
| 加盟居コード                         | 半角页款            |  |
| ユーザID                          | 一方石田            |  |
| パスワード                          | 二角景觀            |  |
| 07.0-F4<br><b>92976/7.9-</b> F | 289 j 4<br>2987 |  |
| פאינים                         | 2               |  |
| メールにてワンタイ。<br>送にする場合           | ムノスワードを<br>まこちら |  |

| 😽 97128            | クロネコwebコレクト加盟店管理画面                                                                       |  |  |  |  |  |  |
|--------------------|------------------------------------------------------------------------------------------|--|--|--|--|--|--|
| パ                  | パスワード初期化                                                                                 |  |  |  |  |  |  |
| /Сл<br>1015<br>(2) | リードの問題が行います。<br>第二十六 ニールカとオリレて 印度から巻目 ボダンとやりしてくときい。<br>高いたま ルッドと人相びたくし ドロ島は分岐さらメ ルタを含します |  |  |  |  |  |  |
| 加盟の<br>ユー!         | аз-кж<br>Лож                                                                             |  |  |  |  |  |  |
|                    | 初時代後期                                                                                    |  |  |  |  |  |  |
|                    | パスワード機械行動方法はごちら                                                                          |  |  |  |  |  |  |

| 😸 ****a# クロネコwebコレクトは                                                                                                    | 如盟店管理画面                                                                                                    |
|----------------------------------------------------------------------------------------------------|----------------------------------------------------------------------------------------------------|
| パスワード初期化手続                                                                                                    | き完了                                                                                                    |
| /ここ-110000 第8000128000-140000<br>メールに開発してたいにとっていてした。/この<br>メールに行称していたい。2010年10日、ノーバン<br>メールに登入がのマーマリななのの後日で、201<br>りかり、ビストカスカマーを見たいのも、<br>1980年12日、クラインのもので、<br>1980年12日、クラインのもの<br>1980年12日、1990年12日の<br>し、中国11:2007年12000 | RUATURA<br>- HORMRINETTO S C CTUALS<br>HUCZYRT - MARRIDARINGHARD - ダンゴ 田奈 C Kirosa<br>TOTMERS C MTAL<br>39 |
|                                                                                                    | 聞じる <b>ログイン面面へ</b>                                                                                         |
|                                                                                                    | @ Yamulo Tanzant Co., Ltd. All Rahlo Reserved.                                                             |

#### 4 メールのURLをクリック

本サービス申込時に申請いただいた ご担当者様宛に『パスワード初期化開始のご 連絡-「クロネコwebコレクト」』を送信します。 メールアドレス未設定の場合は「管理」ユーザ宛 に送信されます。

メール本文のURLをクリックしてください。

クロネコwebコレクトにおいて加盟店様によるパスワード初期化が開始されましたので、お知らせいたします。

本メールに記載のURLをクリックし、パスワード初期化画 面を表示させてください。

URLの有効期限は本メールの送信後、約30分となって おりますので、30分以内にURLのクリックをおこなってくだ さい。仮パスワードは初期化画面表示後別途メールにて ご案内いたします。仮パスワードを利用して再度ログイン してください。

■パスワード初期化画面

https://payment.kuronekoyamato~~~~~

#### 5 「ログイン画面へ」をクリック

メール「仮パスワードのご連絡」初期化パスワード が送信され、 初期パスワード送信完了画面が表示されます。 「ログイン画面へ」をクリックする。

| 😸 🗤 🚛 クロネコwebコレクト加盟の                                                        | 5管理画面     |         |  |
|-----------------------------------------------------------------------------|-----------|---------|--|
| 初期パスワード送信完了                                                                 |           |         |  |
|                                                                             |           |         |  |
| パスワードの規則化が完了しました。<br>毎パスワードを登録されたメールアドレスに送信しまし<br>毎パスワードでログイン後、パスワードの変更が必要で | Б.,<br>ў. |         |  |
|                                                                             | 閉じる       | ログイン画面へ |  |

#### 6 ログイン

ログイン画面に戻り、加盟店コードとユーザID、 メールに記載された仮パスワードを入力し、 「ログイン」をクリックしてください。

| 項目             | 内容                              |
|----------------|---------------------------------|
| 加盟店コード         | 従来ログインに使用していた加盟店コード<br>(半角数字9桁) |
| ユーザID          | 加盟店コードと同じ値を入力(半角数字9桁)           |
| パスワード          | メール「仮パスワードのご連絡」に記載の<br>仮パスワード   |
| ワンタイムパス<br>ワード | 初回のみワンタイムパスワードは不要のため空欄          |

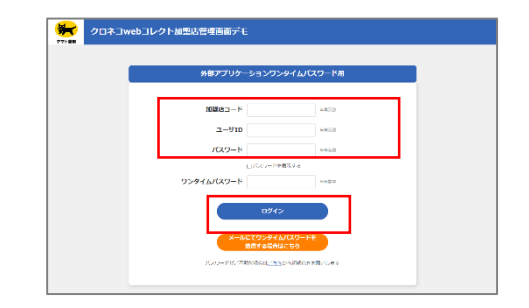

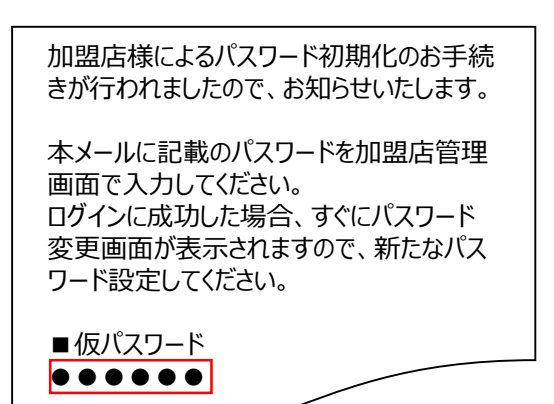

●異説宇道信で7大手以上、20大手以内

Stelo

クリップボード

PC 🧊 3D オブジェクト

整理 新現

😳 WinAuth.exe

•

#### クロネコwebコレクト加盟店管理画面 パスワードを設定 7 パスワード変更 初回ログイン時にパスワードを新しく設定する必要が ・以下の場合、本面面によるバスワードの変更が必要です。 (1)利用ログイン時 (2)前回ログイン時 (2)可一ド変更から91日が発送した歳 (3)イスワード初期化後のログイン時 あります (3) (CO) - ド朝田(1800-127-24) ・ パスワードを設定する後、以下の急的があります。 (1) 語伝統で使用された(CO) - ビス見なること (2) アダ亭以上20文字以下であること (3) (スワードには決字と数字がそれぞれ1文字以上含まれる(常任)こと 新パスワードを入力し、「確定」をクリック パスワードで使用できる文字は以下のとおりです。 新バスワード 新パスワード確認 秘密鍵を発行 房 🗤 🚛 クロネコ web コレクト加盟店管理画面 8 ↓ クロネコwebコレクトユーザ 秘密鍵発行 「発行」をクリック 以後はアプリケーションで秘密鍵の登録が終わるまで ・「発行」を押下すると秘密課が発行され、登録用のORコードが表示されます。 この画面を閉じないでください ・ワンタイムパスワードを挙行するアプリケーションでORコードを読み込んで、現形線を実験してください。 以降のロジインでは、発行した後利潤から作成されるワンタイムパスワードが必須となります。 ・アプリケーションで秘密論の塗録が完了するまでこのウィンドウは厳じないでください。 🕞 🗤 🚛 クロネコwebコレクト加盟店管理画面 秘密鍵が表示される 9 クロネコw e b コレクトユーザ 秘密鍵発行 秘密鍵(登録用QRコード)が発行されます ・「発行」を押下すると秘密部が発行され、登録用のQRコードが表示されます。 この画面を閉じないでください ワンタイムパスワードを発行するアプリケーションでQRコードを読み込んで、秘密線を登録してください ・以降のロダインでは、発行した秘密鍵から作成されるワンタイムパスワードが必須となります。 ・アプリケーションで秘密鍵の登録が完了するまでこのウィンドウは聞じないでください。 発行された秘密鍵 登録用ORコード WinAuthを起動 10 「WinAuth.exe」をクリック ※起動時に確認メッセージが表示されることが あります。その際はチェックボックスにチェックを入れ、 「OK lをクリック デスクトップにフォルダ「WinAuth-3.5.1] がある場合はフォルダを開き、 0 中の「WinAuth.exe」 をクリック WinAuth-3.5.1 📕 | 🕑 📕 = | WinAuth-3.6.2 ファイル ホーム 共有 表示

開く 選択

2017/10/24 18:31

Ü 更新日時

#### 11 Addをクリック

「Add」をクリック

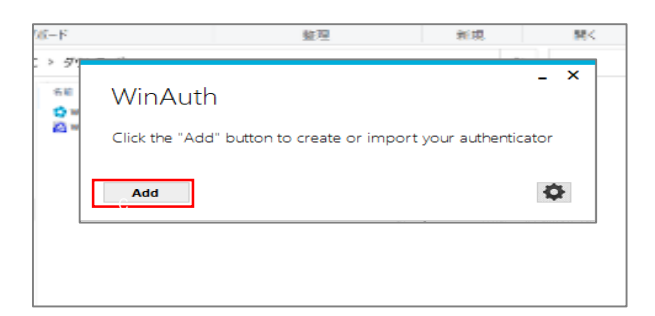

#### 12 Authenticatorをクリック

「Authenticator」をクリック

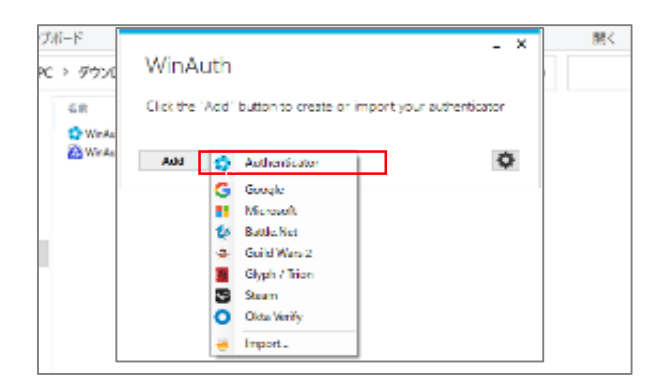

#### 13 必要事項を入力する

下記を入力

| No. | 内容                                |
|-----|-----------------------------------|
| 1   | 任意で名称を設定<br>(例:管理ユーザなので「管理用」など推奨) |
| 2   | 部分の「発行された秘密鍵」を入力                  |
| 8   | デフォルトで「Time-based」になっているので変更なし    |
| 4   | 「Verify Authenticatior」をクリック      |

④をクリックすると
 ▲
 二
 二
 二
 二
 二
 二
 二
 二
 二
 二
 二
 二
 二
 二
 二
 二
 二
 二
 二
 二
 二
 二
 二
 二
 二
 二
 二
 二
 二
 二
 二
 二
 二
 二
 二
 二
 二
 二
 二
 二
 二
 二
 二
 二
 二
 二
 二
 二
 二
 二
 二
 二
 二
 二
 二
 二
 二
 二
 二
 二
 二
 二
 合
 行
 広
 広
 ち
 こ
 伝
 二
 二
 二
 二
 二
 二
 二
 二
 二
 二
 二
 ご
 二
 二
 二
 二
 二
 二
 二
 二
 二
 二
 二
 二
 二
 二
 二
 二
 二
 二
 二
 二
 二
 二
 二
 二
 二
 二
 二
 二
 二
 二
 二
 二
 二
 二
 二
 二
 二
 二
 二
 二
 二
 二
 二
 二
 二
 二
 合
 行
 の
 広
 広
 会
 行
 の
 し
 の
 し
 の
 こ
 こ
 こ
 こ
 こ
 こ
 こ
 こ
 こ
 こ
 こ
 こ
 こ
 こ
 こ
 こ
 こ
 こ
 こ
 こ
 こ
 こ
 こ
 こ
 こ
 こ
 こ
 こ
 こ
 こ
 こ
 こ
 こ
 こ
 こ
 こ
 こ
 こ
 こ
 こ
 こ
 こ
 こ
 こ
 こ
 こ
 こ
 こ
 こ
 こ
 こ
 こ
 こ
 こ
 こ
 こ
 こ
 こ
 こ
 こ
 こ
 こ
 こ
 こ
 こ
 こ
 こ
 こ
 こ
 こ
 こ
 こ
 こ
 こ
 こ
 こ
 こ
 こ
 こ
 こ
 こ
 こ
 こ
 こ
 こ
 こ
 こ
 こ
 こ
 こ
 こ
 こ
 こ
 こ
 こ
 こ
 こ
 こ
 こ
 こ
 こ
 こ
 こ
 こ
 こ
 こ
 こ
 こ
 こ
 こ
 こ
 こ
 こ
 こ
 こ
 こ
 こ
 こ
 こ
 こ
 こ
 こ
 こ
 こ
 こ
 こ
 こ
 こ
 こ
 こ
 こ
 こ
 こ
 こ
 こ
 こ
 こ
 こ
 こ
 こ
 こ
 こ
 こ
 こ
 こ
 こ
 こ
 こ
 こ
 こ
 こ
 こ
 こ
 こ
 こ
 こ
 こ
 こ
 こ
 こ
 こ
 こ
 こ
 こ
 こ
 こ
 こ
 こ
 こ
 こ
 こ
 こ
 こ
 こ
 こ
 こ
 こ
 こ
 こ
 こ
 こ
 こ
 こ
 こ
 こ
 こ
 こ
 こ
 こ
 こ
 こ
 こ
 こ
 こ
 こ
 こ
 こ

| 😪 🕬 🚛 クロネコ web コレクト                                                                                                    | 加盟店管理画面                                                                                                   | 📱 VIII 776 👩 2<68889               |                                       |
|----------------------------------------------------------------------------------------------------|----------------------------------------------------------------------------------------------------|------------------------------------|---------------------------------------|
| クロネコwebコレク                                                                                                    | フトユーザ 秘密鍵発行                                                                                               |                                    |                                       |
| <ul> <li>「別行」を押すするとA683部パキリされ、1</li> <li>・ワンタイム/CC2ードを取りますびづか・</li> <li>・以降化のダインでは、男行した範疇地から4</li> <li>・アプリケーションで収容能を超出火です。</li> </ul> | 888350月二 - ドが高まされます。<br>- ションでのスー・ドル3840人で、後部第を1984<br>3歳8150フックイムプスフードが会話となります。<br>8までこのフィンドウは話とないでください。 | 5 <i>518</i> 55                    |                                       |
| 発行された秘密鍵                                                                                                    | -                                                                                                    |                                    |                                       |
| 12500.5%<br>登録用QR⊐−ド                                                                                                    |                                                                                                    |                                    |                                       |
| Add Aut                                                                                                    | henticator                                                                                                |                                    | _ ×                                   |
| Name:                                                                                                    | 管理用                                                                                                    |                                    |                                       |
| 1. Enter the<br>can paste th                                                                                                    | Secret Code or KeyU<br>ne URL of the image i                                                              | ri string. Spaces don'i<br>nstead. | t matter. If you have a QR code, you  |
| 6AKK5XJN                                                                                                    | 15IL2R6DMLEDQ7BESZO                                                                                       | MW3FEE                             |                                       |
| 2. Select ad<br>the default                                                                                                    | ditional settings. If yo<br>choice.                                                                       | u don't know, it's likely          | y the pre-selected ones so just leave |
|                                                                                                    | Туре                                                                                                    | • Time-based                       | O Counter-based                       |
|                                                                                                    | Hash                                                                                                    | SHA1 -                             |                                       |
|                                                                                                    | Interval                                                                                                  | 30                                 | seconds                               |
|                                                                                                    | Digits                                                                                                    | 6                                  |                                       |
| 3. Click the                                                                                                    | Verify button to chec                                                                                     | k the first code.                  |                                       |
| <b>–</b>                                                                                                    |                                                                                                    | Verify Authenticator               |                                       |
| 4. Verify the                                                                                                    | e following code mate                                                                                     | hes your service.                  |                                       |
|                                                                                                    |                                                                                                    | 711 170                            |                                       |
|                                                                                                    |                                                                                                    |                                    | OK Cancel                             |

#### 14 「Protection」を設定

「Protection」が表示される WinAuthの起動にパスワードを設定するか選べます

パスワードを設定しない場合、一番上のチェックを外し、 OKをクリック

■パスワードを設定する場合 Password :任意のパスワードを入力 Verify : 確認のため上記と同じパスワードを入力しOKをクリック

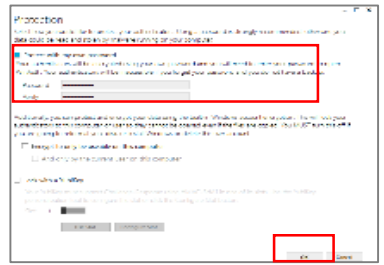

| Protection                                                                                                    | - 0                                                                                                    |
|----------------------------------------------------------------------------------------------------|----------------------------------------------------------------------------------------------------|
| Select how you would like to protect your authenticators. Using a passw<br>malware running on your computer.                                                                                                    | ord is strongly recommended, otherwise your data could be read and stolen by                                                                                                    |
| Protect with my own password                                                                                                    |                                                                                                    |
| Your authenticators will be encrypted using your own password and you inaccessible if you forget your password and you do not have a backup                                                                                                    | ou will need to enter your password to open WinAuth. Your authenticators will be                                                                                                    |
| Password                                                                                                    |                                                                                                    |
|                                                                                                    |                                                                                                    |
| Verfy  dditionally, you can protect and encrypt your data using the bulli-in W sers on they cannot be opened even if the files are copied. You MUST t extracture:  Encrypt to only be useable on this computer                                                       | indows account encryption. This will lock your authenticators to this computer or<br>um this off if you are going to reformat your disk, re-install Windows or delete this                                                                                           |
| Verfy  dditionally, you can protect and encrypt your data using the bulli-in W set so they, cannot be opened even if the files are copied. You AUST 1 estacourt:      Encrypt to only be useable on this computer      And only by the current user on this computer | indows account encryption. This will lock your authenticators to this computer or<br>um this off if you are going to reformat your disk, re-install Windows or delete this                                                                                           |
| Verfy  diddovaly, you can protect and encrypt your data using the build-in W sers on they cannot be opened even if the files are copied. You MUST i encrypt to only be useable on this computer  And only by the current user on this computer  Lock with a YubiKey  | indows account encryption. This will lock your authenticators to this computer or<br>Jum this off if you are going to reformal your disk, re-install Windows or delete this                                                                                          |
| Verfy  Additionally, you can protect and encrypt your data using the built-in W  additionally, you can protect and encrypt your data using the built-in W  are so they cannot be opened even if the files are copied. You MUST i  are account:                       | Indoes account encryption. This will lock your authenticators to this computer or<br>runn this off if you are going to reformat your disk, re-install Windows or selecte this<br>the one of its solts. Use the "Lakkey personalization tool to configure the viol or |
| Verfy  Additionally, you can protect and encrysit your data using the bulk-in W  additionally, you can protect and encrysit your data using the bulk-in W  user account:                                                                                             | Indoes account encryption. This will lock your authenticators to this computer or<br>um this off if you are going to reformat your disk, re-install Windows or delete this<br>with one of its side. Use the Kakkey computation tool to configure the tids or         |
| Verfy  Additionally, you can protect and encrypt your data using the bulk-in W  additionally, you can protect and encrypt your data using the bulk-in W  are so they cannot be opened even if the files are copied. You MUST i  are account:                         | Indoes account encryption. This will lock your authenticators to this computer or<br>um this off if you are going to reformat your disk, re-install Windows or delete this<br>with one of its side. Use the Kakkey computation tool to configure the tot or          |

#### 15 WinAuthの設定が完了

WinAuthの設定が完了する

右のマーク <sup>〇</sup> をクリックすると、 ワンタイムパスワードが表示される

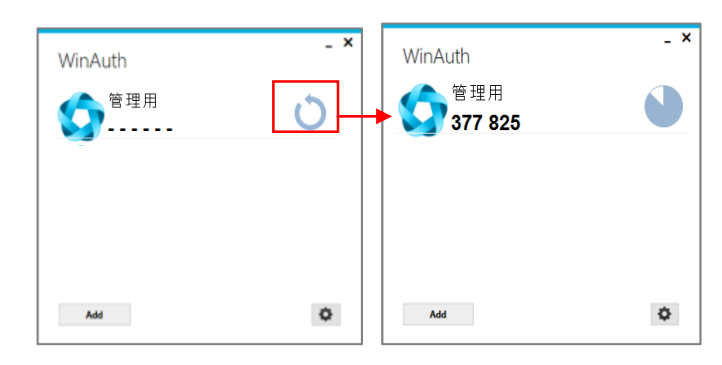

#### 16 ログアウトする

右上の「ログアウト」からログイン画面に戻る

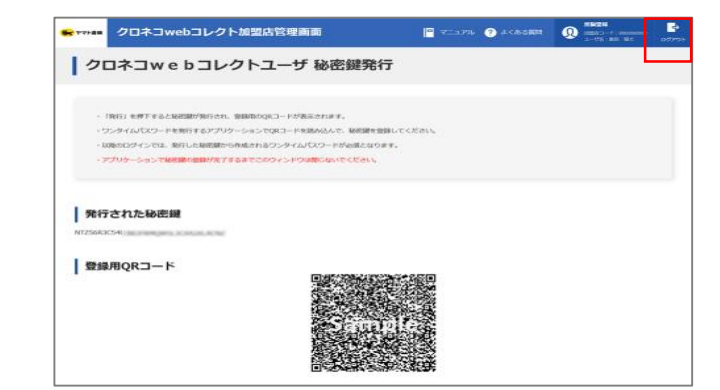

### Step 3 「管理」ユーザでログインし、「一般」「出荷」ユーザを 作成する

#### 管理画面にアクセス

「クロネコwebコレクト」管理画面にアクセスする

※URL末尾のアクセスキー(半角数字7桁)に誤りがない かご確認お願いいたします。

アクセスキーの確認方法は下記FAQをご参考ください。 https://faq-

biz.kuronekoyamato.co.jp/app/answers/detail /a\_id/4646/

|                                                                                                    | 外部アプリケ     | ーションワンタイムバ                   | マワード用          |
|----------------------------------------------------------------------------------------------------|------------|------------------------------|----------------|
| ユーザD ・+5回<br>バスワード は約日<br>ロバスワードを表示す。<br>フンタイムバスワード は約7<br>ログイン<br>ログイン<br>エータイン                                                                                                    | 加盟病コード     |                              | 半角开数           |
| バスワード     レネ会     ログバン Pを表示     マンタイムバスワード     ログイン     ログイン     マンタイムバスワード     マンタイムバスワード                                                                                                    | 1-41D      |                              | শকলার<br>শকলার |
| ロバスジードを読ます。<br>ランタイムバスワード 単数サ<br>ログイン<br>メールとてのンタイムバスワードを                                                                                                    | パスワード      |                              | +9,5 <b>0</b>  |
| ワンタイム/スワード 2507<br>ログイン<br>メールン(ワンタイム/スワードを                                                                                                    |            | ○ バスワードを表示する                 |                |
| 094><br>5-0670794/0100-F8                                                                                                    | ワンタイムパスワード |                              | 1407           |
| メールにてワンタイムバスワードを                                                                                                    |            | ログイン                         |                |
| 後年する場合はこちら                                                                                                    | <b>*</b>   | いこてワンタイムバスワードオ<br>米価するに合けこちら |                |
| 17 YO M REPORTED AND A DESCRIPTION OF A DESCRIPTION OF A | ルマードルマオ    | 明な場合はごちらから初期化をお              | 測いします          |

#### 2 パスワードまでの項目を入力

「パスワード」までの項目を入力

| 項目             | 内容                    |
|----------------|-----------------------|
| 加盟店コード         | 加盟店コード(半角数字9桁)        |
| ユーザID          | 加盟店コードと同じ値を入力(半角数字9桁) |
| パスワード          | P.29で設定した「管理」用パスワード   |
| ワンタイムパス<br>ワード | 次以降の項目を参照             |

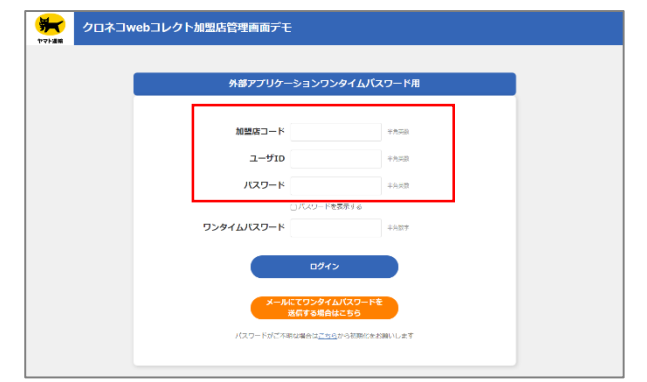

#### **3** WinAuthを起動

「WinAuth.exe」をクリック ※起動時に確認メッセージが表示されることが あります。その際はチェックボックスにチェックを入れ、 「OK」をクリック

デスクトップにフォルダ「WinAuth-3.5.1」 がある場合はフォルダを開き、 中の「WinAuth.exe」をクリック

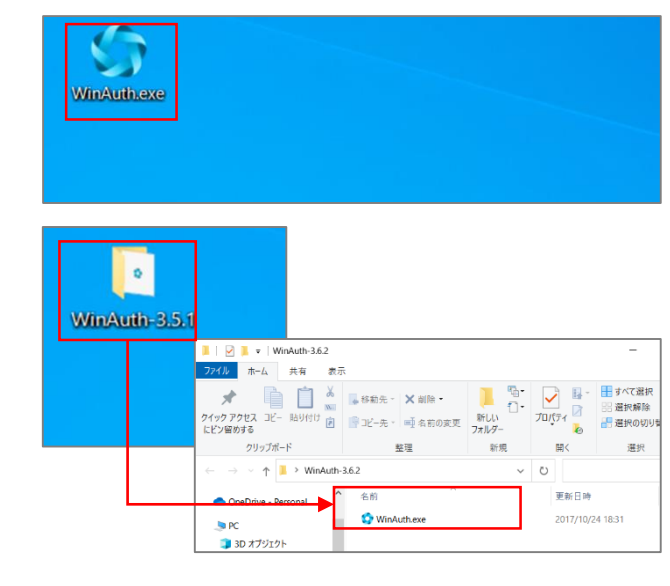

#### 4 ワンタイムパスワードを表示

右のマーク <sup>()</sup> をクリックすると、 ワンタイムパスワードが表示される

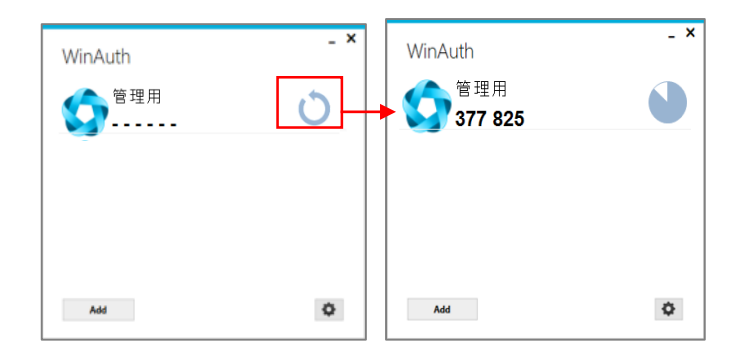

#### 5 ワンタイムパスワードを入力

ワンタイムパスワードが表示されるので、 ワンタイムパスワード欄に入力し、 「ログイン」をクリック

※アプリケーションに表示されているワンタイムパスワードは、一定時間ごとに切り替わります。入力中に切り替わった場合は、新しいワンタイムパスワードを入力しなおしてください。

| WinAuth            | _ × |             |                                       |  |
|--------------------|-----|-------------|---------------------------------------|--|
| 1 管理用<br>1 377 825 |     | 管理画面デモ      |                                       |  |
|                    | _   | 外部アプリケーションワ | ンタイムバスワード用                            |  |
|                    |     | 加盟店コード      | 半角天狼                                  |  |
|                    | ۵   | ユーザID       | 半光英数                                  |  |
|                    | Ý   | パスワード<br>   | 平角英政<br><del>全要示する</del>              |  |
|                    | 954 | 946/29-6    | ¥\$5.7                                |  |
|                    |     | メールにてワンタイ   | ムバスワードを                               |  |
|                    |     | 送信する場合      | は <b>こちら</b><br><u>ら</u> から初期化をお願いします |  |
|                    |     |             |                                       |  |

#### 6 「ユーザー覧」をクリック

ログインすると「管理」ユーザとなっているため、 管理に関するメニューのみ表示される。 「ユーザー覧」をクリック。

| 😽 P VHEN クロネ                  | コwebコレクト加盟店管理画面                                                                                                    | <mark>-</mark> マ_ユアル     | ? よくある節間                              |            | ליילפם<br>וליילפם |
|-------------------------------|----------------------------------------------------------------------------------------------------|--------------------------|---------------------------------------|------------|-------------------|
| State State                   | - 満たの決消における会上解走・会議会望・決測策論・再与信 法地不可について ►<br>「ジロネゴwebコレント」(おけるリービスの将の変更について<br>ご注意ください!LCサイトの総合性による個人情報意見い後回について                    | €W                       |                                       |            | -                 |
| 加加管理への分割らい                    | 2021年11月9日 名称再補償のシステムメンテナンスに第するお除らせ New<br>2021年10月9日 「クロネコwebコレクト」が出発問題時期、新分パワイス#<br>2021年10月15日   クロネコwebコレクト」システムメンテナンス第時(11/15 | 1前の線準化つい<br>⇒) のお知らせ N   | TGIDUT NEW<br>HEW                     | > 過去のお知らせー | î<br>V            |
| ユーザ管理<br>()<br>ユーザ管理<br>ユーザ管理 | 2723 - (MER)                                                                                                    |                          |                                       |            |                   |
|                               | このシステムはSGに対応しております。ご利用にあたっての地球環境・プラ<br>Elavationpt、Coolectin有時にしてください。このホームページに掲載がイ                                                | ラウザの設定について<br>イラスト・写真・商作 | Cは <u>ごなら</u> をご注下さい。<br>約3米新転載を除らます。 |            |                   |
|                               | © Yamato Transport Co., I tit. All Righ                                                                                            | nts Reserved.            |                                       |            |                   |

| 7 「新規登録      | しをクリック                                                                                                    | ee votas クロネコwebコ                                                       | レクト加盟店管理画面 合 トップ 📔 マン                                    | ニュアル ② よくある世際 ① 新田市 (0P時-4) MERAE<br>本田ログイン中 ログアウト           |
|--------------|----------------------------------------------------------------------------------------------------|-------------------------------------------------------------------------|----------------------------------------------------------|--------------------------------------------------------------|
| 「新規登録」       | をクリック                                                                                                    | ユーザー覧                                                                   |                                                          |                                                              |
|              |                                                                                                    | 登録されているユーザが存在し<br>登録されているユーザを一覧表示し<br>ユーザを新規に登録する場合は「新                  | ません。<br>ます。<br>規盤計 を押下してください。                            |                                                              |
|              |                                                                                                    |                                                                         | 新规查算                                                     |                                                              |
|              |                                                                                                    | く 前画面へ戻る                                                                |                                                          |                                                              |
| 8 必要事項       | を入力                                                                                                    | ₩vvaa クロネコweb3                                                          | コレクト加盟店管理画面 🌱 🍦 トップ 📳 マ                                  | エユアル ⑦ よくある数数<br>第四日 - 1 の の 1 の 1 の 1 の 1 の 1 の 1 の 1 の 1 の |
| て司の性却        | た〕 <b></b>                                                                                                    | ユーサ登録(人)                                                                | (0                                                       |                                                              |
| ト記の相対        | を入力する                                                                                                    | STEP                                                                    | λカ H23                                                   | 87                                                           |
|              |                                                                                                    | ユーザを新規整理します。<br>必要な情報を入力して「整課」を押下(                                      | してください。 ※は必須入力です。                                        |                                                              |
|              |                                                                                                    | ユーザ区分割                                                                  | <ul> <li>一般 □ 此符</li> <li>ippan01</li> </ul>             | 业务系数率20年以内                                                   |
|              |                                                                                                    | ログイン方法                                                                  | <ul> <li>ワンタイムパスワードモメールにて発信する</li> <li>ワンタイム/</li> </ul> | パスワードをメールにて受信しない                                             |
|              |                                                                                                    | ユーザ情報                                                                   | 響墜着ユーザと同一の方の場合は、チェックを付けてください                             |                                                              |
|              |                                                                                                    | ユーザ名 (氏名) 🖷                                                             | 展協二部                                                     | 94009/201009001. (1) #88725                                  |
|              |                                                                                                    | メールアドレス                                                                 | jro@mai                                                  | +\$6470/5                                                    |
|              |                                                                                                    |                                                                         | 640                                                      |                                                              |
|              |                                                                                                    | < 前画面へ戻る                                                                |                                                          | X-1-X                                                        |
| 項目           | 内容                                                                                                    |                                                                         |                                                          | 設定後の変更可否                                                     |
| ユーザ区分        | 「一般」を選択<br>※倉庫担当など出荷作業を行うユーザを作成し<br>イン時に出荷登録関連メニューのみ表示されます<br>非物流加盟店の場合は「出荷」は非活性となり                                                                        | ノたい場合のみ、<br>す。<br>)選択できません。                                             | 「出荷」を選択。ログ<br>。                                          | 変更可                                                          |
| ユーザID        | 「User1」などユーザ専用IDを設定(半角英語<br>今後、ログイン時に都度使用するユーザIDです。                                                                                                    | 数字20字以内 <sub>。</sub><br>。                                               | /記号不可)                                                   | 変更不可                                                         |
| ログイン方法       | 「ワンタイムパスワードをメールにて受信する」を選                                                                                                    | 択。                                                                      |                                                          | 変更可                                                          |
| ユーザ情報        | 「一般」ユーザが「管理」ユーザと同一の方が管理<br>者ユーザと同一の方にチェックを入れて下さい。<br>※管理者ユーザと同一のチェックを入れられるの                                                                                | 埋される場合は、<br>は1つの「一般」こ                                                   | ユーザ情報欄の管理<br>ユーザのみです。                                    | 変更可                                                          |
| ユーザ名<br>(氏名) | 「黒猫太郎」などユーザ名を設定(半角60字,<br>ログイン時に加盟店管理画面の右上に表示され                                                                                                    | <b>/全角30字以</b><br>れるユーザ名です                                              | °.                                                       | 変更可<br>※ユーザ情報「管理者<br>ユーザと同一の方の場<br>合」のチェックを付けた<br>場合、変更不可    |
| メールアドレス      | 「一般」「出荷」ユーザを利用する方のメールア<br>「一般」「出荷」ユーザ用の初期パスワードのご案<br>※メンテナンスやリリースのご案内メール等は配信<br>※ユーザ情報「管理者ユーザと同一の場合」にま<br>のご案内メールは「管理」ユーザのメールアドレス<br>※ユーザ情報「管理者ユーザと同一の方の場合 | ドレスを設定(き<br>この等をお送りしま<br>こされません。<br>チェックを付けた場<br>に送信されます。<br>いは、チェック」を考 | <b>半角64字以内)</b><br>ます。<br>弱合、初期パスワード<br>ミ選択の場合、          | 変更可<br>※ユーザ情報「管理者<br>ユーザと同一の方の場<br>合」のチェックを付けた               |

※別の「一般」「出荷」ユーザで登録済みのメールアドレスを複数ご登録は出来ません。

#### 9 「確認」をクリック

「確認」をクリック

| <b>*</b> ***## | クロネコwe     | bコレクト加盟店管理画面        | 🏫 bot 📔 राजम | 9 a<6389 | #299328553 (PayPay) # | 20770a |
|----------------|------------|---------------------|--------------|----------|-----------------------|--------|
| <u>ב</u>       | ーザ登録(研     | 記)                  |              |          |                       |        |
|                | STEP       | λħ                  | HEIR         |          | 充7                    |        |
| 内容をご           | 確認の上、「確定」! | 御下してください。           |              |          |                       |        |
| <b>1</b> -1    | ታጀዓን       | -10                 |              |          |                       |        |
| 2-1            | ₽ID        | ippan01             |              |          |                       |        |
| 07-            | イン方法       | ワンタイムパスワードをメールにて受信で | 19           |          |                       |        |
| 2-1            | 步倍幅        | 管理者ユーザと同一           |              |          |                       |        |
| 2-1            | が名         | 黑猫太郎                |              |          |                       |        |
| x-x            | レアドレス      | admin@mail          |              |          |                       |        |
| < 60.000       | 前へ戻る       |                     | H2           |          |                       |        |

#### 10 「一般」「出荷」ユーザが作成される

完了画面が表示され、ユーザ作成が完了します

| Ham クロネコwe                                   | bコレクト加盟店管理画面                         | •    | by7 <mark>™</mark> 7=37% | mm5.4>1. 🕥 | 212/01/01/02/4<br>0 10/01/01/01/01/01/01/01/01/01/01/01/01/0 |  |
|----------------------------------------------|--------------------------------------|------|--------------------------|------------|--------------------------------------------------------------|--|
| ユーザ登録(学                                      | <b>そ</b> 了)                          |      |                          |            |                                                              |  |
| STEP                                         | 入力                                   |      | 10.0                     |            | 充了                                                           |  |
| 常に処理されました。<br>)用バスワードを登録された<br>)用バスワードでログイン後 | メールアドレスに送信しました。<br>6. バスワードの変更が必要です。 |      |                          |            |                                                              |  |
| ユ <b>ー</b> ቻጀ <del>ን</del>                   | -10                                  |      |                          |            |                                                              |  |
| <b>⊐-</b> 910                                | ippan01                              |      |                          |            |                                                              |  |
| ログイン方法                                       | ワンタイムパスワードをメールにて                     | 受信する |                          |            |                                                              |  |
| ユーザ情報                                        | 管理者ユーザと同一                            |      |                          |            |                                                              |  |
| ユーザ名                                         | 展展太郎                                 |      |                          |            |                                                              |  |
| メールアドレス                                      | admin@mail                           |      |                          |            |                                                              |  |
|                                              |                                      |      |                          |            | x==-^                                                        |  |
|                                              |                                      |      |                          |            |                                                              |  |

#### 11 「新規ユーザ登録のご連絡」メールが届く

設定したメールアドレスに 「新規ユーザ登録のご連絡」メールが送られる。 次ページ以降の「一般」「出荷」ユーザのログインで利用 する。 新規ユーザ登録のご連絡 – 「クロネコw e b コレクト」

クロネコwebコレクトにおいて加盟店様の管理者により 新規ユーザが登録されましたので、お知らせいたします。 本メールにお心あたりのない方は、カスタマーサービスセンタ ーまでお問い合わせください。

■ユーザ名 黒田 猫太

■ユーザID TEST1

■ 仮パスワード
 ● ● ● ● ●
 コピーする際は前後に空白を含まないよう
 +分にご注意ください。

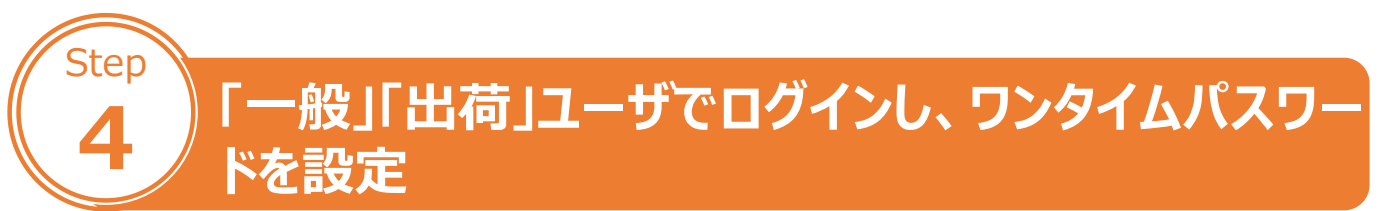

#### 管理画面にアクセス

「クロネコwebコレクト」管理画面にアクセスする

※URL末尾のアクセスキー(半角数字7桁)に誤りがない かご確認お願いいたします。

アクセスキーの確認方法は下記FAQをご参考ください。 https://faq-

biz.kuronekoyamato.co.jp/app/answers/detail /a\_id/4646/

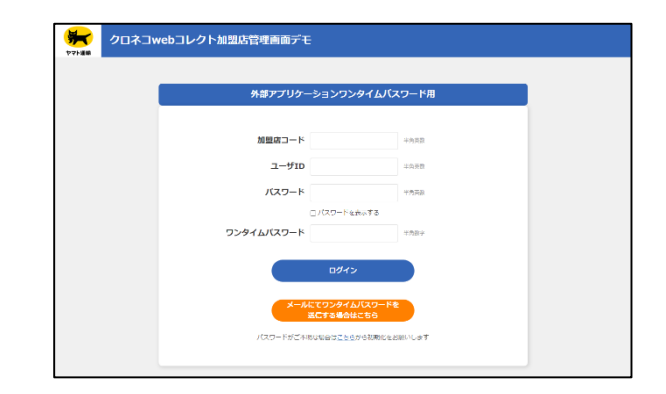

#### 2 ログインする

下記を入力し、「ログイン」をクリック

| 項目             | 内容                                              |  |  |  |  |
|----------------|-------------------------------------------------|--|--|--|--|
| 加盟店コード         | 従来ログインに使用していた加盟店コード(半角<br>数字9桁)                 |  |  |  |  |
| ユーザID          | 「一般」「出荷」ユーザのID(「新規ユーザ登録の<br>ご連絡」メールに記載されたユーザID) |  |  |  |  |
| パスワード          | 「新規ユーザ登録のご連絡」メールに記載されたパ<br>スワード                 |  |  |  |  |
| ワンタイムパス<br>ワード | 「一般」「出荷」ユーザも初回のみワンタイムパス<br>ワードは不要のため空欄          |  |  |  |  |

新規ユーザ登録のご連絡-「クロネコwebコレクト」

クロネコwebコレクトにおいて加盟店様の管理者により新規ユーザが登録されましたので、お知らせいたします。 本メールにお心あたりのない方は、カスタマーサービスセンターまでお問い 合わせください。

■ユーザ名 黒田 猫太

■ユーザID TEST1

■仮パスワード
 ●●●●●

コピーする際は前後に空白を含まないよう、 十分にご注意ください。

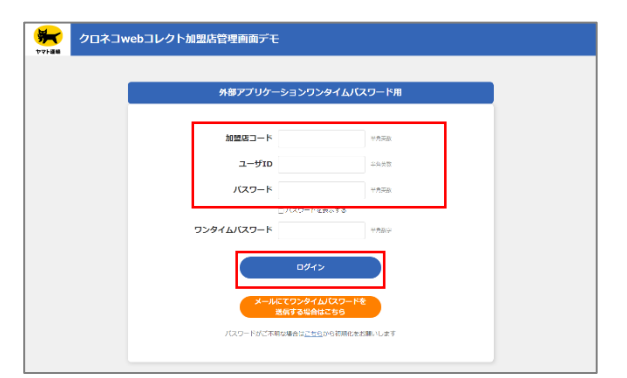

※「一般」「出荷」ユーザのパスワードロックがかか った場合は、「管理」ユーザでログインし、ロック解 除してください ロック解除の方法はP.73をご参照ください
#### 3 パスワードを設定

「一般」「出荷」ユーザの初回ログイン時にパスワード を新しく設定する必要があります 新パスワードを入力し、「確定」をクリック

### 秘密鍵を発行

「発行」をクリック 以後はアプリケーションで秘密鍵の登録が終わるまで この画面を閉じないでください

#### 5 秘密鍵が表示される

秘密鍵(登録用QRコード)が発行されます この画面を閉じないでください

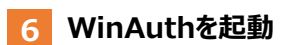

「WinAuth.exe」をクリック ※起動時に確認メッセージが表示されることが あります。その際はチェックボックスにチェックを入れ、 「OK」をクリック

デスクトップにフォルダ「WinAuth-3.5.1」 がある場合はフォルダを開き、 中の「WinAuth.exe」 をクリック

| クロネコwebコ1                                                                                                    | レクト加盟店管理画面                                                                                                    |                                                                                                    |                                                                           |                                                                                                    |
|----------------------------------------------------------------------------------------------------|----------------------------------------------------------------------------------------------------|----------------------------------------------------------------------------------------------------|---------------------------------------------------------------------------|----------------------------------------------------------------------------------------------------|
| パスワード変更                                                                                                    |                                                                                                    |                                                                                                    |                                                                           |                                                                                                    |
| ・以下の場合、本面面による(スワ<br>(1)時間ログイン時<br>(2)時間ログイン時<br>(2)パスワード時間があり31日<br>(2)パスワード時間であり2)イス<br>(スワード時間であり2)イス<br>(スワード時間であること)(スワー<br>(2)パスワードに時間であること)<br>(スワードで時間できるステロ4)<br>0)2246/2794                                                                                                    | ードの実現が必要です。<br>が現実した時<br>身<br>動ががあります。<br>と発見ること<br>ニ<br>てのとおりです。                                                                                                    |                                                                                                    |                                                                           |                                                                                                    |
| abodefghijkimnopqrstuvwoyz<br>ABCDEFGHLJKLMNOPQRSTUVWO                                                                                                    | 072                                                                                                    |                                                                                                    |                                                                           |                                                                                                    |
|                                                                                                    |                                                                                                    |                                                                                                    |                                                                           |                                                                                                    |
| 新バスワード確認書                                                                                                    |                                                                                                    |                                                                                                    | **発展数学品をで7文学品上、20文字<br>半発展数学品をで7文学品上、20文字                                 | KUM                                                                                                    |
|                                                                                                    |                                                                                                    | 和定                                                                                                    |                                                                           |                                                                                                    |
|                                                                                                    |                                                                                                    |                                                                                                    |                                                                           |                                                                                                    |
| ヤマトモル クロネコwebコ                                                                                                    | レクト加盟店管理画面                                                                                                    | <b></b>                                                                                                    | マニョブル 🥐 ホくある第日                                                            | 0 x=xxx - F : 80000000<br>1-75 : 88 600                                                                                                    |
| クロネコwebコ                                                                                                    | コレクトユーザ 秘密                                                                                                    | 密鍵発行                                                                                                    |                                                                           |                                                                                                    |
|                                                                                                    |                                                                                                    |                                                                                                    |                                                                           |                                                                                                    |
|                                                                                                    |                                                                                                    |                                                                                                    |                                                                           |                                                                                                    |
| DOLL DRUCT ADDRESS                                                                                                    |                                                                                                    |                                                                                                    |                                                                           |                                                                                                    |
| <ul> <li>COLL 2014 19 D C 48406073</li> </ul>                                                                                                    | 行され、登録用のQRコードが表示されます                                                                                                    | Ŧ.                                                                                                    |                                                                           |                                                                                                    |
| <ul> <li>ワンタイムパスワードを発行する</li> </ul>                                                                                                    | 行され、登録用のQRコードが表示されま<br>アプリケーションでQRコードを読み込ん                                                                                                    | す。<br>で、秘密層を豊齢してください。                                                                                                    |                                                                           |                                                                                                    |
| ・ 12011 の分下するこれの知道の方<br>・ワンタイムパスワードを発行する<br>・以降のロジインでは、発行した後                                                                                                    | 行され、登録用のQRコードが表示されます<br>アプリケーションでQRコードを読み込ん<br>対視から作成されるワンタイムパスワード                                                                                                    | す。<br>で、脱肥量を豊齢してください。<br>が自然となります。                                                                                                    |                                                                           |                                                                                                    |
| <ul> <li>・ しつは1、キナドキ もくとめに高いた</li> <li>・ ワンタイムパスワードを発行する</li> <li>・ 以降のロジインでは、会行した後</li> <li>・ アプリケーションで後行機の金貨</li> </ul>                                                                                                    | 行され、金綿市のQRコードが表示されます。<br>アプリケーションでQRコードが表示されます。<br>評選から市成されるワンタイムパスワード<br>研究了するまでごのワインドワは差しない                                                                                                    | す。<br>で、秘密課を登録してください。<br>*ボム洗となりよす。<br>*でください。                                                                                                    |                                                                           |                                                                                                    |
| <ul> <li>・ 12011 キャドキキロに使用した</li> <li>・ フンタイムバスワードを集行する</li> <li>・ 以降のロジインでは、変行した後</li> <li>・ アプリケーションで統計論の変計</li> </ul>                                                                                                    | 折っれ、登場的のなコードが表示されます。<br>アプリケーションでQRコードを読み込んで<br>防衛から作んされるフンタイムパスワード<br>研究了するまで了のフィンドワは優しない                                                                                                    | す。<br>で、税税運を登録してください。<br>:坊設施となりよす。<br>: <b>下くだかい。</b>                                                                                                    |                                                                           |                                                                                                    |
| <ul> <li>ロカリーマホドドキョンへののものス</li> <li>ワンタイルパスワードを発行する</li> <li>30年のロジインでは、安任した役</li> <li>アプリケーションで設定線の違称</li> </ul>                                                                                                    | 新った。 名称用のクロードが表示されます<br>アプリケーションでQRロードを認み込んで<br>時間から作成されてロンタイムパスワート<br>始先了するまででのワインドウは量じない                                                                                                    | す。<br>で、税税運を登録してください。<br>が自然となりよう。<br>いてくだかい。                                                                                                    | _                                                                         |                                                                                                    |
| <ul> <li>ロカゴ・マナドすることのものよう</li> <li>ワンタイムパワワーを受けるこ</li> <li>北京のロクインマは、安白いよ社</li> <li>アプリケーションで設計線の会社</li> </ul>                                                                                                    | 好った。 発展的のなコードが表示されます。<br>プブリケーションでのコードを読み込み<br>感謝から作品ができった。<br>研究でするまででのウインドウは能しない                                                                                                    | F、<br>C、総理単音器してください。<br>:ボカMA/2004.4。<br>:TTくだけい。<br>発行                                                                                                    |                                                                           |                                                                                                    |
| <ul> <li>ロカコ・マチド * 8 - 4058402</li> <li>・フンタイムパスワードを発行する</li> <li>・別席のロクインでは、安行しい役</li> <li>・アプリケーションで整件線の会場</li> </ul>                                                                                                    | 好いれ、最初的のなコードが表示されます。<br>プブリケーションでのコードを読み込み<br>時度でするまですのフンタイムプロフード<br>時度でするまですのフィンドウは世にない                                                                                                    | す。<br>で、最短濃を登録してください。<br>:ボムがたからよ。<br>:でくだ <del>かい。</del><br>発行                                                                                                    |                                                                           |                                                                                                    |
| <ul> <li>つかり、マテレクトを使用する・使用のなり</li> <li>つからんしたり、その時でも、</li> <li>3月のロジインでは、労用した役</li> <li>マアウリケーションで使用剤のなり</li> </ul>                                                                                                    | 676年、8月800月二、87年6月77日<br>777リケーションでは二・84日8月8日<br>8月87日まであたまであった。8月10日<br>18月2日ままでかった。<br>18月2日ままでのフィンドウス製に長い                                                                                                    | す。<br>て、最低量を整備してください。<br>が必要となります。                                                                                                    |                                                                           |                                                                                                    |
| <ul> <li>つかり、マテレクトを使わせる。</li> <li>つからんしたり、それからない。</li> <li>シスタイムがたり、それからない。</li> <li>システレクーションでも不能の変わ。</li> <li>マプレクーションでも不能の変わ。</li> </ul>                                                                                                    | 676年11、8月800月二日、日本市会社<br>777リゲーションでは二十日を読み込み<br>1月8日で小村よけでロンド考えんはスワート<br>1月8日で1月34日でロンドクロス目に向い<br>1月8日で1月34日でロンドクロス目に向い                                                                                                    | す。<br>て、REEREEBUTCKEU、<br>KEBMATOJA4。<br>TTCEFAU、<br>発行                                                                                                    |                                                                           |                                                                                                    |
| <ul> <li>・ (20) マリン 54 (#88405)</li> <li>・ フンダイバング・Pを取ります。</li> <li>・ スパック・レーン・ドレール</li> <li>・ アブッケーション・ドレール</li> <li>・ アブッケーション・ドレール</li> <li>・ アブッケーション・ドレール</li> <li>・ アブッケーション・ドレール</li> </ul>                                                                                                    | 時かれ、都県の20日、ビタキシャック<br>377リターションでは日・中枢のみい<br>海線からればれるフックイルパスワート<br>時度でするれてのフィク・ドスは見かい<br>レクトが出出した管理画面                                                                                                    | т,<br>т, казанаанот скан,<br>казанаана<br>птоблац<br>Ябр                                                                                                    |                                                                           |                                                                                                    |
| ・ (2) 1 491 5 4 6 6 6 6 6 7 7 7 7 7 7 7 7 7 8 7 8 7 8 7                                                                                                    | 時から、都時のなコードを称かい。<br>オブリゲーションではコードをおからい<br>オブリゲーションではコードをあからい<br>サポプドをキャアクワンドクスをしない<br>レクト加盟店管理画面<br>リレクトコーザ 秋波                                                                                                    | 7、<br>7、<br>7、 総部計2044<br>17、 総部計2044<br>17、 ビデルト、<br>単語<br>20<br>20<br>20<br>20<br>20<br>20<br>20<br>20<br>20<br>20                                                                                                    |                                                                           | <b>1555</b><br>1000 1000<br>1000 1000                                                                                                    |
| ・ (2) 1 487 5 4 686800 (2)<br>- フンタイパントを取ります。<br>・ 別のロクインでは、食いンペー<br>・ アプリケーションで使く最いない<br>・ アプリケーションで使く最いない<br>・ アプリケーションで使く最いない<br>クロネコwebコロ                                                                                                    | 時かれ、8月870月3-19代表い755<br>1979年ションでは3-19名3からか<br>8月8日から私まれ50シックルパスワート<br>地方で1934年7592クシャパスピット<br>レクト加盟広管理画面<br>コレクトユーザ 秘密                                                                                                    | r,<br>KalentesenUrCKELL<br>KalentesenUrCKELL<br>Kalentesen<br>REF<br>管鍵発行                                                                                                    |                                                                           | EXEM<br>Second Assessment<br>Second Assessment<br>Second                                                                                                    |
| - 1211 1997 54 (1898) 54<br>- 229 (13/20-1988) 55<br>- 3月10日 (1975) 54<br>- 3月10日 (1975) 54<br>- 7755 - 5427 (1978) 55<br>- 7755 - 5427 (1978) 55<br>- 775 | 時かれ、8時かの2日、9代をかいな。<br>デブリダーションでは日ードをあからい<br>が完了する#マテルタイムプラート<br>か完了する#マテルタイムプラート<br>レクト加盟店管理画面<br>コレクトユーザ 秘密                                                                                                    | 7.<br>(2. (2. (2. (2. (2. (2. (2. (2. (2. (2.                                                                                                    | ?7% <b>€</b> a <b2009< td=""><td>EREE<br/>Particular Sector</td></b2009<> | EREE<br>Particular Sector                                                                                                    |
| ・ (20) キャイタイ (Ready Sol<br>・ フタイム(スワートを取りる)<br>・ 別参のロクインでは、登山に発<br>・ アブリクーションで使用剤の含体<br>・ アブリクーションで使用剤の含体<br>クロネコwebコー<br>クロネコwebコー<br>・ (79) モデデマるとなるので行                                                                                                    | 時かれ、毎期の2日、19代表の7日<br>デブリグーションでは3一トや45からか<br>デブリグーションでは3一トや45からか<br>ポプリイトンシークレスフラート<br>ポプリイトンサインドンドローレー<br>レクト加盟広管理画面<br>コレクトユーザ 秘密<br>5555、毎期8000日-ドがあままままま                                                                                                    | 7.<br>() (2015)<br>() (2015)<br>() (20 |                                                                           | esce<br><sup>10</sup> / <sub>10</sub> / <sub>10</sub> mmmode<br><sup>10</sup> / <sub>10</sub> / <sub>10</sub> mmmode<br><sup>10</sup> / <sub>10</sub> / <sub>10</sub> mmmode<br><sup>10</sup> / <sub>10</sub> / <sub>10</sub> / <sub>10</sub> / <sub>10</sub> / <sub>10</sub> / <sub>10</sub> / <sub>10</sub> / <sub>10</sub>                                                                                                    |
| ・ (20) キャイ 84 (88000)<br>・ フッイ (4/50-1688) を3<br>・ 2010 (10-1688) を3<br>・ 2010 (10-1688) を3<br>・ 2010 (10-1688) を3<br>クロネコ we b コ<br>・ 1997) キャイ すると秘密がな<br>・ 2050 (20-1688) を8<br>・ 2050 (20-1688) を8                                                                                                    | 時かれ、都知のなコードを表示から<br>アプリケーションではコードを表示から<br>が大学リケーションではコードを表示から<br>かって、「「「「「「「「」」」」」<br>レクト加盟品管理画面<br>コレクトユーザ 秘密<br>ロックトユーザ 秘密<br>ロックトユービアを読品を引い<br>アプリケーションではコードを読品を引い<br>アプリケーションではコードを読品を引い<br>アプリケーションではコードを読品を引い                                                                                                    | 7.<br>2. 総選連告題してください。<br>次になったから4.<br>中でください。<br>常行<br>密鍵発行行<br>F.<br>5. 総額に登録してください。<br>がないたいであり、                                                                                                    |                                                                           | REAL<br>Marcine and and<br>Provide and and                                                                                                    |
| ・ (四) キャイ・タイ (回山の)<br>・ フッイ (バンワートを取りませ)<br>・ 辺市のロッインTは、安日ンパロ<br>・ アフリケーショーンでを不高いなけ<br>・ アフリケーショーンでを不高いなけ<br>・ アフリケーショーンでを不高いなけ<br>・ アフリケーショーンでを不高いなけ<br>・ アフリケーショーンでを不高いなけ<br>・ アフリケーショーンでを不高いなけ<br>・ アフリケーショーンでを不高いなけ<br>・ アフリケーショーンでを不高いなけ<br>・ アフリケーショーンでを不高いなけ<br>・ アフリケーショーンでを不高いなけ<br>・ アフリケーショーンでを不高いなけ<br>・ アフリケーショーンでを示す。<br>・ 「短り」を用ります。<br>・ 「短り」を用ります。<br>・ 「短り」を用います。<br>・ 「回り」を用います。<br>・ 「回り」を用います。<br>・ 「回り」を用います。<br>・ 「回り」を用います。<br>・ 「回り」を用います。<br>・ 「回り」を用います。<br>・ アフリケーショーンでを示す。<br>・ 「回り」を用います。<br>・ 「ローンでは、一口」を用います。<br>・ 「ローンでは、「日」では、<br>・ 「ローンでは、<br>・ 「ローン<br>・ 「ローンでは、<br>・ 「ローン<br>・ 「ローン<br>・ 「ローン<br>・ 「ローン<br>・ 「ローン<br>・ 「ローン<br>・ 「ローン<br>・ 「ローン<br>・ 「ローン<br>・ 「ローン<br>・ 「ローン<br>・ 「ローン<br>・ 「ローン<br>・ 「ローン<br>・ 「ローン<br>・ 「ローン<br>・ 「ローン<br>・ 「ローン<br>・ 「ローン<br>・ 「ローン<br>・ 「ローン<br>・ 「ローン<br>・ 「ローン<br>・ 「ローン<br>・ 「ローン<br>・ 「ローン<br>・ 「ローン<br>・ 「ーン<br>・ 「ローン<br>・ 「ローン<br>・ 「ーン<br>・ 「ローン<br>・ 「ローン<br>・ 「ーン<br>・ 「ローン<br>・ 「ーン<br>・ 「ーン<br>・ 「ーン<br>・ 「ーン<br>・ 「ーン<br>・ 「ーン<br>・ 「ーン<br>・ 「ーン<br>・ 「ーン<br>・ 「ーン<br>・ 「ーン<br>・ 「ーン<br>・ 「ーン<br>・ 「ーン<br>・ 「ーン<br>・ 「ーン<br>・ 「ーン<br>・ 「ーン<br>・ 「ーン<br>・ 「ーン<br>・ 「ーン<br>・ 「ーン<br>・ 「ーン<br>・ 「」            | 時かれ、都知の2日、19年6-61年3<br>377リジーションではロードを認わ込い<br>第77リジーションではロードを認わ込い<br>時度でするまででクインドクスをしない<br>レクト加盟点管理画面<br>コレクトユーザ 秘密<br>975以の一次のコードが知られのの<br>975以の一次のコードが知られのの<br>975以の一次のコードが知られのの<br>975以の一次のコードが知られのの<br>975以の一次のコードが知られのの<br>975以の一次のコードが知られのの<br>975以の一次のコードが知られのの<br>975以の一次のコードが知られのの<br>975以の一次のコードが知られのの<br>975以の一次のコードが知られのの<br>975以の一次のコードが知られるの<br>975以の一次のコードが知られるの<br>975以の一次のコードが知られるの<br>975以の一次のコードが知られるの<br>975以の一次のコードが知られるの<br>975以の一次のコードが知られるの<br>975以の一次のコードが知られるの<br>975以の一次のコードが知られるの<br>975以の一次のコードが知られるの<br>975以の一次のコードが見まるの<br>975以の一次のコードがあり、<br>975以の一次のコードが見まるの<br>975以の一次のコードがあり、<br>975以の一次のコードがあり、<br>975以の一次のコードがあり、<br>975以の一次のコードがあり、<br>975以の一次のコードがあり、<br>975いの一次のコードがあり、<br>975いの一次のコードがあり、<br>9750の一次のコードがあり、<br>975000000000000000000000000000000000000                                                                                                    | 7. C. (1993年1981)でください。<br>米田市化などさい。<br>米田市化などさい。<br>米田市化などでは、<br>常行<br>客鍵発行<br>F. C. (1993年1991)でださい。<br>からの下してださい。<br>からの下したださい。                                                                                                    | र_⊐7⊁ <b>()</b> ≭\\$2\$00                                                 | ener<br>An - a - a - a - a - a - a - a - a - a -                                                                                                    |
| ・ (20) キャイ・タイ (Reader)<br>・ (22) イルバット (Real) ちる<br>・ (Real) インティント (Real) ちる<br>・ アブリケーショント (Real) ちん<br>クロネコ we bコ<br>・ (Real) モルドドると (Real) モルト<br>・ (Real) モルドドると (Real) モルト<br>・ (Real) モルドドると (Real) モルト<br>・ (Real) モルドドると (Real) モルト<br>・ (Real) モルドドると (Real) モルト<br>・ (Real) モルドド (Real) モルト<br>・ (Real) モルド (Real) モルト<br>・ (Real) モルド (Real) モルト<br>・ (Real) モルド (Real) モルト<br>・ (Real) モルド (Real) モルト<br>・ (Real) モルド (Real) モルト<br>・ (Real) モルド (Real) モルト<br>・ (Real) モルド (Real) モルト<br>・ (Real) モルト<br>・ (Real) モルト<br>・ (Real) モルト<br>・ (Real) モルド (Real) モルト<br>・ (Real) モルド<br>・ (Real) モルト<br>・ (Real) モルド<br>・ (Real) モルト<br>・ (Real) モルド<br>・ (Real) モルト<br>・ (Real) モルト<br>・ (Real) モルト<br>・ (Real) モルト<br>・ (Real) モルド<br>・ (Real) モルト<br>・ (Real) モルト<br>・ (Real) モル<br>・ (Real) モルト<br>・ (Real) モルト<br>・ (Real) モルト<br>・ (Real) モルト<br>・ (Real) モルト<br>・ (Real) モルト<br>・ (Real) モルト<br>・ (Real) モルト<br>・ (Real) モルト<br>・ (Real) モルト<br>・ (Real) モルト<br>・ (Real) モル<br>・ (Real) モルト<br>・ (Real) モル<br>・ (Real) モル                                                                                                    | 時かれ、都勝のなコードを終わいが<br>第771/97-5-32 ではロードを終わいが<br>第871/134-77-02 / > > > > > > > > > > > > > > > > > >                                                                                                    | 7.<br>は認識を登録してください。<br>本意味だならえる。<br>中でに行わい。<br>単行<br>密鍵発行<br>F.<br>E: Meiliteを知ってください。<br>が必要になった。<br>やてに行わい。                                                                                                    |                                                                           | RESS<br>COLUMN STATE                                                                                                    |
| ・ (スリ、キャイ・タイ・ボールン・<br>・ フンタイパンク・ドモットを<br>・ スリーン・<br>・ フリンク・ションドを「品の会」<br>・ アリンク・ションドを「品の会」<br>・ アリンク・ションドを「品の会」<br>・ フリンク・ションドを「品の会」<br>・ (スリ、シーン・<br>・ マリンク・ションドを「品の会」<br>・ (スリ、シーン・<br>・ マリンク・ションドを「品の会」<br>・ (スリ、シーン・<br>・ マリンク・ションドを「品の会」<br>・ マリンク・ションドを「品の会」<br>・ マリンク・ションドを「品の会」<br>・ マリンク・ションドを「品の会」<br>・ マリンク・ションドをのまた。<br>・ マリンク・ションドをのまた。<br>・ マリンク・ションドをのまた。<br>・ マリンク・ションドをのまた。<br>・ マリンク・ションドをのまた。<br>・ マリンク・ションドをのまた。<br>・ マリンク・ションドをのまた。<br>・ マリンク・ションドをのまた。<br>・ マリンク・ションドをのまた。<br>・ マリンク・ションドをのまた。<br>・ マリンク・ションドをのまた。<br>・ マリンク・ションドをのまた。<br>・ マリンク・ションドをのまた。<br>・ マリンク・<br>・ マリンク・<br>・ ・ ・ ・ ・ ・ ・ ・ ・ ・ ・ ・ ・ ・ ・ ・                                                                                                     | 時かれ、都能の2日、19年までの2<br>(アリソチーションで20日-19年30年30)<br>地方で19年で702(シドウス組142)-<br>レクト加盟広管理画面<br>コレクトユーザ 秘密<br>1101、戦略の321-1998年8月<br>11010-1995-1992-1993年8月<br>11010-1995-1995-1995-1995-1995-1995-1995                                                                                                    | 7.<br>は 888年19日にてください。<br>林田的たなします。<br>中でください。<br>単で<br>各種類発行<br>F.<br>E. 時間等19日にくください。<br>がながらない。<br>やってださい。                                                                                                    |                                                                           | RER<br>Provide and and and and and and and and and and                                                                                                    |
| <ul> <li>・ (3) ・ ・ ・ ・ ・ ・ ・ ・ ・ ・ ・ ・ ・ ・ ・ ・ ・ ・ ・</li></ul>                                                                                                    | 時かれ、都知り2日、19年6年の7日<br>デブリダーションでは日ードを読み込い<br>構成ではまれてのクインドウスをしない<br>レクト加盟店管理画面<br>コレクトユーザ秘密<br>1000-1970-1970-1970年の日<br>1000-1970-1970年の日<br>1000-1970-1970-1970年の日<br>1000-1970-1970-1970年の日<br>1000-1970-1970-1970年の日<br>1000-1970-1970-1970年の日<br>1000-1970-1970-1970-1970-1970-1970年の日<br>1000-1970-1970-1970-1970-1970-1970-1970-                                                                                                    | 7.<br>σ. α. καταγκάσμα το Ο Κάριο<br>Μαριο Το Ο Κάριο<br>Ποι Γιαιο Γιαιο Γιαιο Γιαιο<br>Ποι Γιαιο Γιαιο Γιαιο Γιαιο Γιαιο<br>Ποι Γιαιο Γιαιο Γιαιο Γιαιο Γιαιο<br>Ποι Γιαιο Γιαιο Για                                                                                                    |                                                                           | E SERIE - Series Series S                                                                                                    |
| ・ (ス) 1 キャイ 9 4 (Readed)     ・ (ス) 1 キャイ 9 4 (Readed)     ・ (ス) 2 4 (A(な) 4 (Readed))     ・ (ス) 2 4 (A(な) 4 (Readed))     ・ (ス) 2 4 (A(な) 4 (Readed))     ・ (ス) 2 4 (A(な) 4 (Readed))     ・ (ス) 2 4 (A(な) 4 (Readed))     ・ (ス) 2 4 (A(x) 4 (Readed))     ・ (ス) 2 4 (A(x) 4 (Readed))     ・ (A(x) 4 (Readed))     ・ (A(x) 4 (Readed))     ・ (A(x) 4 (Readed))     ・ (A(x) 4 (Readed))     ・ (A(x) 4 (Readed))     ・ (A(x) 4 (Readed))     ・ (A(x) 4 (Read)))     ・ (A(x) 4 (Readed))     ・ (A(x) 4 (Read)))     ・ (A(x)                                                                                                    | 55.0% 201900-23.2 (2019年)<br>27.7 (2019年)<br>27.7 (2019F)<br>27.7 (2019F)<br>27.7 (2019F)                                                                         | 7.<br>(初日本日本)<br>(初日本日本)<br>(初日本日本)<br>(日本日本)<br>(日本)<br>(日本)<br>(<br>(日本)<br>(<br>(<br>(<br>(<br>(<br>(<br>(<br>(<br>(<br>(<br>(<br>(<br>(<br>(<br>(<br>(<br>(<br>(<br>(                                                                                                    | 7−27% ④ 3<8288                                                            | Dense State State                                                                                                    |
| ・ (スリ、キャイ 94 / 68/00/2)<br>・ (スリ、キャイ・94 / 68/00/2)<br>・ フノ・リーン・ドードボット 44 / 68/00/2<br>・ アノ・リーン・ドードボーム・ロスト<br>・ アノ・リーン・ドードボーム・ロスト<br>・ アノ・リーン・ビードボーム・ロスト<br>・ アノ・リーン・ビードボーム・ロスト<br>・ (スリ、キャイ・マートボーム・ロスト<br>・ (スリ、キャイ・マートボーム・ロスト)<br>・ (スリ、キャイ・マートボーム・ロスト)<br>・ (スリ・レートボーム・ロスト)<br>・ アノ・リーン・コン・ビードボーム・ロスト)<br>・ (スリ・レートボーム・ロスト)<br>・ アノ・リーン・コン・ビードボーム・ロスト)<br>・ アノ・リーン・コン・ビードボーム・ロスト)<br>・ アノ・リーン・コン・ビードボーム・ロスト)<br>・ アノ・リーン・コン・ビードボーム・ロスト)<br>・ アノ・リーン・コン・ビードボーム・ロスト)<br>・ アノ・リーン・コン・ビードボーム・ロスト)<br>・ アノ・リーン・コン・ビード・ロスト)<br>・ アノ・リーン・コン・ビード・ロスト)<br>・ アノ・リーン・コン・ビード・ロスト)<br>・ アノ・リーン・コン・ビード・ロスト)<br>・ アノ・リーン・コン・ビード・ロスト)<br>・ アノ・リーン・コン・ビード・ロスト)<br>・ アノ・リーン・コン・ビード・ロスト)<br>・ アノ・リーン・コン・ビード・ロスト)<br>・ アノ・リーン・コン・ビード・ロスト)<br>・ アノ・リーン・コン・ビード・ロスト)<br>・ アノ・リーン・コン・ビード・ロスト)<br>・ アノ・リーン・コン・ビード・ロスト)<br>・ アノ・リーン・コン・ビード・ロスト)<br>・ アノ・リーン・コン・ビード・ロート)<br>・ ロート)<br>・ ロート)                                                                                                    | 時かれ、都市の2日、19年6-01-01<br>377/9-5-32 2010-19450-04<br>1972/9-5-32 2010-19450-04<br>1972/9-5-707/0-7-70140-04<br>1972/9-5-707/0-7-70140-04<br>1972/9-5-7070-19740-05<br>1972/9-5-7070-19740-05<br>1972/9-5-700-19740-05<br>1972/9-5-700-19740-05<br>1972/9-5-700-05<br>1972/9-5-700-05<br>1000-05<br>1000-05 | 7. C. REBRE SERIE C C COLL<br>RED C C C C C C C C C C C C C C C C C C C                                                                                                    |                                                                           | PACH<br>PACH REPORT<br>PACH REPORT<br>PACH<br>PACH |
| ・ (スリ、キャチ・タイル(スロ・) トック・(パン・) トック・(パン・) トッカ・(パン・) トッカ・(パン・) トッカ・(パン・) トッカ・(パン・) トッカ・(パン・) トッカ・(パン・) トッカ・(パン・) トッカ・(パン・) トッカ・(パン・) トッカ・(パン・) トッカ・(パン・) トッカ・(パン・) トッカ・(パン・) トッカ・(パン・) トッカ・(パン・) トッカ・(パン・) トッカ・(パン・) トッカ・(パン・) トッカ・(パン・) トッカ・(パン・) トッカ・(パン・) トッカ・(パン・) トッカ・(パン・) トッカ・(パン・) トッカ・(パン・) トッカ・(パン・) トッカ・(パン・) トッカ・(パン・) トッカ・(パン・) 日本(パン・) 日本(パン・                                                                                                    | 55.0% 20100-2010年10日の1000-2010年10日の1000-2010                                                                                                    | т.<br>с. возначани с скан.<br>Каракторан.<br>Параторан.<br>Вараторан.<br>с. возначани с скан.<br>Марасцоран.<br>се стан.                                                                                                    | ₹=17% ● ≯<\$580                                                           | REEL<br>Control and a second second sec                                                                                                    |
| <ul> <li>・ (ス) ・ ・ ・ ・ ・ ・ ・ ・ ・ ・ ・ ・ ・ ・ ・ ・ ・ ・ ・</li></ul>                                                                                                    | 55.0% 201900-2019であった。 55.0% 2010-1000-2010-1000-2010-1000-2010-1000-2010-1000 0000-0000-                                                                                                    | 7.<br>τ.<br>καθετσοιοι<br>καθετσοιοι<br>το (Ελοικ)                                                                                                    |                                                                           | REAL<br>Project and Party of State                                                                                                    |
| <ul> <li>・ (ス) ・ ・ 、 、 、 、 、 、 、 、 、 、 、 、 、 、 、 、 、</li></ul>                                                                                                    | 時かれ、都知り2日、19年6年の7日<br>1979/サーシュンでは日・49年8月8日<br>地方でするホティックノンドウは日本<br>レクト加盟店管理画面<br>コレクトユーザ秘记<br>1993、戦和100gにコードが起きれば<br>1993、戦和100gにコードが起きれば<br>1995、戦和100gにコードが起きれば<br>1995、戦和100gにコードが起きれば<br>1997/するまでにウインドウは低くない<br>1997/するまでにウインドウは低くない                                                                                                    | 7.<br>8. BEREMENDER C. K. BILL<br>MILLER MERLEN<br>197 CEROIS<br>197 CEROIS<br>197 CEROI                                  |                                                                           |                                                                                                    |
| ・ (ス) 1 キャイ 5 4 (Reade)<br>・ (ス) 1 キャイ 5 4 (Reade)<br>・ (ス) 2 4 (K) 5 4 (Reade)<br>・ (ス) 2 4 (K) 5 (Reade)<br>・ (ス) 2 4 (K) 5 (Read)<br>・ (ス) 2 4 (K) 5 (Read)<br>・ (ス) 2 4 (K) 5 (Read)<br>・ (3                                                                                                    | 5970年、2010日の10日の10日の10日の10日の10日の10日の10日の10日の10日                                                                                                    | т.<br>с. Казанаван С С Каза.<br>казанаван С С Каза.<br>кт С КРАК.<br>Вездерати С Кеза.<br>Казана С С Каза.<br>Казана С С Каза.<br>Казана С С Каза.<br>Казана С Каза.<br>Казана С Казана С Каза.<br>Казана С Каза.<br>Казана С Каза.<br>Казана С Казана С Каза.<br>Казана С Казана С Каза.<br>Казана С Казана С Каза.<br>Казана С Каза.<br>Казана С Каза.<br>Казана С Казана С Каза.<br>Казана С Казана С Каза.<br>Казана С Казана С Каза.<br>Казана С Казана С Каза.<br>Казана С Казана С Каза.<br>Казана С Казана С Каза.<br>Казана С Казана С Каза.<br>Казана С Казана С Каза.<br>Казана С Казана С Каза.<br>Казана С Казана С Каза.<br>Казана С Казана С Казана С Казана С Каза.<br>Казана С Казана С                                                                                                    | 7=_37%                                                                    | Enter<br>Transformer<br>Transformer                                                                                                    |

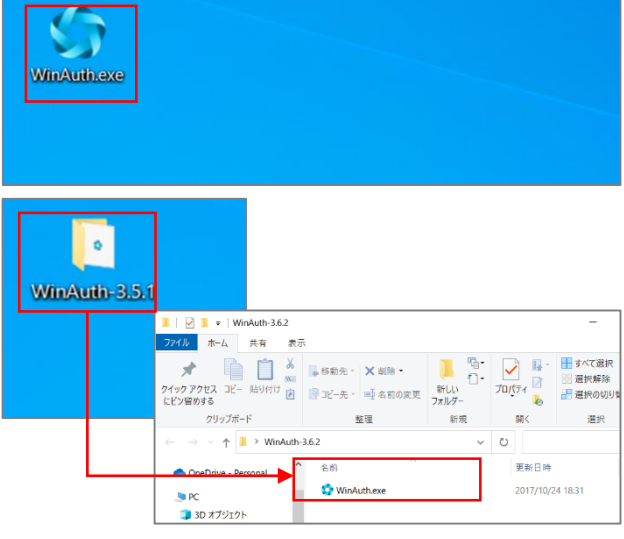

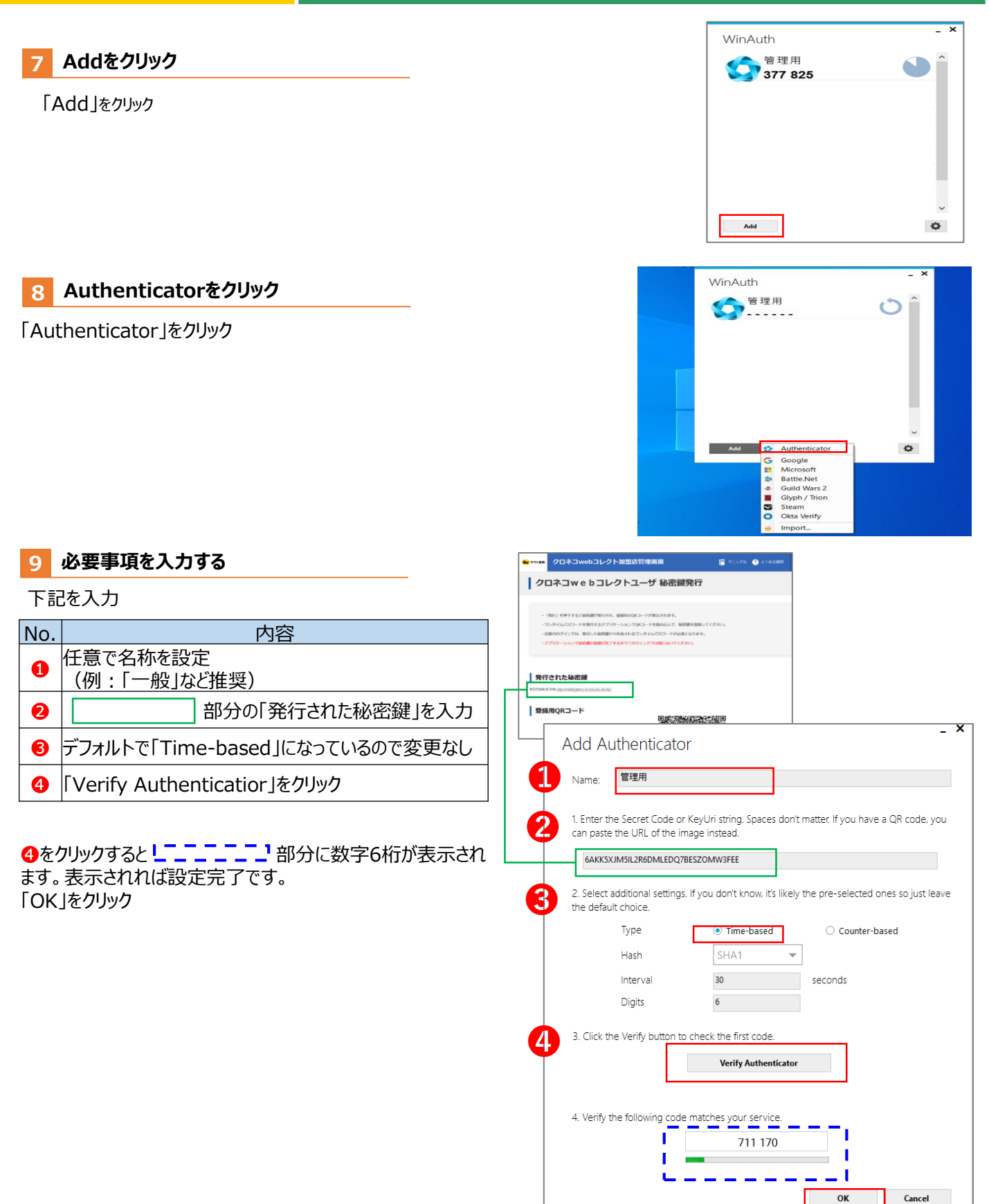

#### 10 WinAuthの設定が完了する

WinAuthの設定が完了する

右のマーク <sup>()</sup> をクリックすると、 ワンタイムパスワードが表示される

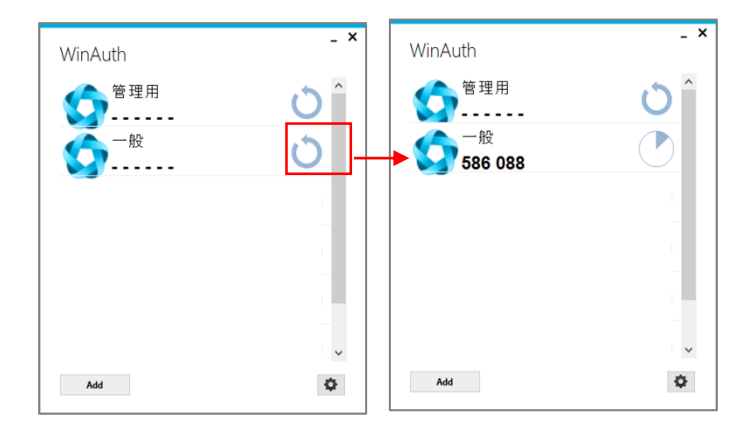

11 ログアウトする

右上の「ログアウト」からログイン画面に戻る

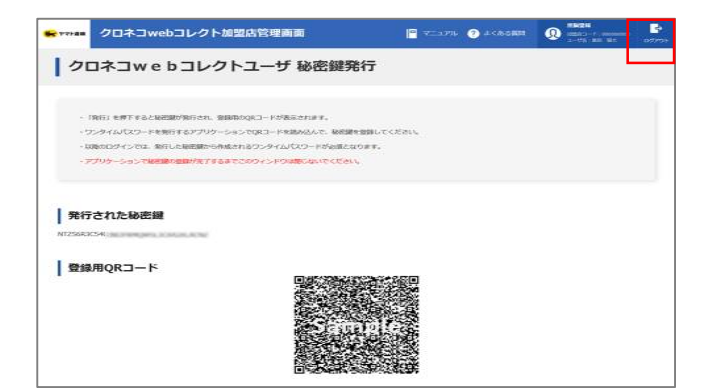

#### 12 管理画面にアクセス

「クロネコwebコレクト」管理画面にアクセスする

※URL末尾のアクセスキー(半角数字7桁)に誤りがない かご確認お願いいたします。 アクセスキーの確認方法は下記FAQをご参考ください。 <u>https://faq-</u> biz.kuronekoyamato.co.jp/app/answers/detail /a\_id/4646/

| クロネコwebコレクト加盟店管理画面ディ | E                                  |                      |
|----------------------|------------------------------------|----------------------|
| 外部アプリケー              | ーションワンタイムバ                         | スワード用                |
| オーにお覧い               |                                    | 半条天白                 |
| コーザロ                 |                                    | <b>学会天前</b><br>1997月 |
|                      | ロバスワードを表示する                        |                      |
| 5>97D(25-F           |                                    | 4804                 |
|                      | ログイン                               |                      |
| (170-5673            | いこてワンタイムバスワードを<br>送信する場合はこちら       |                      |
| 7.40-182.4           | маниянана <u>н ала</u> ду афиятска | DREVIOR 7            |

#### 13 パスワードまでの項目を入力

「パスワード」までの項目を入力

| 項目             | 内容                             |
|----------------|--------------------------------|
| 加盟店コード         | 加盟店コード(半角数字9桁)                 |
| ユーザID          | 「一般」「出荷」ユーザのID                 |
| パスワード          | P.37で設定した「一般」「出荷」ユーザ用パ<br>スワード |
| ワンタイムパス<br>ワード | 次以降の項目を参照                      |

#### 14 ワンタイムパスワードを表示

右のマーク <sup>()</sup> をクリックすると、 ワンタイムパスワードが表示される

#### 15 ワンタイムパスワードを入力

ワンタイムパスワードが表示されるので、 ワンタイムパスワード欄に入力し、 「ログイン」をクリック

※アプリケーションに表示されているワンタイムパスワ ードは、一定時間ごとに切り替わります。入力中に 切り替わった場合は、新しいワンタイムパスワードを 入力しなおしてください。

※「一般」「出荷」ユーザのパスワードロックがかか った場合は、「管理」ユーザでログインし、ロック解 除してください ロック解除の方法はP.73をご参照ください

#### 16 メニューが表示される

「クロネコwebコレクト」のメニューが表示される

以上で設定は完了です。 今後は「クロネコwebコレクト」を利用する際は「一般 」ユーザでログインしてください。

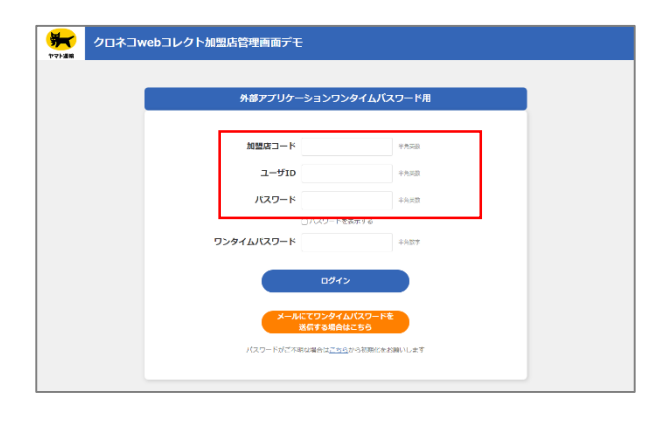

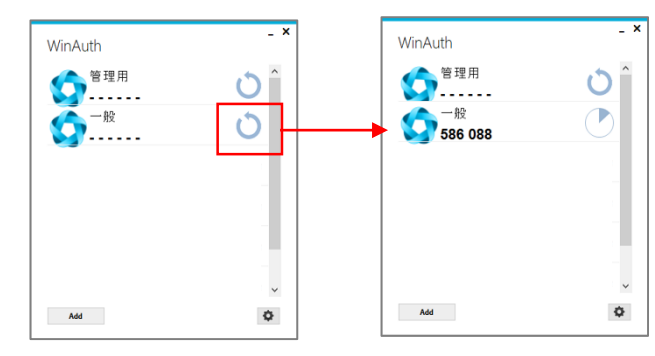

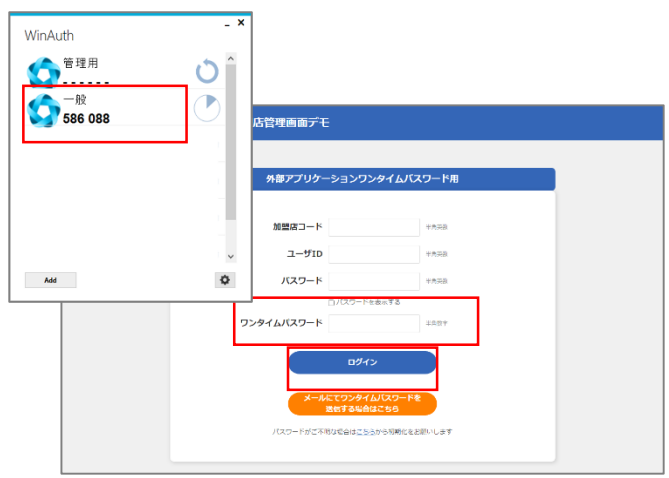

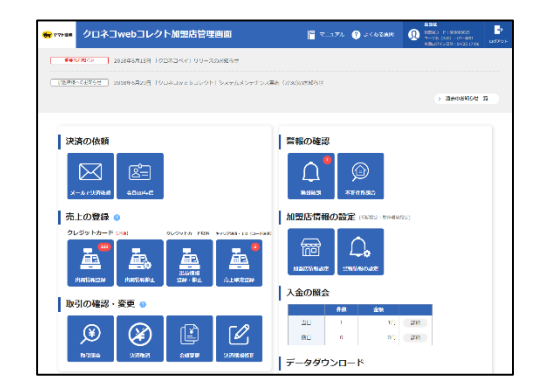

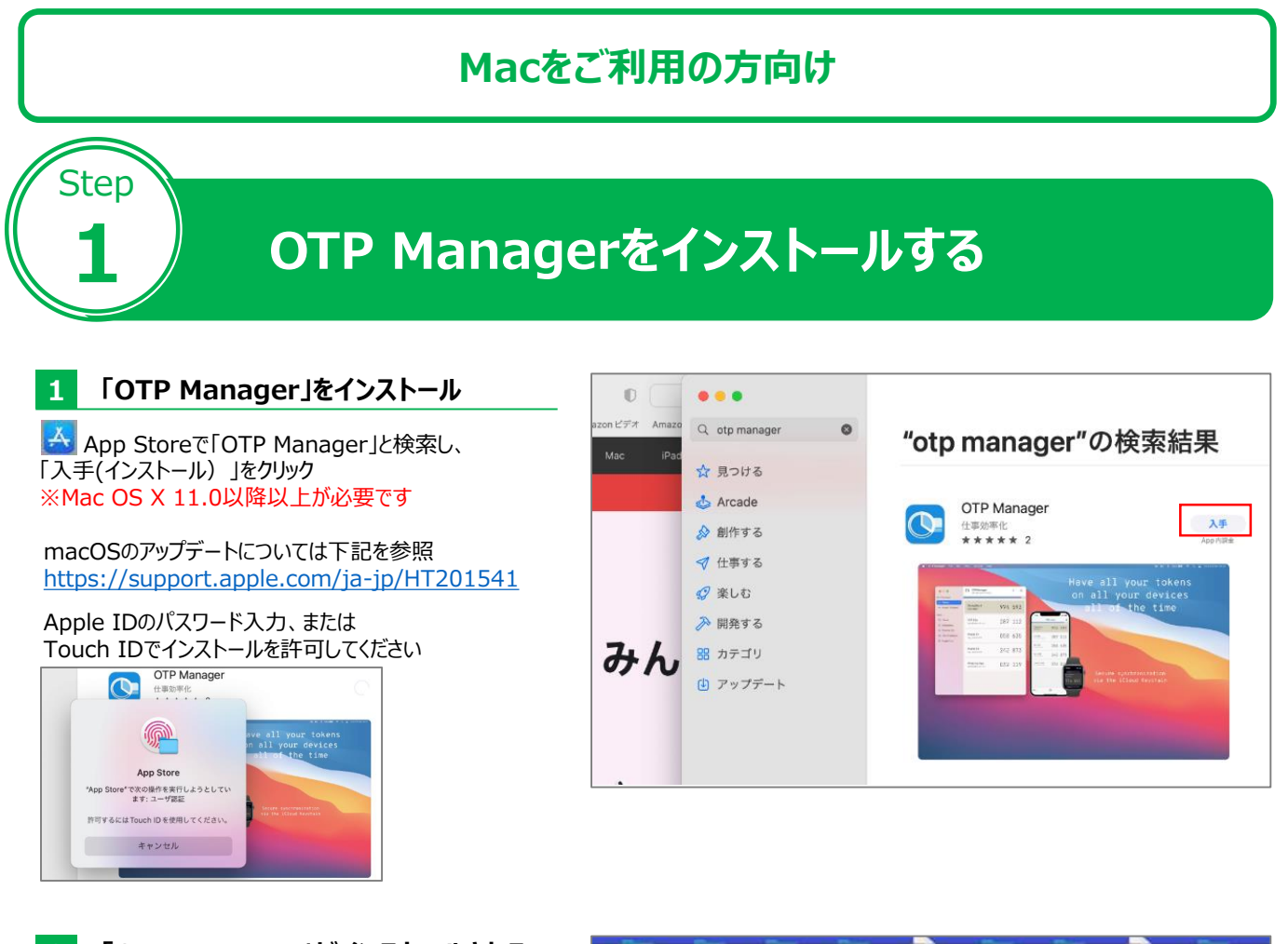

#### 2 「OTP Manager」がインストールされる

アプリケーションに「OTP Manager」が インストールされる

|                                                                                                    | the second second second second second second second second second second second second second second second s | And Address of the Address of the Ad |                  | and the second second se |             |
|----------------------------------------------------------------------------------------------------|----------------------------------------------------------------------------------------------------|----------------------------------------------------------------------------------------------------|------------------|----------------------------------------------------------------------------------------------------|-------------|
| Cont                                                                                                    | C Macintosh HD                                                                                                 | H (H) (D (D)                                                                                                    | 8 - 0<br>75-7 88 | 0 7<br>77888 7                                                                                                    | 0 -<br>779- |
| 22 共有                                                                                                    | William Anno 1                                                                                                 |                                                                                                    |                  |                                                                                                    | i           |
| 8.0                                                                                                    | CTP Manager                                                                                                    |                                                                                                    | 911 20:01        |                                                                                                    | 3.04        |
| of the owner with the owner of the owner of the owner of the owner of the owner owner own                                                                                                    | · 1444                                                                                                    |                                                                                                    |                  |                                                                                                    |             |
|                                                                                                    | <ul> <li>Brought Haarting</li> </ul>                                                                           |                                                                                                    |                  |                                                                                                    | -           |
|                                                                                                    | <ul> <li>Monach Solitat</li> </ul>                                                                             |                                                                                                    |                  |                                                                                                    | 1.000       |
| Contract lines                                                                                                    | · House in .                                                                                                   |                                                                                                    |                  |                                                                                                    |             |
| · Brankins                                                                                                    | · frame                                                                                                    |                                                                                                    |                  |                                                                                                    |             |
| A Assessed                                                                                                    | S Name                                                                                                    |                                                                                                    |                  |                                                                                                    |             |
|                                                                                                    | · Monard' fame                                                                                                 |                                                                                                    | -                |                                                                                                    |             |
| A Protocologic                                                                                                    | · Continue                                                                                                    |                                                                                                    |                  | -                                                                                                    | -           |
| a and the second second s | 100000                                                                                                    |                                                                                                    |                  | 1.00                                                                                                    |             |
|                                                                                                    |                                                                                                    |                                                                                                    |                  |                                                                                                    |             |

#### 3 「エイリアスを作成」をクリック

「エイリアスを作成」をクリック

|                                                                                                    |                     | 100 C          |                          |                  |
|----------------------------------------------------------------------------------------------------|---------------------|----------------|--------------------------|------------------|
| •••                                                                                                    | Ka/mo Macintosh HD  | 88 🗏 🖽 🖓<br>88 | E • ₫ Ø<br>74-7 AN 77585 | ? 0 +<br>? 79>>> |
| Cloud                                                                                                    | 6.07                |                | - B33                    | yex a            |
| <b>己?</b> 具有                                                                                                    | ッ 🛅 アプリケーション        |                | ·9·EI 20:01              |                  |
| 2.0                                                                                                    |                     |                | 今日 20-01                 | 9.4 MB 2         |
| (2) Manintosh HD                                                                                                    | 1 11/2 - Undata # - |                | 今日 16:05                 | 349.7 MB 2       |
| CID HISCHIGGER FOR                                                                                                    | (1)) - 20010 - 800  |                | 2021年12月3日 18:18         | 2.23 68 2        |
|                                                                                                    | ゴミ箱に入れる             |                | 2021年12月3日 18:11         | 1.7 08 2         |
|                                                                                                    | •                   |                | 2021年12月3日17:34          | 2.04 GB 7        |
| all Manachine                                                                                                    | 4 明報を見る             |                | 2021年12月3日17:32          | 1.07 G8 3        |
| -                                                                                                    | ANEXE               |                | 2021年12月3日 17:00         | 1.98 GB 2        |
|                                                                                                    | C *OTP Manager*を圧縮  |                | 2021年12月2日 4:55          | 421.2 MII 2      |
| A strategy                                                                                                    | C WI                |                | 2021年11月30日 10:18        | 90.2 MB 2        |
| · minute                                                                                                    | ロ エイリアスを作成          |                | 2021年11月27日 16:45        | 364.1 MB 2       |
|                                                                                                    | 2 24 7 2 1 7 2      |                | 20214-11/12611-14-21     | 265.3 MB 2       |
|                                                                                                    |                     |                | 2021年11月24日17.51         |                  |
| C BOUND                                                                                                    | - 3E-               |                | 2021年11月24日16:33         | 463.9 Mil 7      |
|                                                                                                    | 7 共利 >              |                | 2021年11月24日18-18         |                  |
|                                                                                                    |                     |                | 2021@11/j241j13:26       | 437.1 MB 2       |
| and the second second se |                     |                | 2021 # 118 23H 15:05     | 142.8 MB 2       |
| The Desilies                                                                                                    | 97-                 |                | 2021401191913-0:08       |                  |
|                                                                                                    | 2 04-0770-2-2 >     |                | 20210 11055 23-52        | 100 MB 7         |

「OTP Managerのエイリアス」を **4** デスクトップにドラック

「OTP Managerのエイリアス」が作成されるので、 デスクトップにドラック&ドロップすると ショートカットが生成される

|                                                                                                    | Macintosri Ho                      |    |                                    | ? Θ~       |      |
|----------------------------------------------------------------------------------------------------|------------------------------------|----|------------------------------------|------------|------|
| 10 laured                                                                                                    | <b>双毛/准</b> 0                      | 教示 | グルーフ 共有 タグを追ぶ                      | 1 7 795 85 |      |
| Diff. state                                                                                                    | 13                                 |    | KRII V                             | 94.X       | - 21 |
| C (1)                                                                                                    | > 🔤 アプリケーション                       |    | 今日 20:14                           |            | 23   |
| 45.11                                                                                                    | DTP Managerのエイリアス                  |    | 今日 20:14                           | 844 /(イト   | 1.   |
| A Macintosh HD                                                                                                    | OIP Manager                        |    | 今日 20:01                           | 9.4 MB     | 77   |
|                                                                                                    | Finites                            |    | 今日 15:05                           | 349.7 MB   | 77   |
|                                                                                                    | <ul> <li>Microsoft Word</li> </ul> |    | 2021年12月3日18:18                    | 2.23 GB    | 7    |
|                                                                                                    | Microsoft PowerPoint               |    | 2021年12月3日18:11                    | 1.7 GB     | 1    |
|                                                                                                    | Microsoft Outlook                  |    | 2021年12月3日17-34<br>2021年12月3日17-34 | 1.07.08    | 2    |
|                                                                                                    | Marcooft Extel                     |    | 2021年12月3日17-32                    | 1.07 08    | 2    |
| <ul> <li>Traphs</li> </ul>                                                                                                    |                                    |    | 2021年12月2日 4:55                    | 421.2 MB   | 7    |
| A Real Property lies                                                                                                    | O Messenger                        |    | 2021年11月30日 10:18                  | 90.2 MB    | 7    |
|                                                                                                    | Thunderbird                        |    | 2021年11月27日 16:45                  | 364.1 MB   | 7    |
|                                                                                                    | Microsoft Teams                    |    | 2021年11月25日 14:31                  | 265.3 MB   | 73   |
| A 7717-141                                                                                                    | > 🚞 Sophos                         |    | 2021年11月24日 17:51                  |            | 2:   |
| a second                                                                                                    | OreDrive                           |    | 2021年11月24日 16:33                  | 463.9 MB   | 7    |
|                                                                                                    | > 🛅 ユーディリティ                        |    | 2021年11月24日 16:18                  |            | 7    |
|                                                                                                    | 🖬 Anazon Music                     |    | 2021年11月24日 13:26                  | 437.1 MB   | 23   |
| and the second second s | zom.us                             |    | 2021年11月23日 15:05                  | 142.8 MB   | 77   |
| The Designation of the Owner of the Owner of | > ConiFamily                       |    | 2021年11月19日 0:08                   |            | 7:   |
|                                                                                                    | Bill-ray Player Pro                |    | 2021年11月5日 23:52                   | 100 MB     | 77   |
| and the second second s | > Epkon Software                   |    | 2021年11月4日 13:28                   |            | 22   |
|                                                                                                    | 58 Player                          |    | 2021年10月25日 15:51                  | 166.9 MB   | 77   |
|                                                                                                    |                                    |    | 5531 B 10 B 53 D 18-39             |            |      |
|                                                                                                    |                                    |    | 2014 B 4A R 03 D 4B 3B             |            |      |
|                                                                                                    |                                    |    |                                    |            |      |
|                                                                                                    |                                    |    | 9001 # 50 # 55 D 36 38             |            |      |
|                                                                                                    |                                    |    |                                    |            |      |
|                                                                                                    |                                    |    |                                    |            |      |
|                                                                                                    |                                    |    |                                    |            |      |
|                                                                                                    |                                    |    |                                    |            |      |
|                                                                                                    |                                    |    |                                    |            |      |
|                                                                                                    |                                    |    |                                    |            |      |
| _                                                                                                    |                                    |    |                                    |            |      |
|                                                                                                    |                                    |    |                                    |            |      |
|                                                                                                    |                                    |    |                                    |            |      |

Strictly Confidential

# 管理画面にログインし、ワンタイムパスワードを設定

### 【 「パスワードを忘れた場合はこちら」をクリック

外部アプリケーション方式の「クロネコw e b コレクト」管理 画面にアクセスし、

「パスワードがご不明な場合はこちらから初期化をお願いします」をクリックする。

※URL末尾のアクセスキー(半角数字7桁)に誤りがない かご確認お願いいたします。 アクセスキーの確認方法は下記FAQをご参考ください。 https://faq-

biz.kuronekoyamato.co.jp/app/answers/detail /a\_id/4646/

#### 2 必要事項を記入

Step

加盟店コード、ユーザIDに、加盟店コード(半角数字 9桁)を入力する。

| 管理ユーザの場合 |                |  |
|----------|----------------|--|
| 加盟店コード   | 加盟店コード(半角数字9桁) |  |
| ユーザID    | 加盟店コードと同じ値     |  |

#### 3 手続き画面が表示

パスワード初期化手続き完了画面が表示されますと、 次ページのメールが届きます。

| 外部7           | プリケーションワンタイ               | イムバスワード用      |
|---------------|---------------------------|---------------|
| bu <u>100</u> | M⊐−K                      |               |
|               | 1−₩ID                     | **#548        |
| л             | スワード                      | 二年光教          |
|               | 日月には一ド東京市                 | ۵ ا           |
| ワンタイムパ        | スワード                      | 2407          |
|               | ロダイン                      |               |
|               | メールにてワンタイムバス<br>送信する場合はこち | 17-F&         |
|               | - ドがご不明な収合はこちらから)         | 印刷化在出版。11.47字 |

| 😽 †7188          | クロネコwebコレクト加盟店管理画面                                                                           |  |  |
|------------------|----------------------------------------------------------------------------------------------|--|--|
| パ                | バスワード初期化                                                                                     |  |  |
| /Сл<br>Лав<br>19 | だとし、その時時の可いです。<br>「時にコード」ユージのとよいって「日本市の後期」がかったサドレてくに言い。<br>「読みべさッチ、ルッドや人内にアと」「ド時時代後年のメールが出生」 |  |  |
| 加盟的              |                                                                                              |  |  |
| ב-י              | fib.                                                                                         |  |  |
|                  | 初期代後期                                                                                        |  |  |

| <b>10</b> 177 🙀                    | クロネコwebコレクト加盟店管理画面                                                                                                    |
|------------------------------------|----------------------------------------------------------------------------------------------------|
| ーパフ                                | マワード初期化手続き完了                                                                                                    |
| パスー<br>メーカ<br>やマガガリ<br>黒 Eng<br>(交 | 2)-FWRMEMBOR2/2005とFUEC (2000-URL)<br>いに対象がよりたいないことがない。人が、レントードの時間的を打ってくてならい。<br>地球が使いてい<br>- 地球があったが、シントービス・AmageCaseLineAmageCaseLineAma<br>- 2 - 4 - 4 - 4 - 4 - 4 - 4 - 4 - 4 - 4 |
|                                    |                                                                                                    |
|                                    |                                                                                                    |

### **7.OTP Manager**(*1*-77-L°-77-5\*7-) **Step2-2**

#### メールのURLをクリック 4

本サービス申込時に申請いただいた ご担当者様宛に『パスワード初期化開始のご 連絡-「クロネコwebコレクト」』を送信します。 メールアドレス未設定の場合は「管理」ユーザ宛 に送信されます。

メール本文のURLをクリックしてください。

クロネコwebコレクトにおいて加盟店様によるパスワー ド初期化が開始されましたので、お知らせいたします。

本メールに記載のURLをクリックし、パスワード初期化画 面を表示させてください。

URLの有効期限は本メールの送信後、約30分となって おりますので、30分以内にURLのクリックをおこなってくだ さい。仮パスワードは初期化画面表示後別途メールにて ご案内いたします。仮パスワードを利用して再度ログイン してください。

■パスワード初期化画面

https://payment.kuronekoyamato~~~~~

| 5 「ログイン画面へ」をクリック            | クロネコwebコレクト加盟店管理画面           初期パスワード送信完了 |
|-----------------------------|------------------------------------------|
| が形成パスワードのと連絡」初期化パスワードが送信され、 | パズワードの3期にが完了しました。                        |
| 初期パスワード送信完了画面が表示されます。       | 例パズワードを放けたメールプドレズに送出しました。                |
| 「ログイン画面へ」をクリックする。           | 例パズワードでログイン後、パズワードの変更が必要です。              |

#### ログイン 6

5

ログイン画面に戻り、加盟店コードとユーザID、 メールに記載された仮パスワードを入力し、 「ログイン |をクリックしてください。

| 項目             | 内容                              |
|----------------|---------------------------------|
| 加盟店コード         | 従来ログインに使用していた加盟店コード<br>(半角数字9桁) |
| ユーザID          | 加盟店コードと同じ値を入力(半角数字9桁)           |
| パスワード          | メール「仮パスワードのご連絡」に記載の<br>仮パスワード   |
| ワンタイムパス<br>ワード | 初回のみワンタイムパスワードは不要のため空欄          |

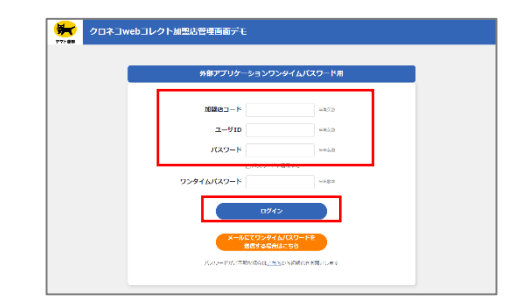

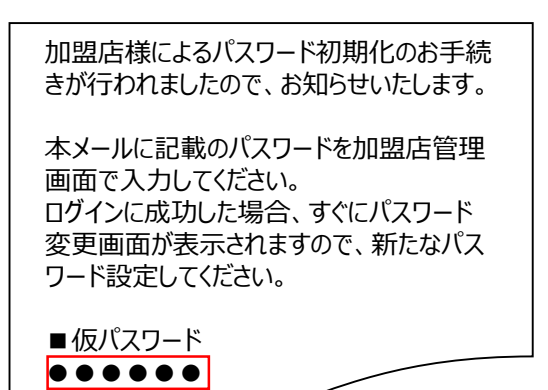

### 7 パスワードを設定

初回ログイン時にパスワードを新しく設定する必要が あります 新パスワードを入力し、「確定」をクリック

#### 8 秘密鍵を発行

「発行」をクリック 以後はアプリケーションで秘密鍵の登録が終わるまで この画面を閉じないでください

#### 9 秘密鍵が表示される

秘密鍵(登録用QRコード)が発行されます この画面を閉じないでください

| クロネコwebコレクト加                                                                                                    | 四思店管理画面                                                                                    |                 |                                  | <b>ن</b><br>1977 م                                                                                                    |
|----------------------------------------------------------------------------------------------------|--------------------------------------------------------------------------------------------|-----------------|----------------------------------|----------------------------------------------------------------------------------------------------|
| パスワード変更                                                                                                    |                                                                                            |                 |                                  |                                                                                                    |
|                                                                                                    |                                                                                            |                 |                                  |                                                                                                    |
| ・ にていたも、よりまたし、こうしつ、一トの支持の<br>に目的ないたう、一を取った日の、1000、<br>に目的ないたう、一を取った日の、1000、<br>にはないたう、一を取った日の、1000、<br>にはないたう、一を取った日の、1000、<br>にはないたか、日本のまたし、<br>にはないたか、日本のまたし、<br>にはないたか、1000、<br>にはないたか、1000、<br>にないたか、1000、<br>にはないたか、1000、<br>にはないたかたか、1000、<br>にはないたかたかたか。1000、<br>にはないたかたかたか、100000、 | 小公開です。<br>(す。<br>5<br>× 上自承れる(消荷)ごこ<br>す。                                                  |                 |                                  |                                                                                                    |
| M/Cスワードm<br>MF/Cスワードm828 m                                                                                                    |                                                                                            | + 九天秋<br>- 半九天秋 | ●愛信で7交季以上、20交考<br>●選信で7文季以上、20文考 | 1201)<br>1201)                                                                                                    |
| 1                                                                                                    | HTE                                                                                        |                 |                                  |                                                                                                    |
| 😽 🗤 🚥 クロネコ web コレクトか                                                                                                    | 四盟店管理画面                                                                                    | עוקריי די       | <ul> <li></li></ul>              | ₩ <b>5.%1</b><br>                                                                                                    |
| クロネコwebコレク                                                                                                    | トユーザ 秘密鍵発行                                                                                 |                 |                                  |                                                                                                    |
| <ul> <li>・フンタイム/(スワードを集けるアアリター3)</li> <li>・別島のワインスは、貴田/小谷(製造から称。</li> <li>・アプリケーションごを所得の製油が方(する4)</li> </ul>                                                                                                    | 2270日-Fを読み込む、総理社会的して<br>はわらフンタイル(スワードが高校大切の44。<br>にてかりく)とPOHE[JgUTでどかい。<br>用け              | (ten            |                                  |                                                                                                    |
| や で の の の の の の の の の の の の の の の の の の                                                                                                    | 「型店管理画面<br>トユーザ 秘密鍵発行                                                                      | <u>₹</u> =17%   | MN54>4, 🕐                        | REACTION DESCRIPTION OF THE PROPERTY OF THE PROPERTY OF THE PR |
| ・「発行」を押下すると気を描が発行され、最前<br>・フンタイム/スワードを発行するアプリケージ<br>・気味のログインでは、発行した場合開から作曲<br>・アプリクーションで装定様の目的が充了する。#                                                                                                    | IIIEOQRコードが表示されます。<br>ションでななコードが表示されます。<br>たれとランタイム/CCワードが意識となります。<br>たてごのウインドウは描しないてください。 | cter.           |                                  |                                                                                                    |
| <ul> <li>発行された秘密課</li> <li>N72580-C54</li> <li>登録用QRコード</li> </ul>                                                                                                    | - संग म                                                                                    |                 |                                  |                                                                                                    |

#### **10** OTP Managerをクリック

OTP Managerをクリック メッセージが表示される場合は「Local」をチェックし 「Get Started Iをクリック

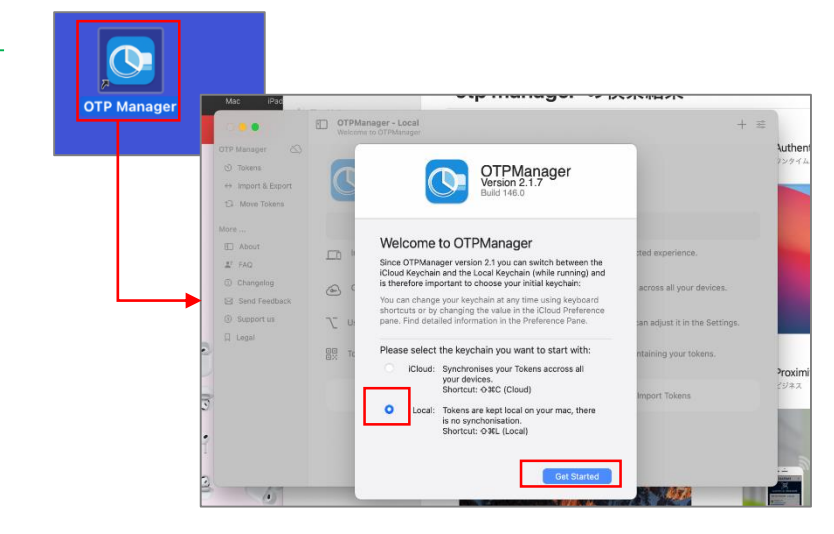

# 7.OTP Manager(オーティーピーマネージャー) Step2-4

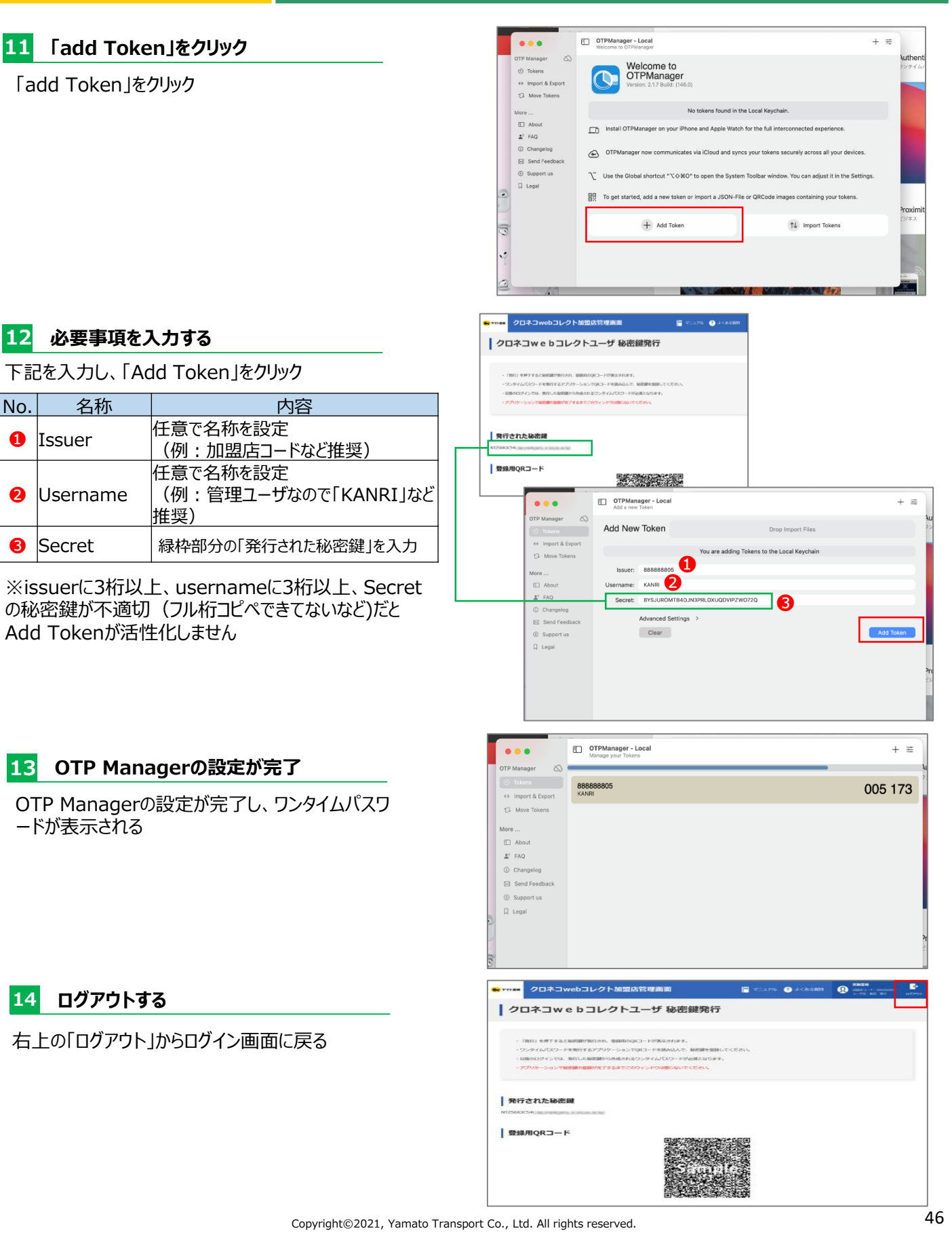

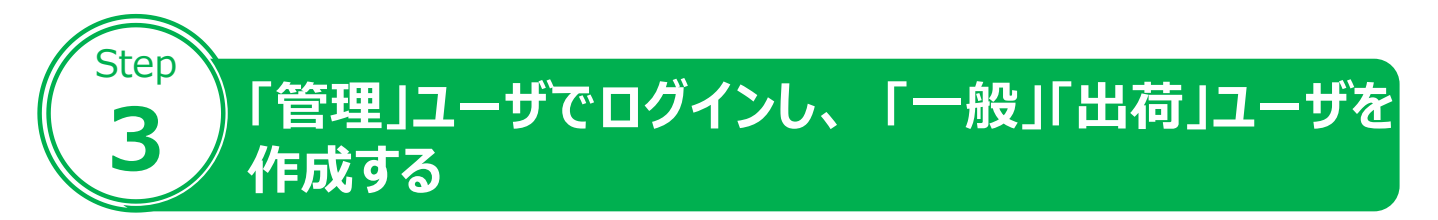

#### 1 管理画面にアクセス

「クロネコwebコレクト」管理画面にアクセスする

 ※URL末尾のアクセスキー(半角数字7桁)に誤りがない かご確認お願いいたします。 アクセスキーの確認方法は下記FAQをご参考ください。 <u>https://faq-</u> biz.kuronekoyamato.co.jp/app/answers/detail /a id/4646/

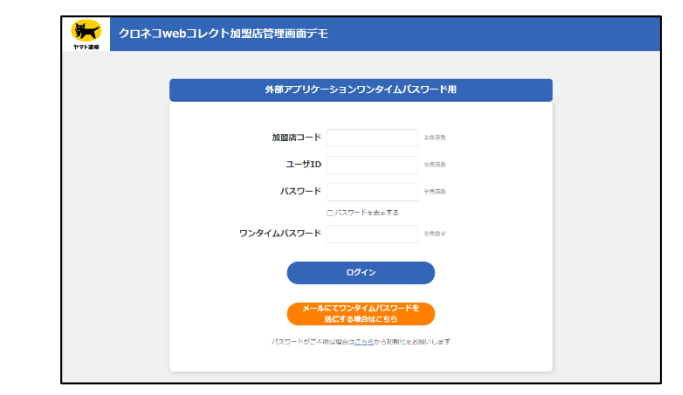

#### 2 パスワードまでの項目を入力

「パスワード」までの項目を入力

| 項目             | 内容                    |
|----------------|-----------------------|
| 加盟店コード         | 加盟店コード(半角数字9桁)        |
| ユーザID          | 加盟店コードと同じ値を入力(半角数字9桁) |
| パスワード          | P.44で設定した「管理」用パスワード   |
| ワンタイムパス<br>ワード | 次以降の項目を参照             |

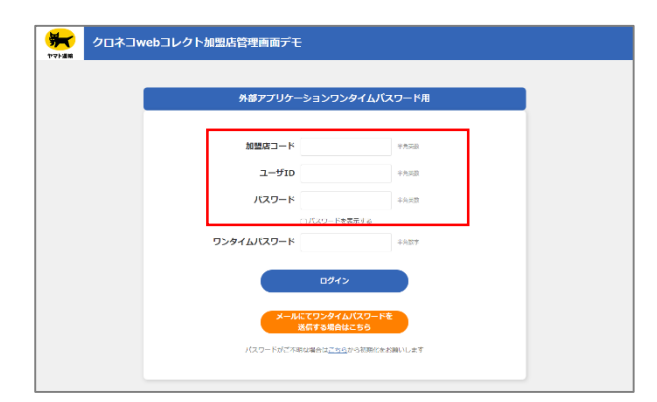

#### **3** OTP Managerをクリック

OTP Managerをクリック

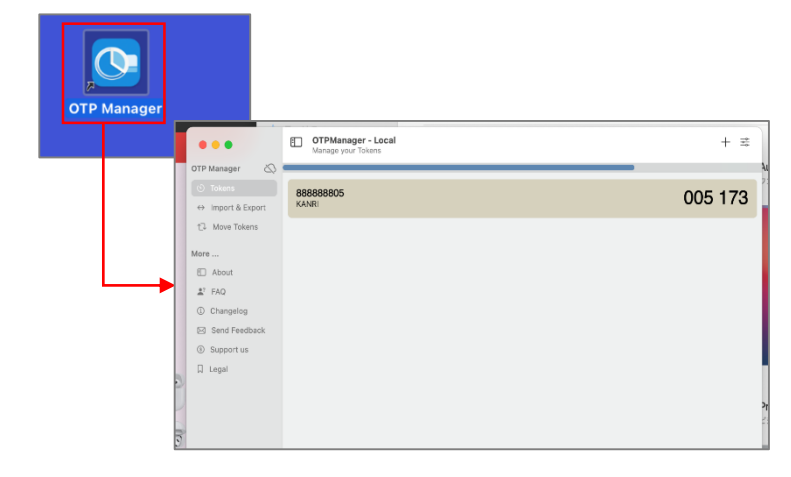

Strictly Confidential

#### 4 ワンタイムパスワードを入力

ワンタイムパスワードが表示されるので、 ワンタイムパスワード欄に入力し、 「ログイン」をクリック

※アプリケーションに表示されているワンタイムパスワ ードは、一定時間ごとに切り替わります。入力中に 切り替わった場合は、新しいワンタイムパスワードを 入力しなおしてください。

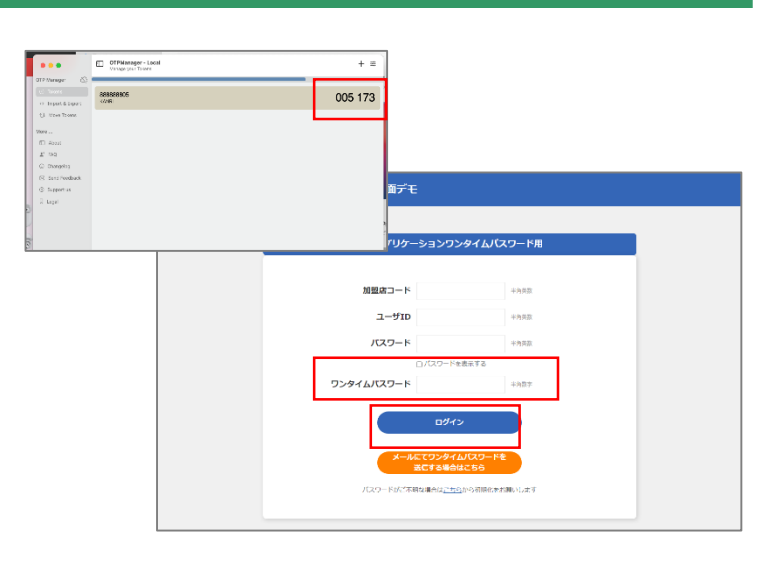

#### 5 「ユーザー覧」をクリック

ログインすると「管理」ユーザとなっているため、 管理に関するメニューのみ表示される。 「ユーザ一覧」をクリック。

|             | クロネコwebコレクト加盟店管理画面 📔 マニッアル 🅐 よくめ                                                                                                    | 20月1日日<br>20月1日日<br>20月1日<br>20月1日<br>2 |
|-------------|----------------------------------------------------------------------------------------------------|----------------------------------------------------------------------------------------------------|
| <b>2</b> 24 | 2005年 過去の決測における上単体・金属設定・決測型剤・第号信 法所不可について NLW<br>「シロネコwebコレクト」はおけるリービスが得つ変更について<br>ご注意ください!!ビサイトの物理所による個人情報意ない確認について                                                       | Î                                                                                                    |
| nines#      | - 0.0059 2021年11月9日 AUMINIOSステムメンテナンス活動であたらは NAW<br>2021年11月9日 AUMINIOSステムメンテナンス活動であたらし、2021年11月1日 AUMINION (2021年20月1日)<br>2021年11月9日 AUMINIOSステムメンテナンス活動(1117日)の40日日 NAW | FW<br>・<br>-<br>-<br>-<br>-<br>-<br>-<br>-<br>-<br>-<br>-<br>-<br>-<br>-                                                                                                    |
| 1-          | ザ管理 (2 + 1029 - 1080年))<br>図=<br>- プロロ<br>3- プー5                                                                                                    |                                                                                                    |
|             | このシステムはSSUに対応しております。ご利用にあたっての後国原連・ブラウザの必定については <u>ごいら</u> たご<br>IIJavaSurga、CoolextSAGにしてください、このホームページに満載のイラスト・写真・画像の地紙石製を約                                                | 記名でい。<br>Catary                                                                                                    |
|             | Yamato Transport Co., Ltd. All Rights Reserved.                                                                                                    |                                                                                                    |

#### 6 「新規登録」をクリック

「新規登録」をクリック

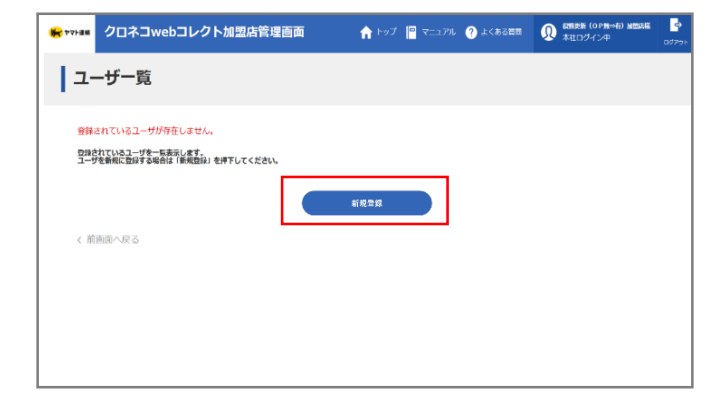

#### 7 必要事項を入力

下記の情報を入力する

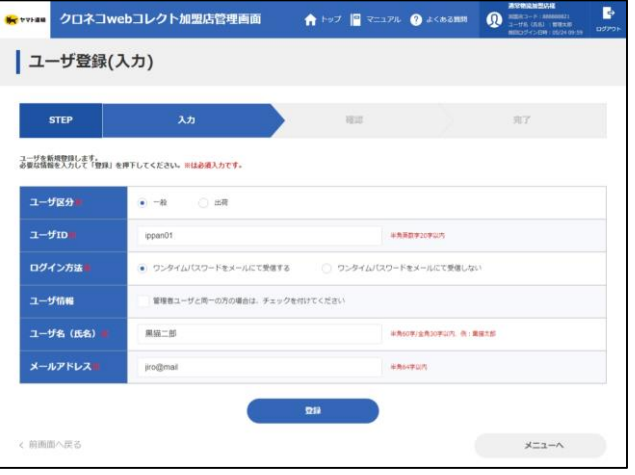

| 項目           | 内容                                                                                                    | 設定後の変更可否                                                  |
|--------------|----------------------------------------------------------------------------------------------------|-----------------------------------------------------------|
| ユーザ区分        | 「一般」を選択<br>※倉庫担当など出荷作業を行うユーザを作成したい場合のみ、「出荷」を選択。ログイ<br>ン時に出荷登録関連メニューのみ表示されます。<br>非物流加盟店の場合は「出荷」は非活性となり選択できません。                                                                                                    | 変更可                                                       |
| ユーザID        | 「User1」などユーザ専用IDを設定(半角英数字20字以内/記号不可)<br>今後、ログイン時に都度使用するユーザIDです。                                                                                                    | 変更不可                                                      |
| ログイン方法       | 「ワンタイムパスワードをメールにて受信する」を選択。                                                                                                    | 変更可                                                       |
| ユーザ情報        | 「一般」ユーザが「管理」ユーザと同一の方が管理される場合は、ユーザ情報欄の管理<br>者ユーザと同一の方にチェックを入れて下さい。<br>※管理者ユーザと同一のチェックを入れられるのは1つの「一般」ユーザのみです。                                                                                                    | 変更可                                                       |
| ユーザ名<br>(氏名) | 「黒猫太郎」などユーザ名を設定(半角60字/全角30字以内)<br>ログイン時に加盟店管理画面の右上に表示されるユーザ名です。。                                                                                                    | 変更可<br>※ユーザ情報「管理者<br>ユーザと同一の方の場<br>合」のチェックを付けた<br>場合、変更不可 |
| メールアドレス      | 「一般」「出荷」ユーザを利用する方のメールアドレスを設定(半角64字以内)<br>「一般」「出荷」ユーザ用の初期パスワードのご案内等をお送りします。<br>※メンテナンスやリリースのご案内メール等は配信されません。<br>※ユーザ情報「管理者ユーザと同一の場合」にチェックを付けた場合、初期パスワード<br>のご案内メールは「管理」ユーザのメールアドレスに送信されます。<br>※ユーザ情報「管理者ユーザと同一の方の場合は、チェック」を未選択の場合、<br>「管理者」ユーザのメールアドレスと異なるメールアドレスのご登録が必要となります。<br>※別の「一般」「出荷」ユーザで登録済みのメールアドレスを複数ご登録は出来ません。 | 変更可<br>※ユーザ情報「管理者<br>ユーザと同一の方の場<br>合」のチェックを付けた<br>場合、変更不可 |

#### 8 「確認」をクリック

「確認」をクリック

| ****##      | クロネコwe             | bコレクト加盟店管理画面        | n byt 📔 REAPA | MR66>% 🕥 | ASCHIOLINESS (PayPay) 45 | 0779F |
|-------------|--------------------|---------------------|---------------|----------|--------------------------|-------|
| <u> </u> ב- | -ザ登録(研             | <b>産認</b> )         |               |          |                          |       |
| s           | TEP                | λħ                  | • 種語          |          | 完了                       |       |
| 内容をご確       | <b>都</b> 認の上、「確定」: | を押下してください。          |               |          |                          |       |
| ユーザ         | 区分                 | -#2                 |               |          |                          |       |
| ㅋ-ㅋ         | TD                 | ippan01             |               |          |                          |       |
| 094         | ン方法                | ワンタイムパスワードをメールにて受信す | 5             |          |                          |       |
| ש-ב         | 11.4 <u>8</u>      | 管理者ユーザと同一           |               |          |                          |       |
| コーザ         | 6                  | 展展大部                |               |          |                          |       |
| メール         | アドレス               | admin@mail          |               |          |                          |       |
| < 前面的       | 1へ戻る               |                     | H2            |          |                          |       |

#### 9 「一般」「出荷」ユーザが作成される

完了画面が表示され、ユーザ作成が完了します

| <b>*</b> ***##         | クロネコweb                                | コレクト加盟店管理画面                      | •    | hy7 📔 ₹=17£ | 11 a c c c c c c c c c c c c c c c c c c | ADMILANTION<br>MILETON - P. AMAGENET<br>3-76 (ANI) (MILETON<br>MILETON-FILL (MILETON<br>MILETON-FILL (MILETON) | 20795 |
|------------------------|----------------------------------------|----------------------------------|------|-------------|------------------------------------------|----------------------------------------------------------------------------------------------------|-------|
| ב                      | ーザ登録(完                                 | 了)                               |      |             |                                          |                                                                                                    |       |
|                        | STEP                                   | 入力                               |      | 1815        |                                          | 完了                                                                                                    |       |
| 正常に約<br>初期/ ひ<br>初期/ ひ | 6理されました。<br>スワードを登録されたメ<br>スワードでログイン後、 | ールアドレスに送信しました。<br>パスワードの支更が必要です。 |      |             |                                          |                                                                                                    |       |
| а-                     | ታጀን                                    | -#2                              |      |             |                                          |                                                                                                    |       |
| <b>-</b>               | 41D                                    | ippan01                          |      |             |                                          |                                                                                                    |       |
| 07                     | イン方法                                   | ワンタイムパスワードをメールにて                 | 受信する |             |                                          |                                                                                                    |       |
| а-                     | <b>ダ信服</b>                             | 管理者ユーザと同一                        |      |             |                                          |                                                                                                    |       |
| <b>_</b> -             | ቻቘ                                     | 展展太郎                             |      |             |                                          |                                                                                                    |       |
| ×-                     | ルアドレス                                  | admin@mail                       |      |             |                                          |                                                                                                    |       |
|                        |                                        |                                  |      |             |                                          | ~-==×                                                                                                    |       |
|                        |                                        |                                  |      |             |                                          | 経営店ユーザ登録(入力) 首寄へ                                                                                               |       |

#### 10 「新規ユーザ登録のご連絡」メールが届く

設定したメールアドレスに 「新規ユーザ登録のご連絡」メールが送られる。 次ページ以降の「一般」「出荷」ユーザのログインで利用 する。

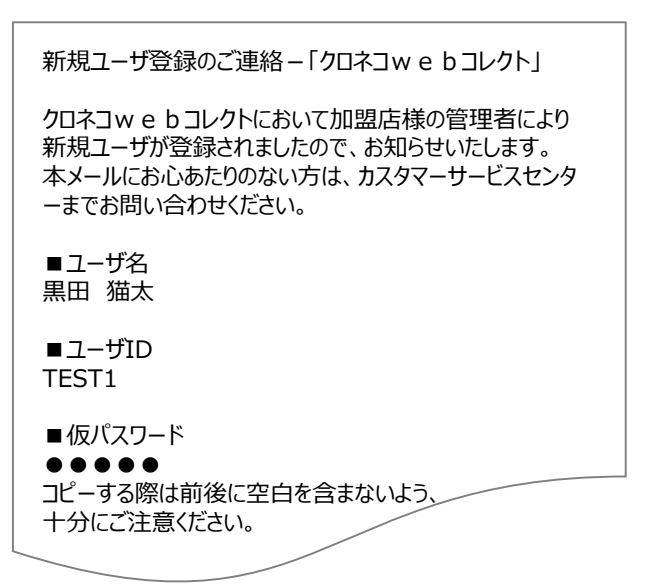

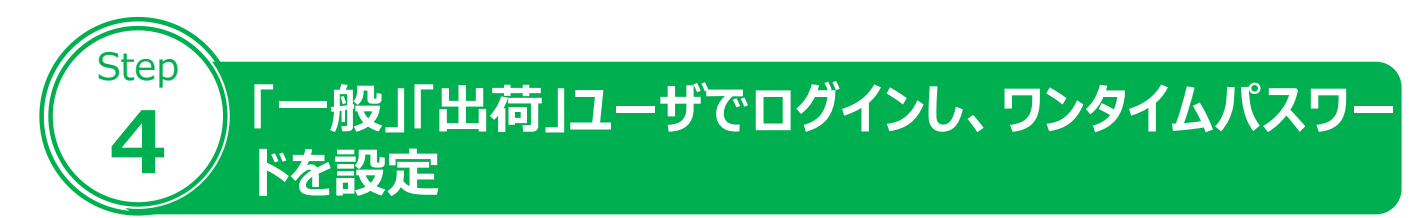

#### 1 管理画面にアクセス

「クロネコwebコレクト」管理画面にアクセスする

※URL末尾のアクセスキー(半角数字7桁)に誤りがない かご確認お願いいたします。 アクセスキーの確認方法は下記FAQをご参考ください。 <u>https://faq-</u> <u>biz.kuronekoyamato.co.jp/app/answers/detail</u> /a\_id/4646/

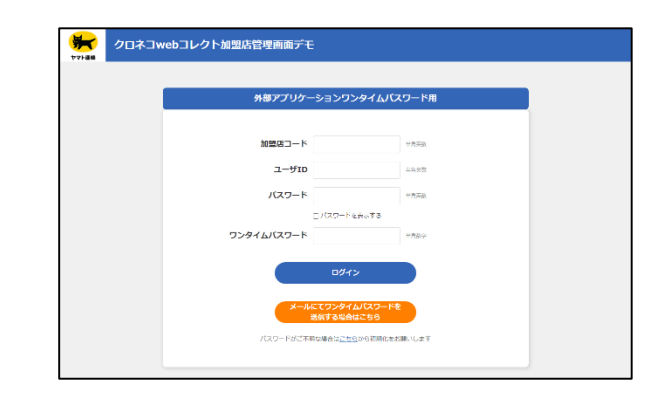

#### 2 ログインする

下記を入力し、「ログイン」をクリック

| 項目             | 内容                                              |
|----------------|-------------------------------------------------|
| 加盟店コード         | 従来ログインに使用していた加盟店コード(半角<br>数字9桁)                 |
| ユーザID          | 「一般」「出荷」ユーザのID(「新規ユーザ登録の<br>ご連絡」メールに記載されたユーザID) |
| パスワード          | 「新規ユーザ登録のご連絡」メールに記載されたパ<br>スワード                 |
| ワンタイムパス<br>ワード | 「一般」「出荷」ユーザも初回のみワンタイムパス<br>ワードは不要のため空欄          |

新規ユーザ登録のご連絡-「クロネコwebコレクト」

クロネコwebコレクトにおいて加盟店様の管理者により新規ユーザが登録されましたので、お知らせいたします。 本メールにお心あたりのない方は、カスタマーサービスセンターまでお問い 合わせください。

ユーザ名
黒田 猫太
ユーザID
TEST1
仮パスワード
●●●●●
コピーする際は前後に空白を含まないよう、
十分にご注意ください。

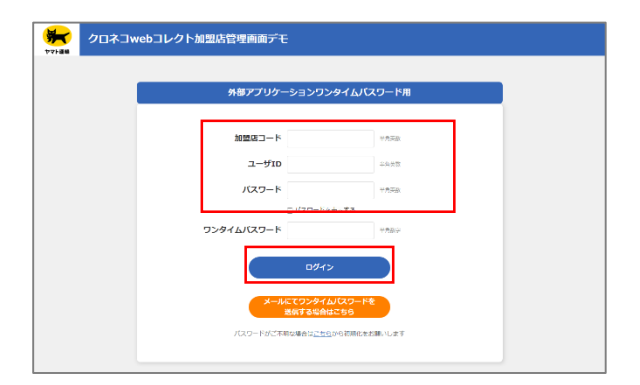

※「一般」「出荷」ユーザのパスワードロックがかか った場合は、「管理」ユーザでログインし、ロック解 除してください ロック解除の方法はP.73をご参照ください

#### 3 パスワードを設定

「一般」「出荷」ユーザの初回ログイン時にパスワード を新しく設定する必要があります 新パスワードを入力し、「確定」をクリック

| クロネコwebコレクト                                                                                                    | 加盟店管理画面                    |                       | ې<br>107701 |
|----------------------------------------------------------------------------------------------------|----------------------------|-----------------------|-------------|
| パスワード変更                                                                                                    |                            |                       |             |
| ・以下の場合、本面面によるバスワードの流                                                                                                    | が必要です。                     |                       |             |
| <ul> <li>(1)和回ログイン時</li> <li>(2)前回のパスワード変更から91日が経過した</li> <li>(3)パスワード初期化後のログイン時</li> <li>パスワード初期化後のログイン時</li> </ul>             | 8                          |                       |             |
| <ul> <li>(1)通知4回て使用されたパスワードと異なる。</li> <li>(2)7文字以上20文字以下であること</li> <li>(3)パスワードには美字と数字がそれぞれ1文/</li> </ul>                        | ※マ・<br>こと<br>にし上島まれる(君在)こと |                       |             |
| <ul> <li>パスワードで使用できる文字は以下のとお)<br/>0123456789</li> <li>abcodefghijkimnopgratuvwoyz</li> <li>ABCDEFGHEJKLMNOPQRSTUVWXYZ</li> </ul> | τ <b>τ</b> .               |                       |             |
|                                                                                                    |                            |                       |             |
| 新バスワード米                                                                                                    |                            | 十角英数字装饰で7文字以上、20文字以内  |             |
| 新パスワード確認                                                                                                    |                            | 半角葉語宇濃保で7大学以上。20大学30月 |             |
|                                                                                                    | #22                        |                       |             |

#### 4 秘密鍵を発行

「発行」をクリック 以後はアプリケーションで秘密鍵の登録が終わるまで この画面を閉じないでください

| 😽 1714 😽 | クロネコwebコレクト加盟店管理画面                                                                       | マニップル ? よくある質問 | 0 ************************************ | <b>₽</b><br>00/01 |
|----------|------------------------------------------------------------------------------------------|----------------|----------------------------------------|-------------------|
| クロ       | コネコwebコレクトユーザ 秘密鍵発行                                                                      |                |                                        |                   |
|          |                                                                                          |                |                                        |                   |
| • r      | 発行」を押下すると秘密調が発行され、登録用のQRコードが表示されます。                                                      |                |                                        |                   |
| د.<br>۱  | ンタイムバスワードを発行するアプリケーションでQRコードを読み込んで、秘密器を登録し<br>弾のロジインでは、愛行した俗利限から作成されるワンタイムバスワードが必迭となりよす。 | , てくだきい。<br>,  |                                        |                   |
| • 7      | プリケーションで被害論の塗装が完了するまでこのフィンドウは悪じないでください。                                                  |                |                                        |                   |
| _        |                                                                                          |                |                                        |                   |
|          | <b>現行</b>                                                                                |                |                                        |                   |
|          |                                                                                          |                |                                        |                   |

#### 5 秘密鍵が表示される

秘密鍵(登録用QRコード)が発行されます この画面を閉じないでください

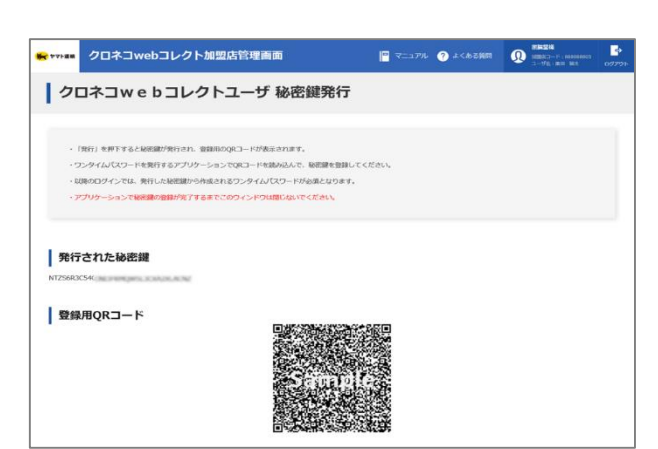

#### 6 OTP Managerをクリック

OTP Managerをクリック

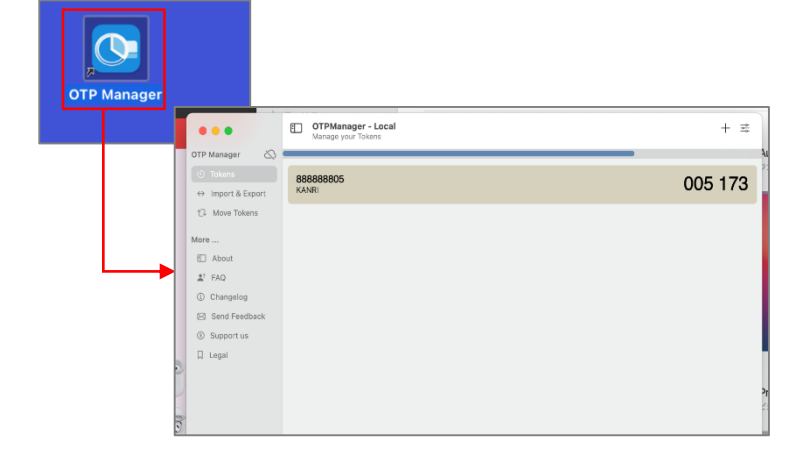

#### 7 +をクリック

+をクリック

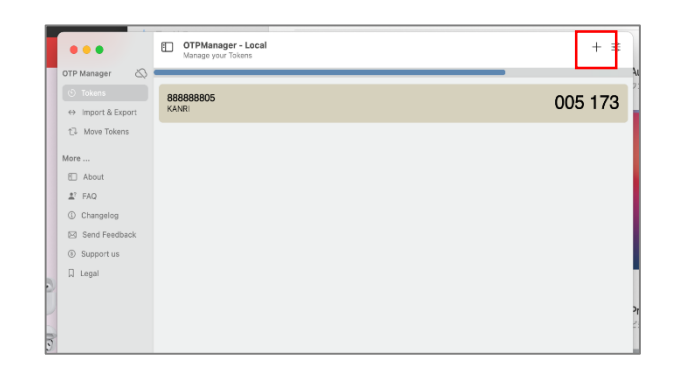

#### 8 必要事項を入力する

下記を入力、「Add Token」をクリック

| No. | 名称       | 内容                          |
|-----|----------|-----------------------------|
| 1   | Issuer   | 任意で名称を設定<br>(例:加盟店コードなど推奨)  |
| 2   | Username | 任意で名称を設定<br>(例:「IPPAN」など推奨) |
| 8   | Secret   | 部分の「発行された秘密鍵」を入力            |

※issuerに3桁以上、usernameに3桁以上、Secretの秘密鍵が不適切(フル桁コピペできてないなど)だと
 Add Tokenが活性化しません

| webコレクトユーサ 秘密腱発行                                                               |                                             |  |
|--------------------------------------------------------------------------------|---------------------------------------------|--|
| すると秘密調が発行され、登録和のQRコードが表示されます。                                                  |                                             |  |
| ワードを発行するアプリケーションでQRコードを読み込んで、秘密課を登録して・<br>では、発行した秘密鍵から作成されるワンタイムパスワードが必須となります。 | zau.                                        |  |
| ンで被花舗の登録が死了するまでこのウィンドウは聞じないでください。                                              |                                             |  |
| と密鍵                                                                            |                                             |  |
| QMLCOARCE .                                                                    |                                             |  |
| - F<br>D252384833843                                                           | 460                                         |  |
|                                                                                |                                             |  |
| OTPManager - Local<br>Add a new Token                                          |                                             |  |
| Add New Token                                                                  | Drop Import Files                           |  |
| Import & Export                                                                | You are adding Tokens to the Local Keychain |  |
| I Move Tokens Issuer: 888888805                                                | 1                                           |  |
| About Username: ITSUPPAN                                                       | 2                                           |  |
| FAQ Secret: 6AI64XCYN                                                          | PGCZI6LZINQJZ2XCULTRLVU                     |  |
| Changelog                                                                      |                                             |  |
| Changelog Send Feedback Advanced Se                                            | ttings >                                    |  |

#### 9 OTP Managerの設定が完了

OTP Managerの設定が完了し、ワンタイムパスワ ードが表示される

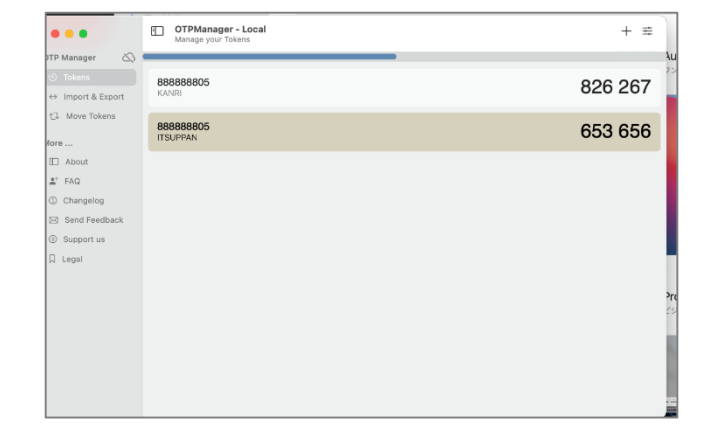

### 10 ログアウトする

右上の「ログアウト」からログイン画面に戻る

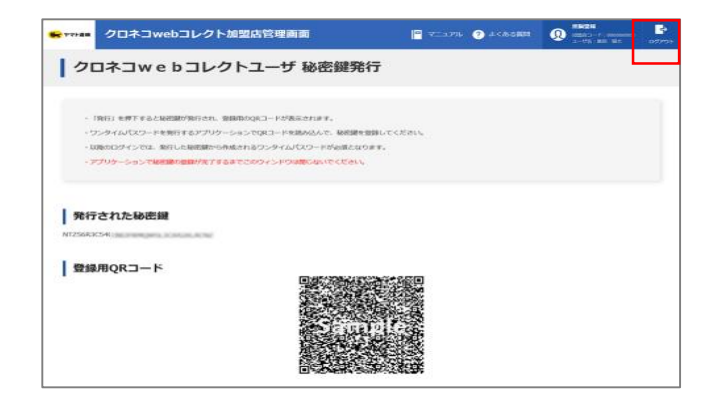

#### 11 管理画面にアクセス

「クロネコwebコレクト」管理画面にアクセスする

※URL末尾のアクセスキー(半角数字7桁)に誤りがない かご確認お願いいたします。 アクセスキーの確認方法は下記FAQをご参考ください。 <u>https://faq-</u> <u>biz.kuronekoyamato.co.jp/app/answers/detail</u> /a\_id/4646/

| 外部アプリケー    | ションワンタイムバ                  | マード用  |
|------------|----------------------------|-------|
| 加盟店コード     |                            | 半角关数  |
| ユーザID      |                            | 半角天雨  |
| パスワード      |                            | 半角英族  |
| ワンタイムバスワード | □ パスワードを表示する               | *582  |
|            | ログイン                       |       |
| ×-M        | こてワンタイムバスワード<br>習信する場合はこちら |       |
| パスワードがご不明  | 和课合は <u>ごちら</u> から初期化参加    | 調いします |

#### 12 パスワードまでの項目を入力

「パスワード」までの項目を入力

| 項目             | 内容                             |
|----------------|--------------------------------|
| 加盟店コード         | 加盟店コード(半角数字9桁)                 |
| ユーザID          | 「一般」「出荷」ユーザのID                 |
| パスワード          | P.52で設定した「一般」「出荷」ユーザ用<br>パスワード |
| ワンタイムパス<br>ワード | 次以降の項目を参照                      |

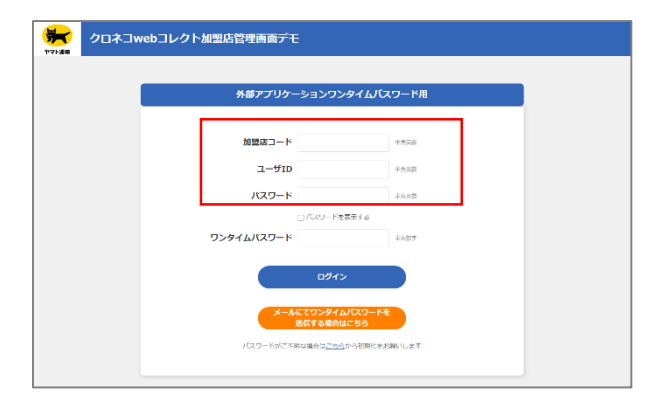

#### 13 OTP Managerをクリック

OTP Managerをクリック

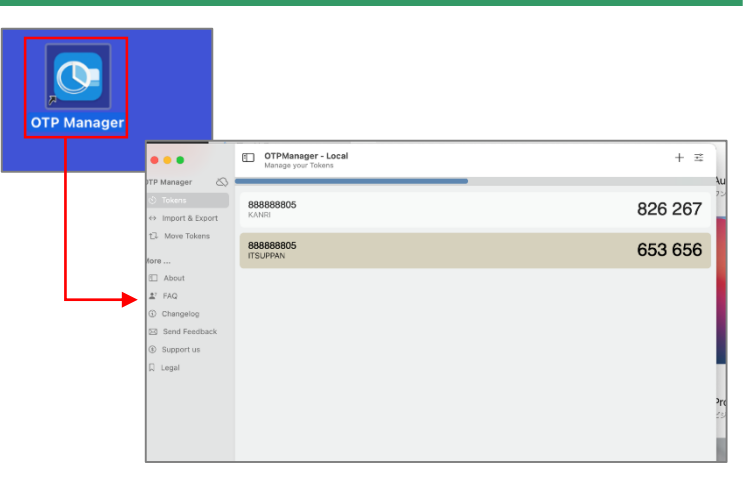

### 14 ワンタイムパスワードを入力

ワンタイムパスワードが表示されるので、 ワンタイムパスワード欄に入力し、 「ログイン」をクリック

※アプリケーションに表示されているワンタイムパスワードは、一定時間ごとに切り替わります。入力中に切り替わった場合は、新しいワンタイムパスワードを入力しなおしてください。

※「一般」「出荷」ユーザのパスワードロックがかか った場合は、「管理」ユーザでログインし、ロック解 除してください ロック解除の方法はP.73をご参照ください

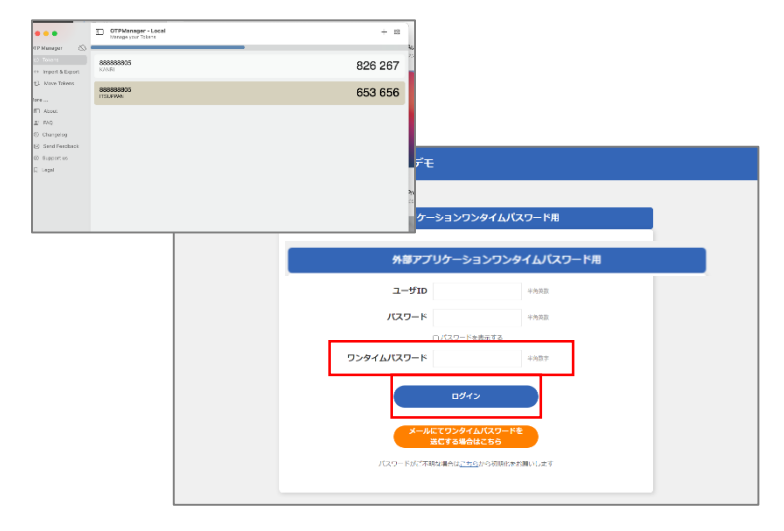

#### 15 メニューが表示される

「クロネコwebコレクト」のメニューが表示される

以上で設定は完了です。 今後は「クロネコwebコレクト」を利用する際は「一般 」ユーザでログインしてください。

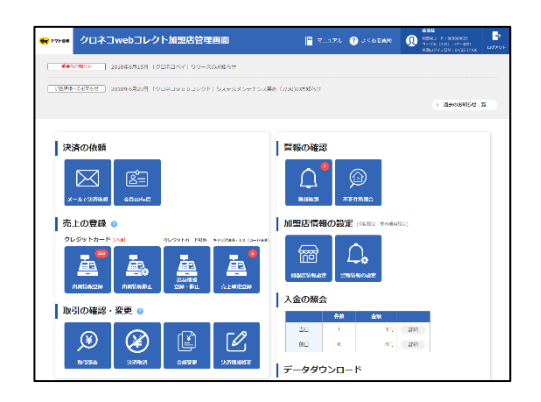

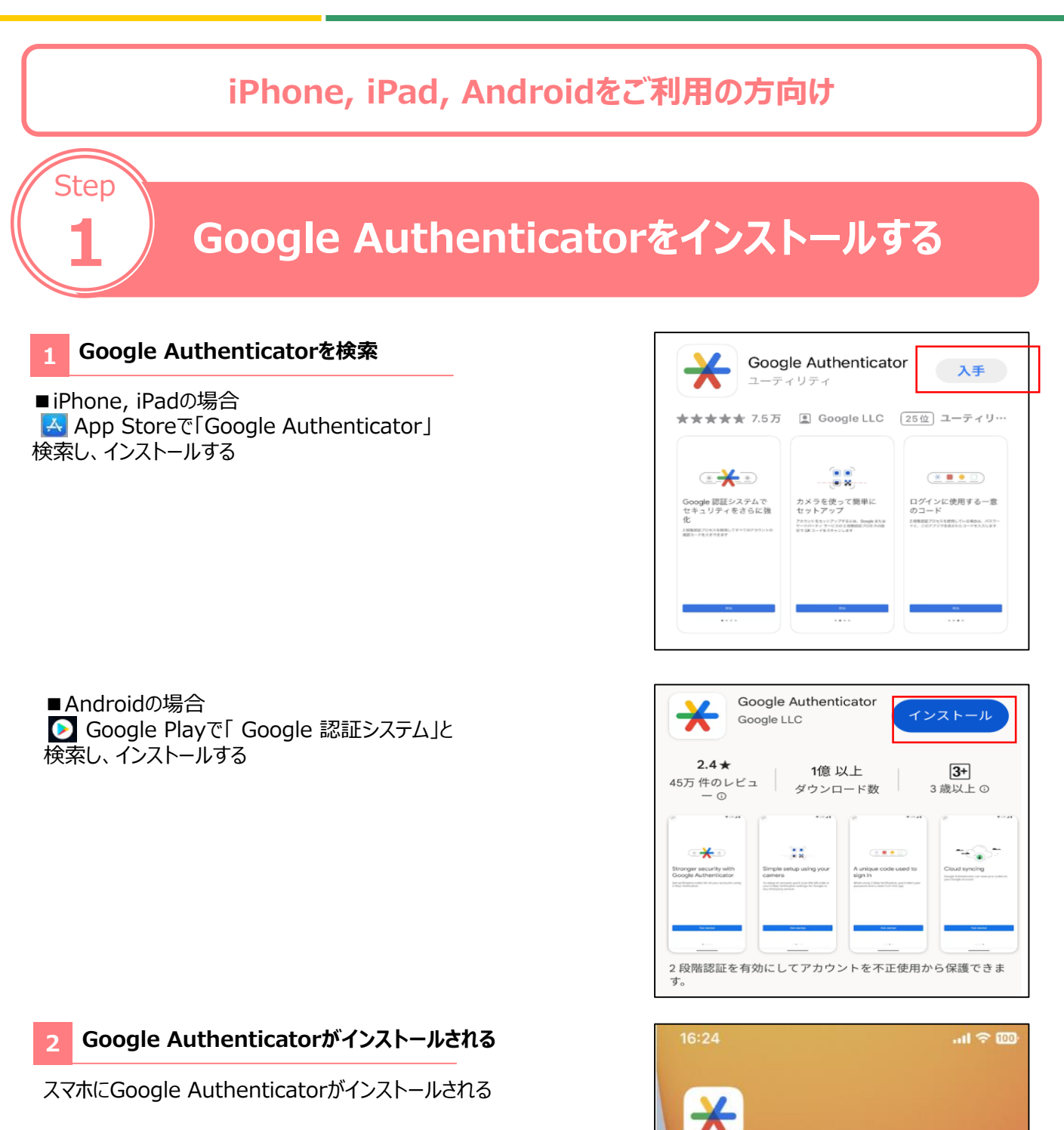

# 管理画面にログインし、ワンタイムパスワードを設定

#### 「パスワードを忘れた場合はこちら」をクリック

外部アプリケーション方式の「クロネコwebコレクト」管理 画面にアクセスし、

「パスワードがご不明な場合はこちらから初期化をお願いします」をクリックする。

※URL末尾のアクセスキー(半角数字7桁)に誤りがない かご確認お願いいたします。 アクセスキーの確認方法は下記FAQをご参考ください。

https://faqbiz.kuronekoyamato.co.jp/app/answers/detail /a id/4646/

#### 2 必要事項を記入

Step

加盟店コード、ユーザIDに、加盟店コード(半角数字 9桁)を入力する。

| 管理ユーザの場合 |                |  |  |  |
|----------|----------------|--|--|--|
| 加盟店コード   | 加盟店コード(半角数字9桁) |  |  |  |
| ユーザID    | 加盟店コードと同じ値     |  |  |  |

#### 3 手続き画面が表示

パスワード初期化手続き完了画面が表示されますと、 次ページのメールが届きます。

| 外部アプリケーションワン          | タイムバスワード用      |  |
|-----------------------|----------------|--|
| 加盟第二一下                | 半角页段           |  |
| ユーザロ                  | 完美限            |  |
| パスワード                 | 二九处数           |  |
| D769-F8               | 3814<br>2807   |  |
| 0040                  |                |  |
| メールにてワンタイム<br>美にする場合の | J(スワードを<br>にちら |  |

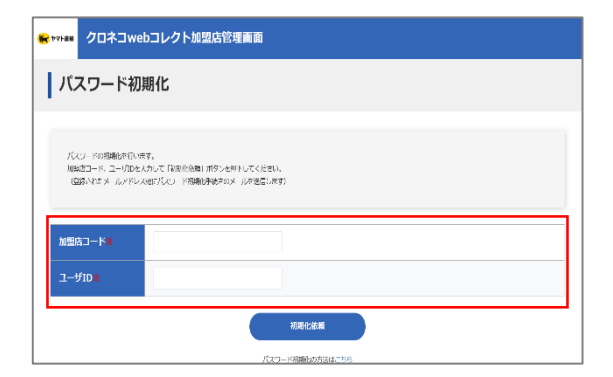

| 🗲 1775-208                                      | クロネコwebコレクト加盟店管理画面                                                                                                    |
|-------------------------------------------------|----------------------------------------------------------------------------------------------------|
| パ                                               | マワード初期化手続き完了                                                                                                    |
| /(スー<br>メー<br>メニ<br>がマ<br>次語<br>フリ<br>勝日<br>( 優 | 2-ト目的時間ののご思想をメールにて活用しました。<br>地に対象によりにないことパターしたことが用しました。<br>地球がありないため、「おりにない」と、アレドレンズ」を利用の自己的地球があります。一方にご当時くだらい。<br>地球がありつープロ音楽が完全するように、メールではなくときい。<br>サービス カンズタマ サービスないシター<br>二子(TV)・1013-04-000<br>電話者: - 1 Synometic Survey Survey Surv |
|                                                 |                                                                                                    |
|                                                 |                                                                                                    |

### 

**Strictly Confidential** 

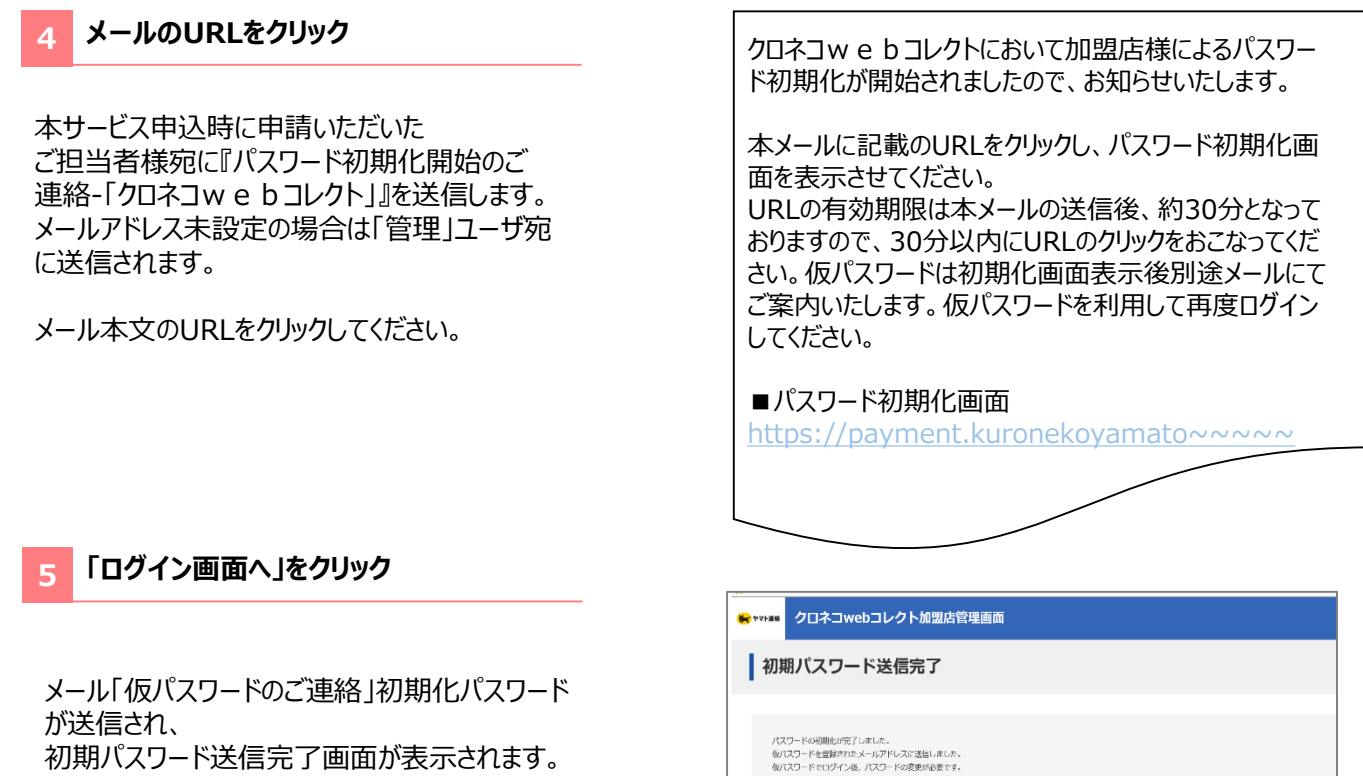

初期パスワード送信完了画面が表示されます。 「ログイン画面へ」をクリックする。

#### ログイン 6

ログイン画面に戻り、加盟店コードとユーザID、 メールに記載された仮パスワードを入力し、 「ログイン」をクリックしてください。

| 項目             | 内容                              |
|----------------|---------------------------------|
| 加盟店コード         | 従来ログインに使用していた加盟店コード<br>(半角数字9桁) |
| ユーザID          | 加盟店コードと同じ値を入力(半角数字9桁)           |
| パスワード          | メール「仮パスワードのご連絡」に記載の<br>仮パスワード   |
| ワンタイムパス<br>ワード | 初回のみワンタイムパスワードは不要のため空欄          |

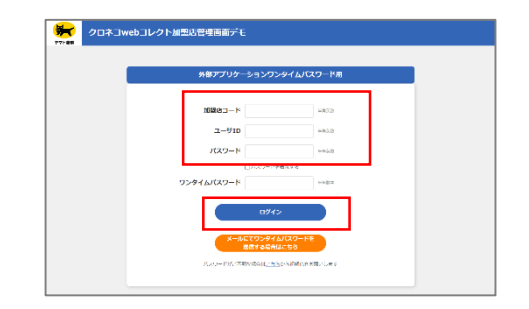

閉じる

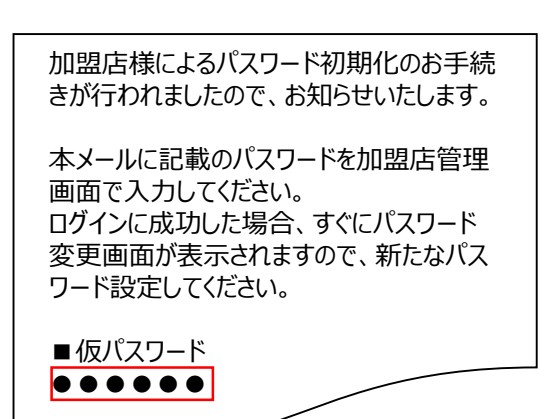

### 

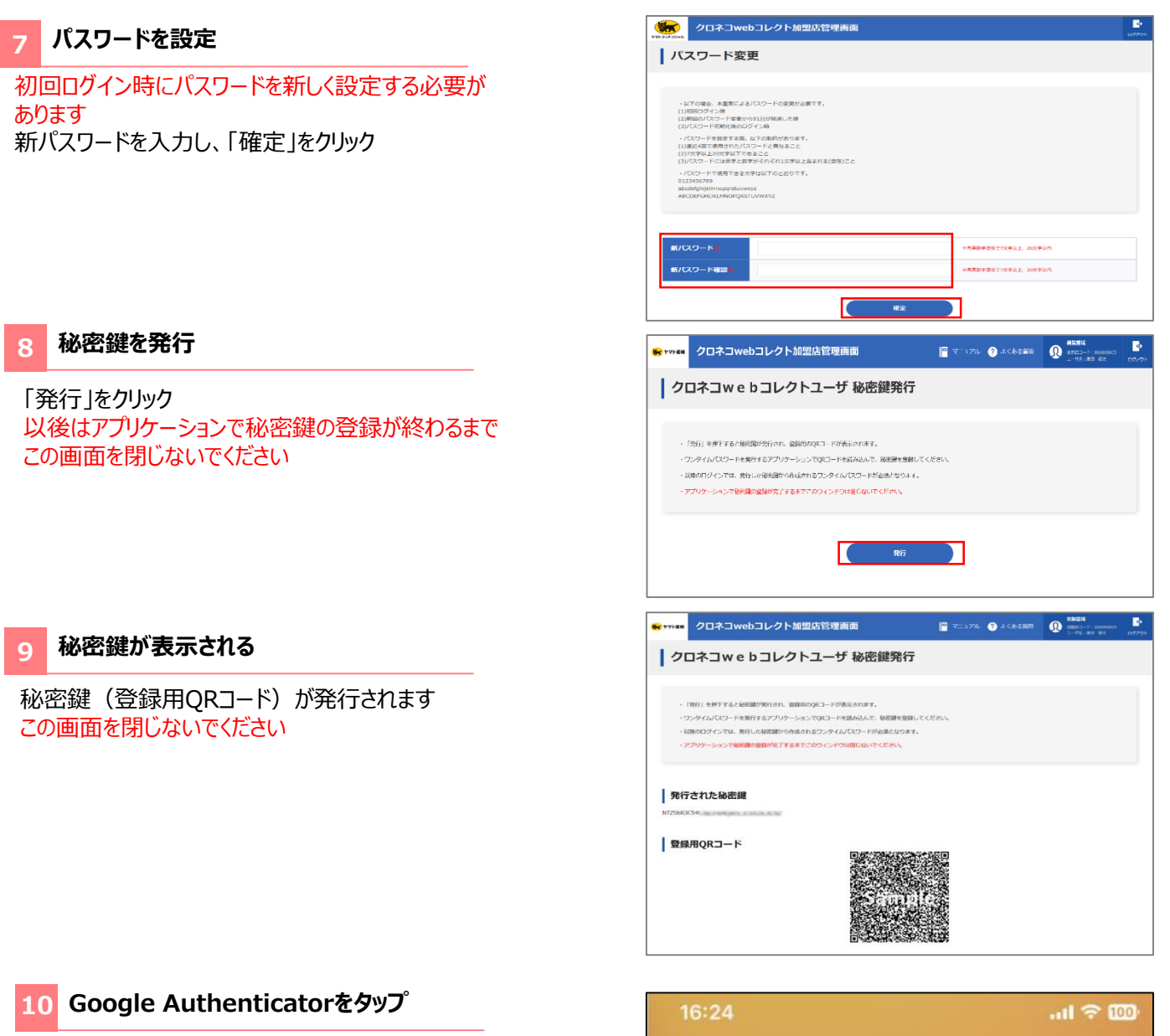

スマホの「Google Authenticator」をタップ

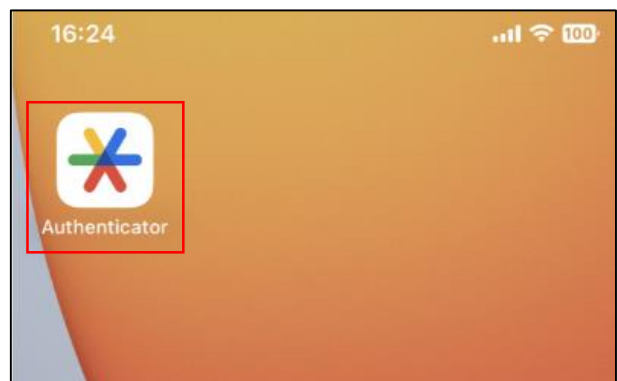

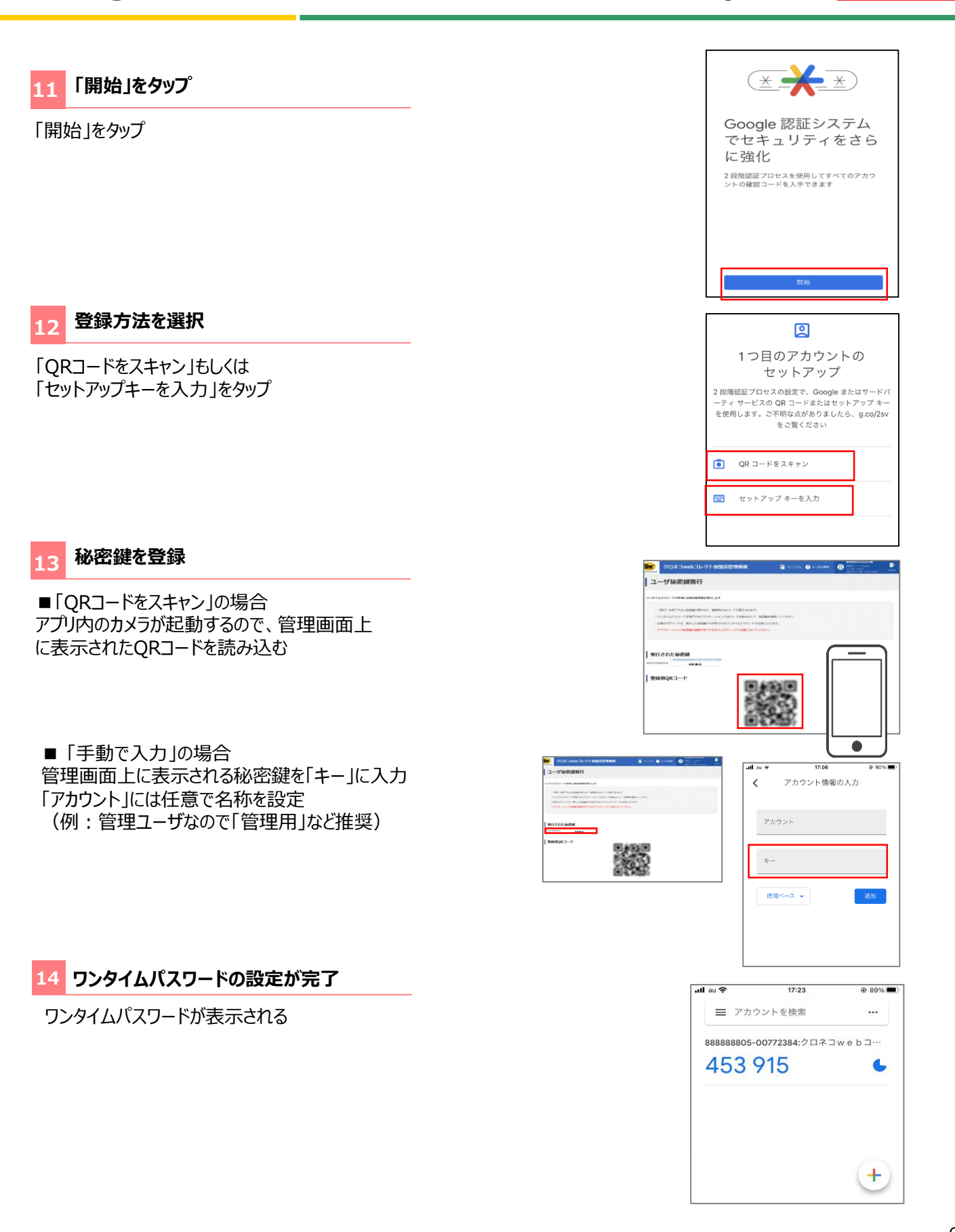

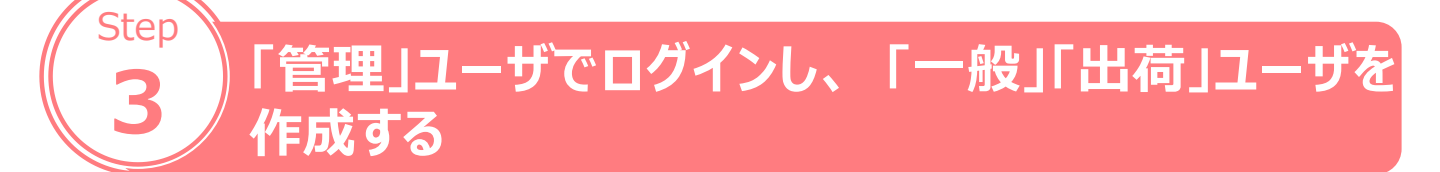

#### 1 管理画面にアクセス

「クロネコwebコレクト」管理画面にアクセスする

 ※URL末尾のアクセスキー(半角数字7桁)に誤りがない かご確認お願いいたします。 アクセスキーの確認方法は下記FAQをご参考ください。 <u>https://faq-</u> <u>biz.kuronekoyamato.co.jp/app/answers/detail</u> /a id/4646/

| 外部アプリケーションワ    | シンタイムバスワード用   |  |
|----------------|---------------|--|
| 加盟店コード         | *A#B          |  |
| ユ <b>-</b> ザID | <b>20</b> 克英良 |  |
| パスワード          | <b>※先芳教</b>   |  |
| □ /(29-1)      | ドを表示する        |  |
| ワンタイムバスワード     | 兰氏数字          |  |
| <u>ە</u> ۋە    | ø             |  |
| メールにてワンター      | イムバスワードを      |  |

#### 2 パスワードまでの項目を入力

「パスワード」までの項目を入力

| 項目             | 内容                    |
|----------------|-----------------------|
| 加盟店コード         | 加盟店コード(半角数字9桁)        |
| ユーザID          | 加盟店コードと同じ値を入力(半角数字9桁) |
| パスワード          | P.58で設定した「管理」用パスワード   |
| ワンタイムパス<br>ワード | 次以降の項目を参照             |

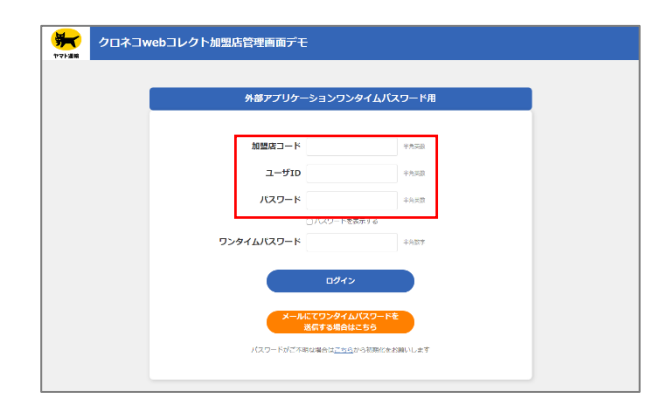

#### Google Authenticatorをタップ

スマホの「Google Authenticator」をタップ

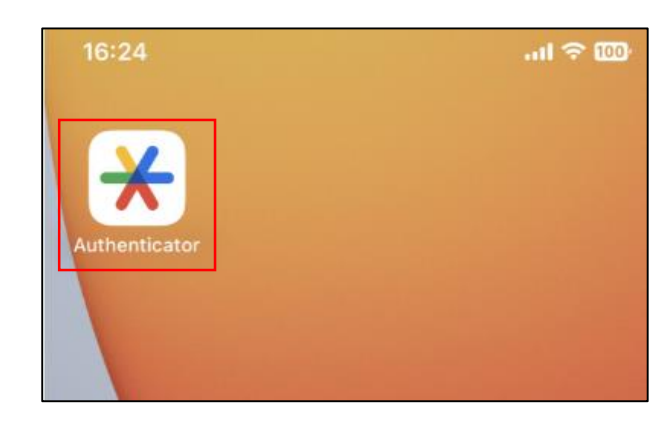

#### 4 ワンタイムパスワードを表示

ワンタイムパスワードが表示される

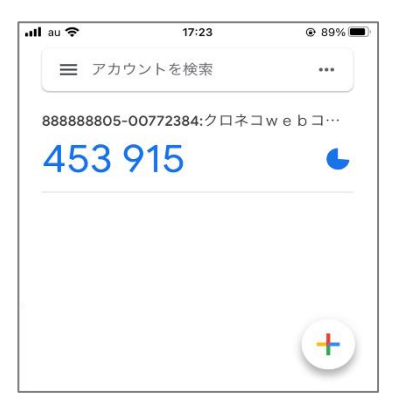

### 5 ワンタイムパスワードを入力

ワンタイムパスワードが表示されるので、 ワンタイムパスワード欄に入力し、 「ログイン」をクリック

※アプリケーションに表示されているワンタイムパスワ ードは、一定時間ごとに切り替わります。入力中に 切り替わった場合は、新しいワンタイムパスワードを 入力しなおしてください。

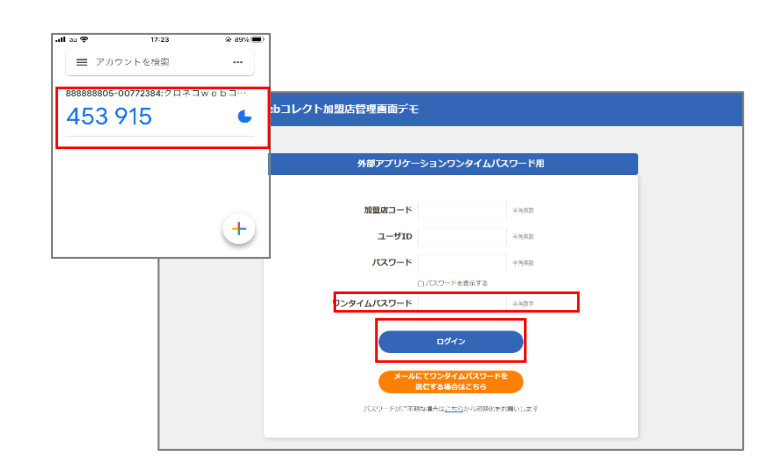

#### 6 「ユーザー覧」をクリック

ログインすると「管理」ユーザとなっているため、 管理に関するメニューのみ表示される。 「ユーザ一覧」をクリック。

| 😽 YYFEE クロ           | ネコwebコレクト加盟店管理画面 🧧 マニアル 🕜 ょくめき前日                                                                                                    | ① 新設会:1 下:measures<br>ユージ2:204番<br>毎日ロジイン目前:11/11.1106 | ליילים<br>אריילים |
|----------------------|----------------------------------------------------------------------------------------------------|--------------------------------------------------------|-------------------|
| 重要な初始らせ              | 読むの地気におけるよし発達・金崎谷堂・地気振動・再し着 支払不可について MeW<br>「シロネコwebコレジト」におけるサービス小師の意味に入って<br>ごは云ください!にピサイトの物気時にこよの国人肉構成的に始立てついて                                                |                                                        | Î                 |
| <u> 新加奈様へのお知らい</u>   | 2021年11月9日 内部内部的らシャナスシンボカマオシスに的できおおららせ NEW<br>2021年10月9日(クロネコwehコレント)加速が登録用の「長方ボワインの用の方規制をよってについて NEW<br>2021年10月15日(クロネコwekュレクト)システムパンテナンス定時(111/15)のおおららせ NEW | > 過去のお知らせー                                             | î<br>V            |
| ユーザ管理<br>登士<br>ユーザ部署 | (3- 102 - 90488)                                                                                                    |                                                        |                   |
|                      | このシステムLISGに対応しております。ご利用にあたっての地球環境・ブラウザの温度については <u>こらら</u> たご言とさい。<br>Elavatienst、Cookeetの発達にしてください。このが一ムページに問題のイラスト・写真・副母の短期形態を持つます。                            |                                                        |                   |
|                      | © Yamato Transport Co., Ltd. All Rights Reserved.                                                                                                    |                                                        |                   |

### 8.Google Authenticator( / - / N/ - t) - Step 3-3

| 7 「新規登録            | 录  をクリック                                                                                                    | <ul> <li>・・・・・・・・・・・・・・・・・・・・・・・・・・・・・・・・・・・・</li></ul>                            | コレクト加盟店管理画面                                                                                                    | 🔒 मिल्र जे 🧧 रज्ज र                                    | Pル 🍞 よくある出版 🔃 tesps (0PH=4) MEXAG 📑<br>本社ログイング 07775                                                                                                    |
|--------------------|----------------------------------------------------------------------------------------------------|------------------------------------------------------------------------------------|----------------------------------------------------------------------------------------------------|--------------------------------------------------------|----------------------------------------------------------------------------------------------------|
| 「新規登録」を            | 「新規登録」をクリック                                                                                                    |                                                                                    |                                                                                                    | 彩现委員                                                   | ]                                                                                                    |
| 8 必要事項             | を入力                                                                                                    | ★ ****** クロネコweb ユーザ登録(入)                                                          | コレクト加盟店管理画面                                                                                                    | n 197 📲 RE27                                           | 7% ② ≜<3-2 mm<br>() 2000 () 2000 () 200 |
| 下記の情報を             | 入力する                                                                                                    | STEP<br>ユーザをも規想的します。<br>か数は編金入力して「登録」を押<br>ユーザ区分                                   |                                                                                                    | ▶. ¥23                                                 | 87                                                                                                    |
|                    |                                                                                                    | ユーザロ<br>ログイン方法<br>ユーザ田梅<br>ユーザ名 (氏名) =<br>メールアドレス =                                | ippan01           ・         ワンライム/スワードセメールにて受用す           ・         夏夏音点ーゲンデーの方の得合は、チェック           原語二部         jro@mail | 3 () ୨୦୬୯(ଯ)ସ<br>୬୭୯୩୮୯ (ଅଧ୍ୟ)<br>()<br>()<br>()<br>() | ◆未常用サンパサンパ<br>-> 下をレールにて決壊しない<br>-<br>+用いが(点わいが)のの、例(単常なが<br>-<br>年的いが(点わいがの)、例(単常なが)<br>-<br>年的いが(点わいがの)、例(単常なが)<br>-<br>-<br>-<br>-<br>-<br>-<br>-<br>-<br>-<br>-<br>-<br>-<br>-                                                                                                    |
|                    |                                                                                                    | < 前画面へ戻る                                                                           |                                                                                                    |                                                        | X-IIX                                                                                                    |
| <u>項目</u><br>ユーザ区分 | 内容<br>「一般」を選択<br>※倉庫担当など出荷作業を行うユーザを作成した<br>ン時に出荷登録関連メニューのみ表示されます。<br>非物流加盟店の場合は「出荷」は非活性となり選                                                                                                    | 択。ログイ                                                                              | 設定後の変更可否<br>変更可                                                                                                    |                                                        |                                                                                                    |
| ユーザÌD              | 「User1」などユーザ専用IDを設定(半角英数<br>今後、ログイン時に都度使用するユーザIDです。                                                                                                    | 変更不可                                                                               |                                                                                                    |                                                        |                                                                                                    |
| ログイン方法             | 「ワンタイムパスワードをメールにて受信する」を選択                                                                                                    | 変更可                                                                                |                                                                                                    |                                                        |                                                                                                    |
| ユーザ情報              | 「一般」ユーザが「管理」ユーザと同一の方が管理さ<br>者ユーザと同一の方にチェックを入れて下さい。<br>※管理者ユーザと同一のチェックを入れられるのは、                                                                                                    | される場合は<br>1つの「一般」                                                                  | 、ユーザ情報村<br> ユーザのみです                                                                                                    | 闌の管理<br>す。                                             | 変更可                                                                                                    |
| ユーザ名<br>(氏名)       | 「黒猫太郎」などユーザ名を設定(半角60字/名<br>ログイン時に加盟店管理画面の右上に表示される                                                                                                    | <b>全角30字以</b><br>るユーザ名です                                                           | <b>内)</b><br>す。                                                                                                    |                                                        | 変更可<br>※ユーザ情報「管理者<br>ユーザと同一の方の場<br>合」のチェックを付けた<br>場合、変更不可                                                                                                    |
| メールアドレス            | 「一般」「出荷」ユーザを利用する方のメールアドレ<br>「一般」「出荷」ユーザ用の初期パスワードのご案内<br>※メンテナンスやリリースのご案内メール等は配信さ<br>※ユーザ情報「管理者ユーザと同一の場合」にチェ<br>のご案内メールは「管理」ユーザのメールアドレスにう<br>※ユーザ情報「管理者ユーザと同一の方の場合は<br>「管理者」ユーザのメールアドレスと異なるメールアド<br>※別の「一般」「出荷」ユーザで登録済みのメールフ | レスを設定(<br>内等をお送りし<br>されません。<br>にックを付けた<br>送信されます<br>は、チェック」を<br>ドレスのご登録<br>アドレスを複数 | 半角64字以<br>↓ます。<br>場合、初期パ<br>。<br>未選択の場合<br>素が必要となり<br>次ご登録は出う                                                            | <b>内)</b><br>スワード<br><sup>3、</sup><br>ます。<br>来ません。     | 変更可<br>※ユーザ情報「管理者<br>ユーザと同一の方の場<br>合」のチェックを付けた<br>場合、変更不可                                                                                                    |

#### 9 「確認」をクリック

「確認」をクリック

| <b>1</b>      | クロネコwet    | コレクト加盟店管理画面         | 🏫 १७७ 📳 रव | ユアル 🥐 よくある質問 | 85201036555 (PayPay) 85<br>00 10000000000000000000000000000000000 | 10770F |
|---------------|------------|---------------------|------------|--------------|-------------------------------------------------------------------|--------|
| ב <b> </b> ב- | ーザ登録(確     | 認)                  |            |              |                                                                   |        |
| 1             | STEP       | λħ                  | ) H2       |              | 売了                                                                |        |
| 内容をご          | 確認の上、「確定」を | 押下してください。           |            |              |                                                                   |        |
| <b>1</b> -t   | f医分        | 一般                  |            |              |                                                                   |        |
| 2-1           | fid        | ippan01             |            |              |                                                                   |        |
| 09-           | イン方法       | ワンタイムパスワードをメールにて受信す | 12         |              |                                                                   |        |
| 2-1           | fth HE     | 管理者ユーザと同一           |            |              |                                                                   |        |
| 2-1           | 7 <b>6</b> | 風張太郎                |            |              |                                                                   |        |
| ×-)           | レアドレス      | admin@mail          |            |              |                                                                   |        |
| < 前面(         | 11八戻る      |                     | 確定         |              |                                                                   |        |

#### 10「一般」「出荷」ユーザが作成される

完了画面が表示され、ユーザ作成が完了します

|                              | クロネコweb                             | コレクト加盟店管理画面                      | 🔒 be | 7 📔 7=17% | 🕐< 8388 |                   | 207931- |
|------------------------------|-------------------------------------|----------------------------------|------|-----------|---------|-------------------|---------|
| ב -                          | ーザ登録(完                              | 了)                               |      |           |         |                   |         |
|                              | STEP                                | 入力                               |      | 1825      |         | 充7                |         |
| 正常に対称していた。<br>初期してい<br>初期してい | 理されました。<br>ワードを登録されたメ<br>マードでログイン後、 | ールアドレスに送信しました。<br>パスワードの変更が必要です。 |      |           |         |                   |         |
| a-                           | ታጀን                                 | -82                              |      |           |         |                   |         |
| <b>–</b>                     | 91D                                 | ippan01                          |      |           |         |                   |         |
| 09                           | イン方法                                | ワンタイムパスワードをメールにて                 | 受信する |           |         |                   |         |
| <b>_</b>                     | 5 <sup>7</sup> 676                  | 管理者ユーザと同一                        |      |           |         |                   |         |
| <b>_</b> -                   | ቻዬ                                  | 展展太郎                             |      |           |         |                   |         |
| ×                            | ルアドレス                               | admin@mail                       |      |           |         |                   |         |
|                              |                                     |                                  |      |           |         | ~-==×             |         |
|                              |                                     |                                  |      |           |         | 被型店ユーザ登録 (入力) 首置へ |         |

#### 11 「新規ユーザ登録のご連絡」メールが届く

設定したメールアドレスに 「新規ユーザ登録のご連絡」メールが送られる。 次ページ以降の「一般」「出荷」ユーザのログインで利用 する。 新規ユーザ登録のご連絡-「クロネコwebコレクト」

クロネコwebコレクトにおいて加盟店様の管理者により 新規ユーザが登録されましたので、お知らせいたします。 本メールにお心あたりのない方は、カスタマーサービスセンタ ーまでお問い合わせください。

■ユーザ名 黒田 猫太

■ユーザID TEST1

■ 仮パスワード
 ● ● ● ● ●
 □ピーする際は前後に空白を含まないよう。

Strictly Confidential

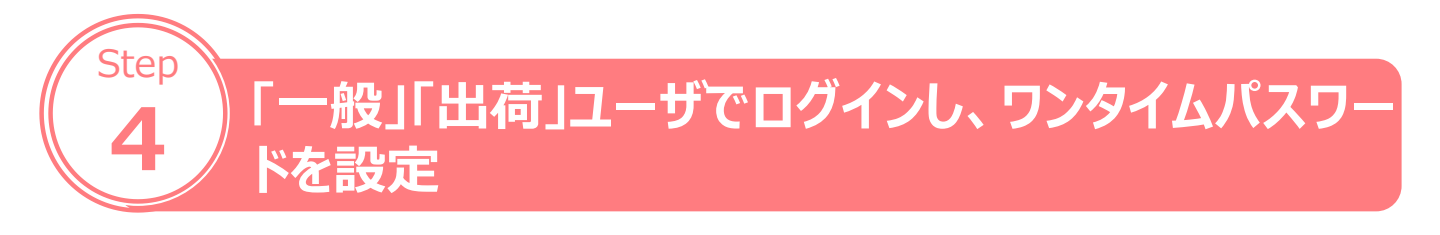

#### 1 管理画面にアクセス

「クロネコwebコレクト」管理画面にアクセスする

※URL末尾のアクセスキー(半角数字7桁)に誤りがない かご確認お願いいたします。

アクセスキーの確認方法は下記FAQをご参考ください。 https://faq-

biz.kuronekoyamato.co.jp/app/answers/detail /a\_id/4646/

| ebコレクト加盟店管理画面デモ                | •                                                       |         |  |
|--------------------------------|---------------------------------------------------------|---------|--|
| 外部アプリケ-                        | ーションワンタイムバ                                              | スワード用   |  |
| 加盟はコード                         |                                                         | *7.58   |  |
| ユーザロ                           |                                                         | 华兵关款    |  |
| バスワード                          |                                                         | +7,56   |  |
| ワンタイムバスワード                     | 0/120-144073                                            | 平贵族学    |  |
|                                | ログイン                                                    |         |  |
| ×                              | にてワンタイムバスワードを<br>送信する場合はこちら                             |         |  |
| パスワードがご不                       | 明な場合は <u>ごちら</u> から初期化たま                                | SMLいします |  |
| 92946/09-4<br>4-94<br>700-1969 | ロダイン<br>にてつンタイム/ひてつード考<br>実務する場合はごちら<br>前の場合にごちらいの前時化たま | **894   |  |

### 2 ログインする

下記を入力し、「ログイン」をクリック

| 項目             | 内容                                              |
|----------------|-------------------------------------------------|
| 加盟店コード         | 従来ログインに使用していた加盟店コード(半角<br>数字9桁)                 |
| ユーザID          | 「一般」「出荷」ユーザのID(「新規ユーザ登録の<br>ご連絡」メールに記載されたユーザID) |
| パスワード          | 「新規ユーザ登録のご連絡」メールに記載されたパ<br>スワード                 |
| ワンタイムパス<br>ワード | 「一般」「出荷」ユーザも初回のみワンタイムパス<br>ワードは不要のため空欄          |

新規ユーザ登録のご連絡 – 「クロネコw e b コレクト」

クロネコwebコレクトにおいて加盟店様の管理者により新規ユーザが 登録されましたので、お知らせいたします。 本メールにお心あたりのない方は、カスタマーサービスセンターまでお問い 合わせください。

■ユーザ名黒田 猫太

■ユーザID TEST1

■仮パスワード
 ●●●●●●

コピーする際は前後に空白を含まないよう、 十分にご注意ください。

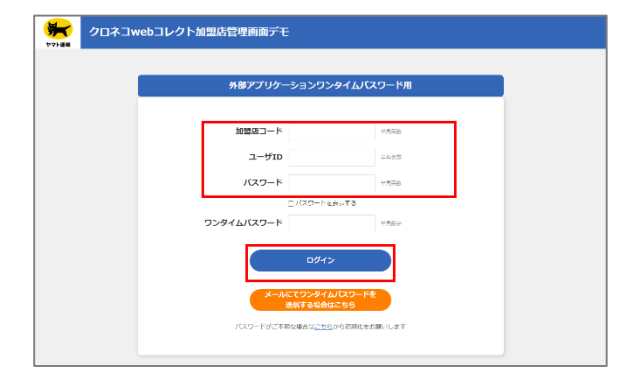

※「一般」「出荷」ユーザのパスワードロックがかか った場合は、「管理」ユーザでログインし、ロック解 除してください ロック解除の方法はP.76をご参照ください

#### 3 パスワードを設定

「一般」「出荷」ユーザの初回ログイン時にパスワード を新しく設定する必要があります 新パスワードを入力し、「確定」をクリック

| クロネコwebコレクト加盟店管理画面                                                                                                    |                      | 07795 |
|----------------------------------------------------------------------------------------------------|----------------------|-------|
| パスワード変更                                                                                                    |                      |       |
|                                                                                                    |                      |       |
| <ul> <li>・以下の場合、本面気による/スクードの決損が必要です。</li> <li>(1)間隔の/スワード電気から3日が削減した線</li> <li>(2)間隔の/スワード電気から3日が削減した線</li> <li>(3)「スワード環境からの3イン毎</li> </ul>                                                                                                    |                      |       |
| ・パスワードを設定する際、以下の場所があります。<br>(1)通近4年で使用されたパスワードと異なること<br>(2)アが見なしたダダドであること<br>(3)パスワードには満定と就営べそれぞれ12支字以上含まれる(世俗)こと                                                                                                    |                      |       |
| <ul> <li>・ノ(スワードで使用できる次字は以下のとおりです。</li> <li>0123450789</li> <li>0123450789</li> <li>012450789</li> <li>012450789<td></td><td></td></li></ul> |                      |       |
|                                                                                                    |                      |       |
| 新パスワード。                                                                                                    | 半角美原来提倡で7文学以上、20文学以内 |       |
| 新パスワード確認                                                                                                    | 半角菌酸中菌和で7大年以上、20大年以内 |       |
| 明定                                                                                                    |                      |       |

#### 4 秘密鍵を発行

#### 「発行」をクリック 以後はアプリケーションで秘密鍵の登録が終わるまで この画面を閉じないでください

| 1 > 157 414 | ,т., <del>т.</del> — | +47 |  |
|-------------|----------------------|-----|--|
| 秘密锻         | い表示                  | される |  |

秘密鍵(登録用QRコード)が発行されます この画面を閉じないでください

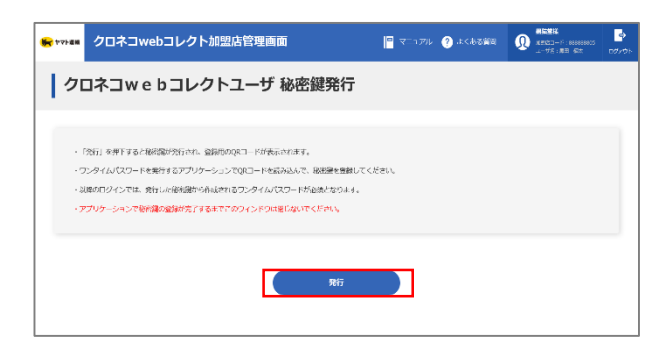

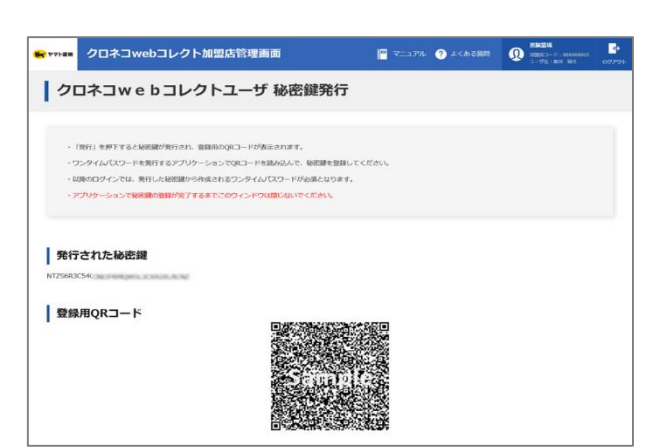

#### **6** Google Authenticatorをタップ

スマホの「Google Authenticator」をタップ

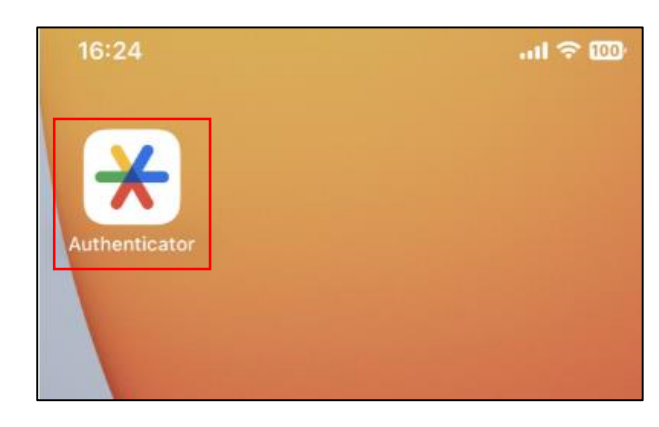

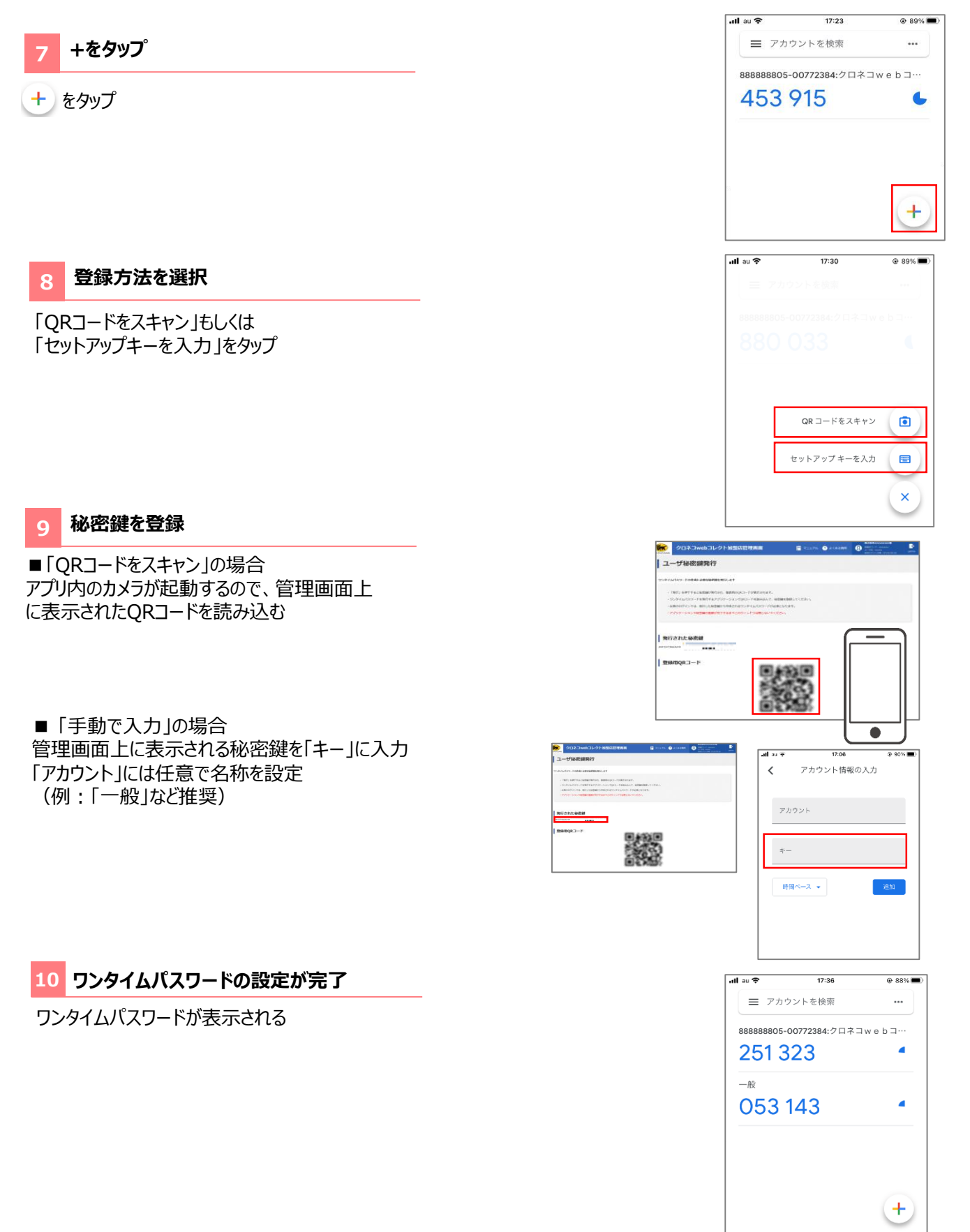

#### 11 ログアウトする

右上の「ログアウト」からログイン画面に戻る

|          | クロネコwebコレクト加盟店管理画面                                                                                                    | 🕒 villa yr 🧿 Acadam | Rezel     Sintis - r. meaning     Sintis - r. meaning     Sintis - r. meaning     Sintis - r. meaning |
|----------|----------------------------------------------------------------------------------------------------|---------------------|----------------------------------------------------------------------------------------------------|
| 1 21     | コネコwebコレクトユーザ 秘密鍵発                                                                                                    | 行                   |                                                                                                    |
|          | 「発行」を用すするとなど部分的であり、数単体のの(ニードが高されます。<br>シジタイム/してンードを発行するシブリケーションで気にードが高されます。<br>シジタムログインドは、第バレト発展的から作成されなクンタイム/CCOードが発展されて<br>プリケーションでは9番の目的が充すするまでになりインドの時代にないてくてらい、 | 部務してください。<br>つきす。   |                                                                                                    |
| SEAS     | された秘密線                                                                                                    |                     |                                                                                                    |
| 93<br>11 | 4 – ERGIN                                                                                                    | pile,               |                                                                                                    |

#### 12 管理画面にアクセス

「クロネコwebコレクト」管理画面にアクセスする

※URL末尾のアクセスキー(半角数字7桁)に誤りがない かご確認お願いいたします。 アクセスキーの確認方法は下記FAQをご参考ください。 <u>https://faq-</u> <u>biz.kuronekoyamato.co.jp/app/answers/detail</u> /a\_id/4646/

| 盟店管理画面デモ              |                                                                                         |  |
|-----------------------|-----------------------------------------------------------------------------------------|--|
| 外部アプリケーションワン          | ッタイムパスワード用                                                                              |  |
| 加盟店コード                | 十九英歌                                                                                    |  |
| ユーザID                 | 半角英級                                                                                    |  |
| バスワード                 | 半角英级                                                                                    |  |
| 0/27-Fe               | 表示する<br>半角数平                                                                            |  |
| DØ43                  |                                                                                         |  |
| メールにてワンタイル<br>送信する場合! | JCスワードを<br>はこちら                                                                         |  |
| パスワードがご不時な場合はこちら      | から初期化をお願いします                                                                            |  |
|                       | 外部アプリケーションワン<br>総型店コード<br>ユーザID<br>パスワード<br>のパスワード<br>ワンタイムパスワード<br>タイン<br>メスワードがくHOUSE |  |

### 13 パスワードまでの項目を入力

「パスワード」までの項目を入力

| 項目             | 内容                             |
|----------------|--------------------------------|
| 加盟店コード         | 加盟店コード(半角数字9桁)                 |
| ユーザID          | 「一般」「出荷」ユーザのID                 |
| パスワード          | P.66で設定した「一般」「出荷」ユーザ用パ<br>スワード |
| ワンタイムパス<br>ワード | 次以降の項目を参照                      |

| 5    | <b>ト部アプリケーションワン</b> | タイムバスワード用 |  |
|------|---------------------|-----------|--|
|      | 加盟店コード              | 半角英語      |  |
|      | ユーザID               | 半角英語      |  |
|      | バスワード               | 半角美質      |  |
|      | 0/20-P8             | 表示する      |  |
| 5231 | 7779-F              | +19.07    |  |
|      | כדעם                |           |  |
|      | メールにてワンタイム          | ノ(スワードを   |  |

#### **14** Google Authenticatorをタップ

スマホの「Google Authenticator」をタップ

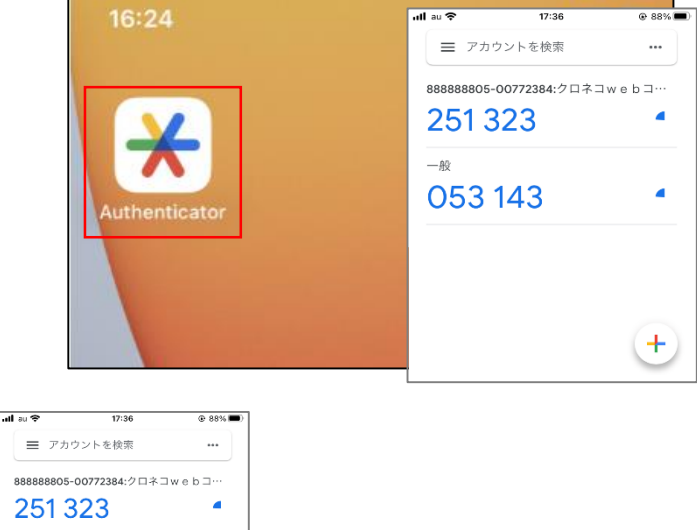

#### 15 ワンタイムパスワードを入力

ワンタイムパスワードが表示されるので、 ワンタイムパスワード欄に入力し、 「ログイン」をクリック

※アプリケーションに表示されているワンタイムパスワードは、一定時間ごとに切り替わります。入力中に切り替わった場合は、新しいワンタイムパスワードを入力しなおしてください。

※「一般」「出荷」ユーザのパスワードロックがかか った場合は、「管理」ユーザでログインし、ロック解 除してください ロック解除の方法はP.73をご参照ください

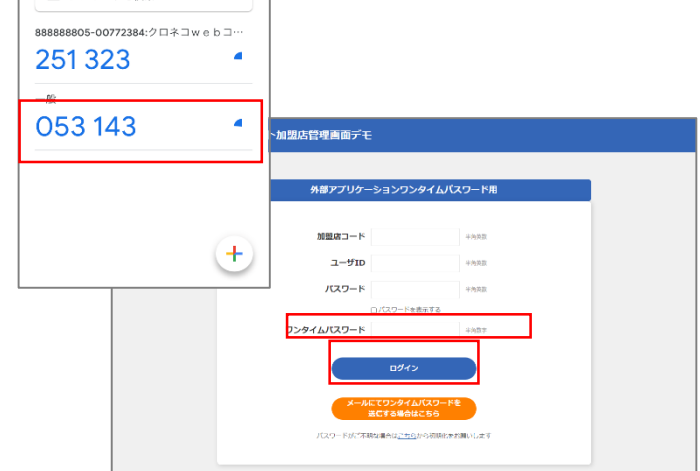

#### 16 メニューが表示される

「クロネコwebコレクト」のメニューが表示される

以上で設定は完了です。 今後は「クロネコwebコレクト」を利用する際は「一般 」ユーザでログインしてください。

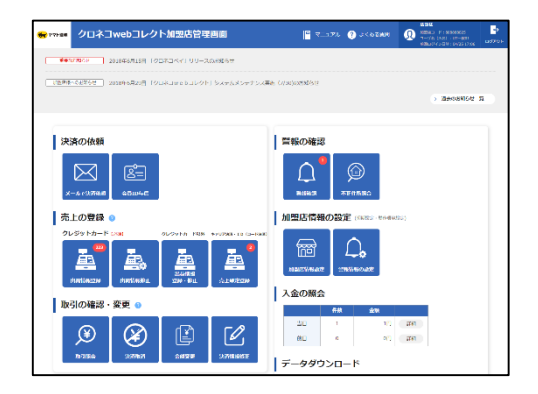

### 1.タブレット決済でのログインについて

#### 対象

「クロネコwebコレクト」タブレット決済をご契約いただいている加盟店様

#### 外部アプリケーション方式ログイン方法

タブレット決済をご契約いただいている加盟店様は、外部アプリケーション方式のみログイン可能です。 ※メールワンタイムパスワード方式はご利用頂けません。

### 2.設定について

PCの加盟店管理画面でログインをする際と同じ情報を入力します。 タブレット端末にアプリを入れる、またはタブレット決済用に新たにワンタイムパスワードを設定する必要はありません。

#### 1 ログインする

PCの加盟店管理画面でログインをする際と同じ情報を入力します。

| 項目         | 内容                                                                      |
|------------|-------------------------------------------------------------------------|
| 加盟店コード     | PCの加盟店管理画面ログイン時と同じ加盟店コード                                                |
| ユーザID      | PCの加盟店管理画面ログイン時と同じ「一般」ユーザID                                             |
| パスワード      | PCの加盟店管理画面ログイン時と同じパスワード                                                 |
| ワンタイムパスワード | PCの加盟店管理画面ログイン時と同じワンタイムパスワード<br>(PCまたはスマホに表示されたワンタイムパスワード)を入力し<br>てください |

| 12:24 PM Wed Oct 13 |           |                | € 100% |
|---------------------|-----------|----------------|--------|
|                     | クロネコw     | e b コレクト       |        |
|                     |           |                |        |
|                     |           |                |        |
|                     |           |                |        |
|                     |           |                |        |
|                     |           |                |        |
| 加盟店コー               | F         |                |        |
|                     |           |                |        |
|                     |           |                |        |
| 1-90                |           |                |        |
| パスワード               |           |                |        |
|                     |           |                |        |
| ワンタイム               | バスワード     |                |        |
|                     |           |                |        |
|                     |           | 11             |        |
|                     |           |                |        |
|                     |           |                |        |
|                     | £il⊞tnBlr | <b>主迫加 祭</b> 碑 |        |
|                     | THIME     | 当但加县政          |        |
|                     |           |                |        |
|                     |           |                |        |

# 10.パスワードを初期化する-1

### パスワードを忘れた、またはパスワードがわからない

### 初期化し、新しいパスワードを設定してください

「パスワードがご不明な場合はこちらから初期化を 1 お願いします」をクリック

加盟店管理画面ログインページの 「パスワードがご不明な場合はこちらから初期化をお 願いします」をクリック

※URL未尾のアクセスキー(半角数字7桁)に誤り がないかご確認お願いいたします。 アクセスキーの確認方法は下記FAQをご参考ください。 <u>https://faq-</u> <u>biz.kuronekoyamato.co.jp/app/answers/</u> detail/a id/4646/

| 外部アプリケー    | ーションワンタイムバ                    | スワード用 |
|------------|-------------------------------|-------|
| N-CREW     |                               | TOPE  |
| ユーザロ       |                               | 1473  |
| ハスワード      |                               | 4873  |
| ワンタイムバスワード | Citto Felete                  | 1289  |
|            | ロダイン                          |       |
| *-*        | にてワンタイムバスワー1<br>そこてつかりイムバスワー1 | *E    |

#### 2 必要事項を記入

■外部アプリケーション方式の場合 加盟店コードとユーザIDを入力して、「初期化依頼」をクリック

|               | 管理ユーザの場合       |  |
|---------------|----------------|--|
| 加盟店コード        | 加盟店コード(半角数字9桁) |  |
| ユーザID         | 加盟店コードと同じ値     |  |
| 一般または出荷ユーザの場合 |                |  |
| 加盟店コード        | 加盟店コード(半角数字9桁) |  |
| ユーザID         | 「一般」「出荷」ユーザのID |  |

※外部アプリケーション方式では一般・出荷ユーザ のメールアドレスを登録していない場合、一般・出 荷ユーザ自ら初期化は出来ません。管理ユーザが 管理画面で初期化を行う必要があります。

| <b>₩</b> 77128               | クロネコwebコレクト加盟店管理画面                                                                                                    |
|------------------------------|----------------------------------------------------------------------------------------------------|
| 1.0                          | マード初期化                                                                                                    |
| バル<br>川田<br>(協<br>加盟府<br>ユー! | 2) Forstale/Filver,<br>20-File: ユーバルビス・フージロとパルマ Tale(Sea) (1952-291-UZ-C1281),<br>Anred - Jure/Kear/Col (FileAbyer)の生活の名言(1997)<br>コード: |
|                              | 和同心的解                                                                                                    |

# 10.パスワードを初期化する-2

#### 3 手続き完了画面が表示さ

パスワード初期化手続き完了画面が表示されます

| ● YNAM クロネコwebコレクト加盟店管理画面                                                                                         |   |
|----------------------------------------------------------------------------------------------------|---|
| バスワード初期化手続き完了                                                                                                    |   |
|                                                                                                    | 7 |
| パビントーは時後の時のごう場合シールにくごう使いよりた。<br>シールに学校のよりのはメンテリンとした。レントーの時期時代ですってくどうか。<br>シールが時代れるいないたってメントルアドレンズがらく「おりかいた」でくどうか。 |   |
| 14(-) J###RGSH<br>回答= ビス・あなや 1+ ビスポンター<br>フレーダ・セリン・0530-65303<br>###F#R#(-) Hours-7-14660                         |   |
| L - ma i i : gagmentijskovaloganato.co.jp<br>(\$49841 : 9:00 - 18:00)                                             |   |
| 1055 0545mBA                                                                                                    |   |
| do Yamado Tixangani Cao, Lidi Ali Rajalis Raserved.                                                               |   |

#### 4 手続き完了画面が表示される

本サービス申込時に申請いただいた ご担当者様宛に『パスワード初期化開始のご 連絡-「クロネコw e bコレクト」』を送信します。 メールアドレス未設定の場合は「管理」ユーザ宛 に送信されます。

メール本文のURLをクリックしてください。

クロネコwebコレクトにおいて加盟店様によるパスワード初期化が開始されましたので、お知らせいたします。

本メールに記載のURLをクリックし、パスワード初期化画 面を表示させてください。 URLの有効期限は本メールの送信後、約30分となって おりますので、30分以内にURLのクリックをおこなってくだ さい。仮パスワードは初期化画面表示後別途メールにて ご案内いたします。仮パスワードを利用して再度ログイン してください。

■パスワード初期化画面

https://payment.kuronekoyamato~~~~~

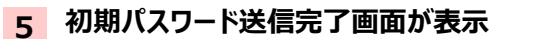

初期化パスワードが発行され、 初期パスワード送信完了画面が表示されます

| ● trans クロネコwebコレクト加盟店管理画面                                                      |
|---------------------------------------------------------------------------------|
| 初期パスワード送信完了                                                                     |
| ノスワードの時間と川方子しました。<br>参加スワードを登録されたメールアドレスに送信しました。<br>参加スワードでログイン後、ルスワードの意思が必要です。 |
| 間にる ログイン画面へ                                                                     |
## 10.パスワードを初期化する-3

### 6 仮パスワードが届く

『仮パスワードのご連絡-「クロネコwebコレ クト」を送信します。 メール本文の仮パスワードをご確認ください。 加盟店様によるパスワード初期化のお手続 きが行われましたので、お知らせいたします。 本メールに記載のパスワードを加盟店管理 画面で入力してください。 ログインに成功した場合、すぐにパスワード 変更画面が表示されますので、新たなパス ワード設定してください。 ■仮パスワード

## 7 仮パスワードでログインする

ログイン画面に戻り、加盟店コードとユーザID、 メールに記載された初期化パスワード、ワンタイム パスワードを入力し、「ログイン」をクリックしてください。

|   | <b>外部アプリケーションワ</b> 5<br>加盟店コード   | ンタイムパスワード用      |  |
|---|----------------------------------|-----------------|--|
|   | 加盟病コード                           | 10.87           |  |
|   |                                  |                 |  |
|   | ユーザロ                             | 775F8           |  |
|   | パスワード                            | 半角贯数            |  |
| 7 | с/235-14<br>С/235-14<br>С/235-14 | 1957            |  |
|   |                                  | ۷               |  |
|   | メールにてワンタイ<br>送信する場合              | ムバスワードを<br>はこちら |  |
|   | パスワードがご不明な場合はこち                  | らから初期と生お願いします   |  |

### 8 パスワードを変更する

パスワード変更画面が表示されますので、 新しいパスワードを設定してください。

| 😸 971488                                 | クロネコwe                                                                           | bコレクト加盟店管理                                         | 由前                                                   | P 75429/4                    | 9 лекалани            | SANA<br>Martine Francesson<br>A Visite Bak<br>Age of the The capacitors | <b></b> |
|------------------------------------------|----------------------------------------------------------------------------------|----------------------------------------------------|------------------------------------------------------|------------------------------|-----------------------|-------------------------------------------------------------------------|---------|
| 1.0                                      | スワード変!                                                                           | E                                                  |                                                      |                              |                       |                                                                         |         |
| _                                        |                                                                                  |                                                    |                                                      |                              |                       |                                                                         |         |
| - 35<br>(4) <sup>1</sup><br>(2)<br>(2)   | トの場合、本体的による<br>明白ウイン時<br>毎日のパスワードを更か<br>「ロコードが明白ない」                              | /(スワードの教出活を発すす。<br>391日の形象した時<br>391日の形象した時        |                                                      |                              |                       |                                                                         |         |
| · //<br>(1)1<br>(2)2                     | 2000日本の2010日本の1000<br>1005年11日の日本の10月1日<br>12月1日日の日本の11月1日日                      | 31Fの時間があります。<br>ワードと見なるでと<br>19日と                  |                                                      |                              |                       |                                                                         |         |
| (20)<br>- , /1<br>012<br>- atio<br>- ABC | CCO-FEDERESS<br>CCO-FEDERESS<br>3456781<br>http://kmoopentuss<br>DFFCHER MNDPQRS | rfenenizielezana (m<br>FitaTolztora<br>yr<br>Uwaaz | e) 26                                                |                              |                       |                                                                         |         |
|                                          |                                                                                  |                                                    |                                                      |                              |                       |                                                                         |         |
| 現在の                                      | の(スワード米                                                                          |                                                    |                                                      |                              |                       |                                                                         |         |
| #JC                                      |                                                                                  |                                                    |                                                      | -                            | RECEIPTORY IS IN 2018 | 7.2 <b>7</b>                                                            |         |
| 160 C                                    | (7-1488 <b>8</b>                                                                 |                                                    |                                                      | **                           | ARGER FRANKLESS       | 72B                                                                     |         |
|                                          |                                                                                  |                                                    | HZ.                                                  |                              |                       |                                                                         |         |
|                                          |                                                                                  | <878世紀<br>(北京時日 - 440 - 1                          | > ヤマト研究機能会社 第28年-123<br>(8:36) 現象: 63-5671-6080 F-89 | カスタマーサービス<br>Liptomet@lained | 209-                  |                                                                         |         |
|                                          |                                                                                  | 01                                                 | Varnato Transport Co., Ltd. All                      | Rights Reserved.             |                       |                                                                         |         |

# 11.ワンタイムパスワードを初期化する-1

# Q ブラウザを閉じてしまい、秘密鍵の登録ができなかった

## ワンタイムパスワードを初期化し、再設定してください

ユーザ権限により、対応が異なります。

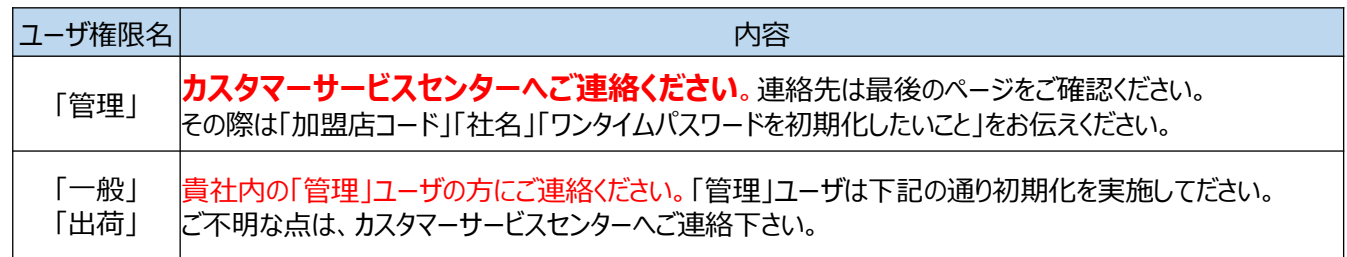

「一般」「出荷」ユーザのワンタイムパスワード初期化のため、「管理」ユーザは下記を実施してださい。

## 1 「管理」でログインし「ユーザー覧」をクリック

加盟店管理画面に「管理」ユーザでログインすると、 管理に関するメニューが表示されます。 「ユーザ一覧」をクリック

## 2 「編集」をクリック

ワンタイムパスワードを初期化するユーザの 「編集」をクリック

3 「初期化」をクリック

ワンタイムパスワードの「初期化」をクリック

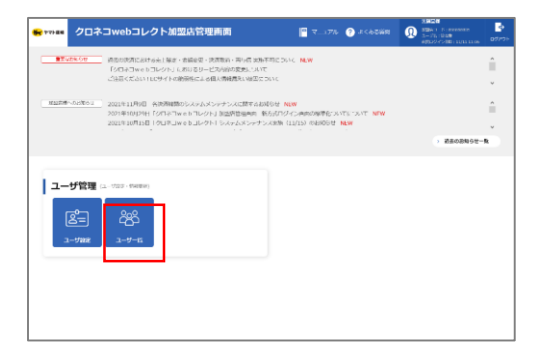

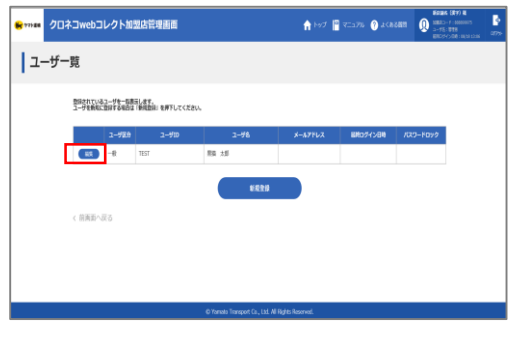

| 新(入力)           | a                                                |                |             |      | and the second |
|-----------------|--------------------------------------------------|----------------|-------------|------|----------------|
|                 |                                                  |                |             |      |                |
| STEP            | α. ג                                             | 10.0           |             | 87   |                |
| est-pasevaluars | 特徴を入れし「発動」を建てしてください。 * 1840年)<br>一学教師に在時下してください。 |                |             | 3-9B | -              |
| 1-929 <b>8</b>  | ● ● ● ● ● ● ● ● ● ● ● ● ● ● ● ● ● ● ●            |                |             |      |                |
| 1-910           | TEST                                             |                |             |      |                |
| 2-968           | ## 2.6                                           |                | *********** |      |                |
| ля9-к           | CAR JONG-FRENKLEY.                               |                |             |      |                |
| メールアドレス         |                                                  |                | 1000-12107  |      |                |
| ワンタイムバスワード      | (11) コーザが発行した、ワンタイム                              | 1007-F06888880 | MELET.      |      |                |
| G9/2888         | (※)別、ユーザのロックを解除します。                              |                |             |      |                |
|                 |                                                  | 2.6            | )           |      |                |
|                 |                                                  |                |             |      |                |

# 11.ワンタイムパスワードを初期化する-2

## 4 「OK」をクリック

確認メッセージが表示されますので、 「OK」をクリック

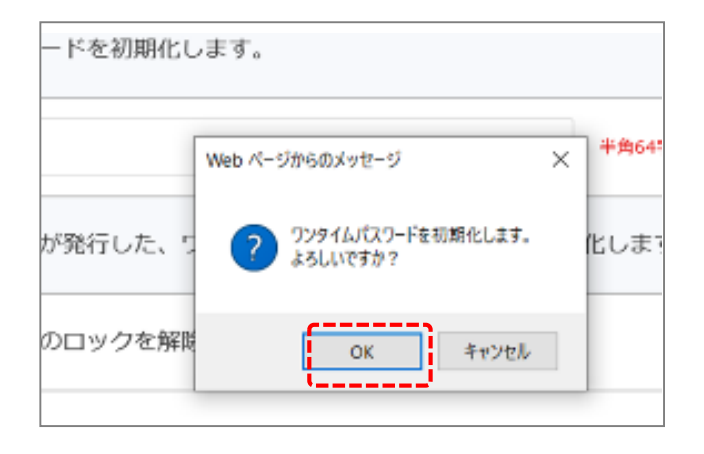

## 5 初期化の完了

初期化が正常に完了すると、 上部に初期化完了メッセージが表示されます。 ワンタイムパスワードの初期化は以上で完了です。

### 改めて初めから

ワンタイムパスワードの設定を行ってください。

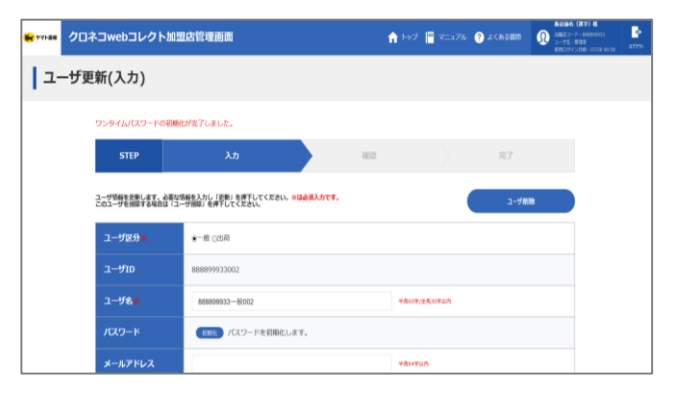

#### 【補足】

初期化が完了すると、登録されたメールアドレス宛に 『ワンタイムパスワード秘密鍵初期化完了のご連絡-「クロネコwebコレクト」』が送信されます。 メールアドレス未設定の場合は「管理」ユーザ宛に 送信されます。

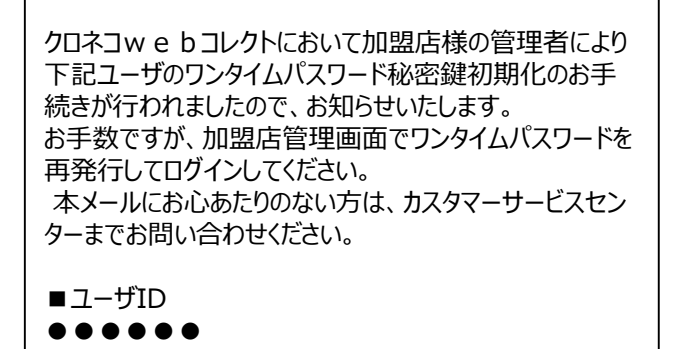

## 12.パスワードロック解除する-1

# 何度か入力を間違えたところ、パスワードロックがかかった

ユーザ権限によってロック解除の方法が異なります

| →パスワードを一定回数間違えると「パスワーカ  | が |
|-------------------------|---|
| ロックされています」とメッセージが表示されます |   |

| ME177 😽 | クロネコ | lwebコレクト加盟店管理画面         |                     |                |  |
|---------|------|-------------------------|---------------------|----------------|--|
|         |      | パスワードがロックされてい           | 味す。<br>腰コーザへご体験ください |                |  |
|         |      | 加盟店様の管理ユーザのロッ<br>類ください。 | クの解除はカスタマーサー        | 。<br>ビスセンターへご依 |  |
|         |      | 加盟店コード                  |                     | 半角英数           |  |
|         |      | ユーザID                   |                     | 半角英数           |  |
|         |      | パスワード                   |                     | 半角英数           |  |
|         |      | ワンタイムバスワード              |                     | 半角数字           |  |

### ユーザ権限により、対応が異なります。

| ユーザ権限名   | 内容                                                                                                    |
|----------|----------------------------------------------------------------------------------------------------|
| 管理       | <mark>カスタマーサービスセンターへご連絡ください</mark> 。連絡先は最後のページをご確認ください。<br>その際は「加盟店コード」「社名」「パスワードロックを解除したいこと」をお伝えください。  |
| 一般<br>出荷 | カスタマーサービスセンターでは「一般」または「出荷」のパスワードロック解除はではできかねるため、必ず貴<br>社内の「管理」ユーザの方にご連絡ください。「管理」ユーザは下記の通りロック解除を実施してださい。 |

「一般」「出荷」ユーザのパスワードロック解除のため、「管理」ユーザは下記を実施してださい。

## 1 「管理」でログインして「ユーザー覧」をクリック

加盟店管理画面に「管理」ユーザで ログインすると、管理に関するメニューが 表示されます。「ユーザー覧」をクリック 「ユーザー覧」をクリック

| ******* クロジョン         | ネコwebコレクト加盟店管理画面                                                                                                  | 🗖 R174                                          | 🕐 жсьойн   | 3020     300411 510000000     301/51000     4051/247-000111111100 | <br>07/7⊁ |
|-----------------------|----------------------------------------------------------------------------------------------------|-------------------------------------------------|------------|-------------------------------------------------------------------|-----------|
| Tubk Off              | 商品の時代におけるかし発展・金融会会・決定的な・中小点 10分<br>「シロシコット・ションシント」におけるシービスの目的なまた。107<br>ご注意ください。1059イトの絶俗をによっ個人情報表も90回回           | FRIEDUNC NEW<br>DUNC                            |            |                                                                   | 1         |
| - H2278-00701         | 2021年11月9日 各地外国際のシステムメンテナンスに関する55<br>2021年10月29日 「ジロドンweit」について 加速学校354年1<br>2021年10月15日 「ウロドンweit」というトレジステムメンテナン | 05世 NEW<br>(方がワジイン州町の相単化)ス)<br>ス3時(11/15)のお約6日( | TERNIT NOW |                                                                   | <b>Î</b>  |
|                       |                                                                                                    |                                                 |            | ) 最近の影响らせ-                                                        | A.        |
| ユーザ管理<br>(A)<br>ユーザ客理 | 2 (02) - FOREN)                                                                                                   |                                                 |            |                                                                   |           |

## 12.パスワードロック解除する-2

## 2 「編集」をクリック

ワンタイムパスワードを初期化するユーザの 「編集」をクリック

## 3 「解除」をクリック

ロック解除の「解除」をクリック

### 4 「確認」をクリック

確認メッセージが表示されますので、 「確定」をクリック

#### 5 ロック解除が完了

ロック解除が正常に完了すると、 上部に完了メッセージが表示されます。 ロック解除は以上で完了です

| <b>1</b> 775-88 | クロネコwebコレ            | レクト加               | 盟店管理画面                   |                                  | 🔒 197 📲          | 7:176 🕐 \$(\$) | 50011 () 10000<br>2-752<br>100074 | (289) 8<br>F: 10009975<br>E72<br>C09 : 1011 12:05 |
|-----------------|----------------------|--------------------|--------------------------|----------------------------------|------------------|----------------|-----------------------------------|---------------------------------------------------|
| <b>-</b> ב      | ーザー覧                 |                    |                          |                                  |                  |                |                                   |                                                   |
|                 | 登録されている。<br>ユーザを戦気に見 | ユーザを一脳裏<br>登録する場合は | 示します。<br>「戦戦団別 を押下してください |                                  |                  |                |                                   |                                                   |
|                 |                      | ユーザ区分              | ューザロ                     | <b>ユ</b> ーザ8                     | メールアドレス          | 総社ログイン日時       | パスワードロック                          |                                                   |
|                 |                      | -8                 | TEST                     | 思題 太郎                            |                  |                |                                   |                                                   |
|                 |                      |                    |                          | ##2#                             |                  |                |                                   |                                                   |
|                 | < 前面面へ反              | 10                 |                          |                                  |                  |                |                                   |                                                   |
|                 |                      |                    |                          |                                  |                  |                |                                   |                                                   |
|                 |                      |                    |                          |                                  |                  |                |                                   |                                                   |
|                 |                      |                    |                          |                                  |                  |                |                                   |                                                   |
|                 |                      |                    |                          | © Yamato Transport Co., Ltd. All | Rights Reserved. |                |                                   |                                                   |

| 777.88   | クロネコwebコレクト加盟                         | 店管理画面                                                                                                    |          | n hez | 🛄 V=174           | 🥐 аскани | BOLSEC ERPO H     BOLSEC F - READEDUIS     BOLSEC F - READEDUIS     BOLSEC F - READEDUIS     BOLSEC F - COLDE I E 00/20 |
|----------|---------------------------------------|----------------------------------------------------------------------------------------------------|----------|-------|-------------------|----------|----------------------------------------------------------------------------------------------------|
| <u>ב</u> | -ザ更新(入力)                              |                                                                                                    |          |       |                   |          |                                                                                                    |
|          | STEP                                  | λn                                                                                                    | 1912     |       |                   | 87       |                                                                                                    |
|          | ユーザ間線を近新します。 必要なぜ<br>このユーザを開催する場合は「ユー | 創を入力し (記集) 友祥下してください。 ※ (品会選入力です<br>夕田田) 友祥下してください。                                                                                                    |          |       |                   | 2-97M    |                                                                                                    |
|          | ユーザ区分離                                | 第一級 ○22月                                                                                                    |          |       |                   |          |                                                                                                    |
|          | סוע-ב                                 | TEST                                                                                                    |          |       |                   |          |                                                                                                    |
|          | 2-98 <b>8</b>                         | 用油 大郎                                                                                                    |          | +A.17 | a Assesso         |          |                                                                                                    |
|          | 7029-F                                | (また) パスワードを初期化します。                                                                                                    |          |       |                   |          |                                                                                                    |
|          | メールアドレス                               |                                                                                                    |          | ****  | 10 <sup>7</sup> 1 |          |                                                                                                    |
|          | ワンタイムバスワード                            | このないのでは、センタイムバスワンタイムバスワンタイムバスワンタイムバスワンクション・シンタイムバスワンタイムバスワンタイムバスワンタイムバスワンタイムバスワンタイムバスワンタイムバスワンタイムバスワンタイムバスロション・シンタイムバスロション・シンタイムバロション・シンタイムバロション・シンタイムバスロション・シンタイムバロション・シンタイムバスロション・シンタイムバスロション・シンタイムバスロション・シンタイムバスロション・シンタイムバスロション・シンタイムバスロション・シンタイムバスロション・シンタイムバスロション・シンタイムバスロション・シンタイムバスロション・シンタイムバスロション・シンタイムバスロション・シンション・シンション・シンション・シンション・シン・シン・シン・シン・シン・シン・シン・シン・シン・シン・シン・シン・シン | 一下の秘密鍵を非 | 開化します |                   |          |                                                                                                    |
|          | ロック解除                                 | (N IA) ユーザのロックを解除します。                                                                                                    |          |       |                   |          |                                                                                                    |
|          |                                       |                                                                                                    |          |       |                   |          |                                                                                                    |
|          | < 前周囲へ戻る                              |                                                                                                    |          |       |                   | ) ×===   | -^                                                                                                    |

| _        | Web ページからのメッセージ                  | × | 4/854 |
|----------|----------------------------------|---|-------|
| が発行した。つ  | 2 ワンワイムはなり-Fを初帰住します。<br>よらしいですか? |   | сιя   |
| 20ロックを解放 | and the second                   |   |       |

| <b>1</b> 777-200 | クロネコwel                    | bコレクト加盟店管理画面                                               | n hyđ 📳   | атарли 🧿 ж       | сњани 👧 | 第1450日<br>10日1日- F: 000000005<br>ユーザ名: 19月2日<br>19月02ダイン日時: 12/10 15:36 | ্রু<br>07791- |
|------------------|----------------------------|------------------------------------------------------------|-----------|------------------|---------|-------------------------------------------------------------------------|---------------|
| <u> </u> ב-      | ーザ更新(入                     | .カ)                                                        |           |                  |         |                                                                         |               |
| 1129-            | ドロックが頻識されま                 | した.                                                        |           |                  |         |                                                                         |               |
| 5                | STEP                       | גא                                                         | 確認        |                  |         | 完了                                                                      |               |
| ユーザ明報<br>このユーザ   | を更新します。必要な信<br>を相除する場合は「ユー | 細令入力し「悪新」を押下してください。 <mark>※は必須入</mark> り<br>伊御録」を押下してください。 | 9T#.      |                  |         | ユーザ開除                                                                   |               |
| ±-ב              | f区分₩                       | ❸一般 ○出荷                                                    |           |                  |         |                                                                         |               |
| <del>1</del> -1  | fid                        | 00772388                                                   |           |                  |         |                                                                         |               |
| <del>ל</del> -ב  | f& <b>#</b>                | 01 108                                                     |           | -                | -       |                                                                         |               |
| 7525             |                            | <b>81586</b> パスワードを初期化します。                                 |           |                  |         |                                                                         |               |
| ×-1              | レアドレス                      | president and a second second                              |           | <b>半角64字30</b> 为 |         |                                                                         |               |
| 525              | アイムバスワード                   | (554) ユーザが発行した、ワンタイムリ                                      | スワードの秘密鍵を | 初明化します。          |         |                                                                         |               |
| לעם              | ア無除                        | ※ 35 ユーザのロックを解除します。                                        |           |                  |         |                                                                         |               |
|                  |                            |                                                            | 更新        |                  |         |                                                                         |               |

## 13.設定した秘密鍵を削除したい-1

マプリで設定した秘密鍵を削除したい、名前を変更したい
 アプリによって操作が異なりますので下記をご参照ください

## Authenticator

| ¢    |
|------|
| [12] |
| ,    |
|      |
|      |
|      |

| •                                      | Authentice | 名前を編集することが<br>可能 |
|----------------------------------------|------------|------------------|
| -般<br>ユーザー名                            | ••         |                  |
| <ul> <li>管理用</li> <li>ユーザー名</li> </ul> | • •        | =                |
|                                        |            |                  |

## (3)「はい」をクリックすると削除される

|   | Authenticator + 🗸                  | 1 |  |  |  |  |  |
|---|------------------------------------|---|--|--|--|--|--|
| C | 一般                                 | ī |  |  |  |  |  |
|   | ••••• =                            |   |  |  |  |  |  |
|   | ユーザー名                              |   |  |  |  |  |  |
| • | このアカウントを削除してもよろしいですか? 実行後は元に戻せません。 |   |  |  |  |  |  |
|   | はいしいえ                              |   |  |  |  |  |  |
|   |                                    |   |  |  |  |  |  |
|   |                                    |   |  |  |  |  |  |
|   |                                    |   |  |  |  |  |  |

## WinAuth

(1)右クリックするとメニューが表示される 「Delete」をクリック

| WinAuth           | _ ×                                                |
|-------------------|----------------------------------------------------|
| 管理用<br><br>-般<br> | ←般<br>Set Password<br>Show Code<br>Copy Code       |
|                   | Show Secret Key Delete                             |
| Add               | Rename<br>Auto Refresh<br>Copy on New Code<br>Icon |
|                   | Shortcut Key<br>Sync Time                          |

## (2) 「はい」をクリックすると削除される

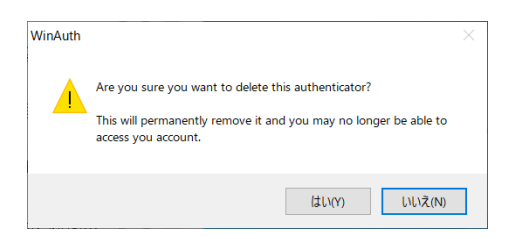

## 13.設定した秘密鍵を削除したい-2

## ■ OTP Manager

(1)右クリックするとメニューが表示される 「Delete Token」をクリック

(2)「Delete(設定したIssue名)」を クリックすると削除される 【参考】 「Edit Token」をクリックすると 名前を編集できます

|                  |             | ar - Local               | +       |                      |                         |                                                                                |         |                 | OTPManager - Local                                                                                                    |
|------------------|-------------|--------------------------|---------|----------------------|-------------------------|--------------------------------------------------------------------------------|---------|-----------------|----------------------------------------------------------------------------------------------------|
| •••              | Menage your | Tobes                    | T 22    |                      | OTPManager - Loc        | al                                                                             | + 🗮     |                 | Edit your Tokan                                                                                                    |
| OTP Manager      |             |                          | 0       | OTP Manager 5        |                         |                                                                                |         | OTP Manager 🖏   | (% E-#) '999999905' www.                                                                                                    |
|                  | 888888805   |                          | 496.066 | *                    |                         |                                                                                |         | 🔿 Telem         | (C Edit bobbbbbbb (KARA)                                                                                                    |
| ++ Import&Export | KANR        |                          | 400 900 | et Inpart & Report   | 888888805<br>KANR       |                                                                                | 521 905 | ↔ import&Export | Before updating the Token                                                                                                    |
| G Move Tokens    |             | O Copy Teken             |         | C. Mana Transm       |                         |                                                                                |         | S Move Tokens   | 5 We never hope there is an issue updating a token, but in reality there is a slight chance the update go<br>We exceed you make a basis or before addition a token. |
| More             | ITSUPPAN    | ✓ Edit Token             | 982 307 | A Line               | 888888805<br>1150/07400 |                                                                                | 328 207 | More            | Backup Token GR                                                                                                    |
| Ladk 🗐           |             | (d) Save as QRCode Image |         | TO Annal             |                         |                                                                                |         | E About         |                                                                                                    |
| 17 FAQ           | I           | 🗇 Delete Tokan           |         | 21 740               |                         |                                                                                |         | ±1 FAQ          | Issuer: 6888699806                                                                                                    |
| (i) Changelog    |             |                          | 2×      | (i) Changellog       |                         | Delete Token?                                                                  | ~       | () Changelog    | Username: KANRI                                                                                                    |
| Send Feedback    |             |                          | Ľ       | 50 Freiel Freichusch |                         | 2flector login for this account.                                               | P       | Send Feedback   | Advanced Settings >                                                                                                    |
| © Support us     |             |                          |         | @ Sapport at         |                         | Make sure you can still lagin before<br>deloting this token. Preferably make a |         | ③ Support us    | Reset                                                                                                    |
| () Legal         |             |                          |         | D bear.              |                         | beckep (export) of your token first.                                           |         | 🛛 Legal         |                                                                                                    |
|                  |             |                          | 1       |                      |                         | Delete (688888800)                                                             |         |                 |                                                                                                    |
|                  |             |                          |         |                      |                         | Cantel                                                                         |         |                 |                                                                                                    |
|                  |             |                          |         |                      |                         |                                                                                |         |                 |                                                                                                    |
|                  |             |                          |         | •                    |                         |                                                                                |         |                 |                                                                                                    |
|                  |             |                          |         |                      |                         |                                                                                |         |                 |                                                                                                    |

## ■ Google Authenticator

| (1)「・・・」をクリックし、<br>「編集」をクリック | (2)鉛筆マークをクリック                                          | (3)ゴミ箱マークをクリック                                                         | (4) 「アカウントを削除」を<br>クリックすると削除される                                                                                                    |  |  |  |
|------------------------------|--------------------------------------------------------|------------------------------------------------------------------------|----------------------------------------------------------------------------------------------------|--|--|--|
| III au                       | Infl au ◆ 21:53 @<br>888888805-00772384:クロネコwe b :<br> | 2 84% ■)<br>→ 84% ■)<br>→<br>→<br>→<br>→<br>→<br>→<br>→<br>→<br>→<br>→ | <ul> <li>If au マ 21:53 ● 44% ●</li> <li>アカウントの編集</li> <li>アカウント</li> <li>アカウント</li> <li>アカウント</li> <li>アカウント</li> <li>アカウント</li> <li>アカウント</li> <li>アカウント</li> <li>アカウントを削除してもよるしいで</li> <li>なび</li> <li>エのアカウントを削除してもよるしいで</li> <li>なび</li> <li>このアカウントを削除してもよるしいで</li> <li>なび</li> <li>このアカウントを削除してもよるしいで</li> <li>なび</li> <li>このアカウントを削除してもよるしいで</li> <li>なび</li> <li>このアカウントを削除してもよるしいで</li> <li>ホンロント</li> <li>エージーント</li> <li>ログインする働の方法があることをごを開催くだ</li> <li>さい、セキュリティ 登前で2 発展認道プロセス</li> <li>キャンセル アカウントを削除</li> </ul> |  |  |  |

# 14.WinAuthを初期化する-1

## WinAuthのパスワードを失念して開けない

## WinAuthの設定を初期化する必要があります

## ※WinAuthの設定を初期化すると、登録済みの秘密鍵もすべて削除されます。初期化のあと、秘密鍵を初期化のうえ、再度WinAuthへの秘密鍵の登録をおこなってください。

### 1 エクスプローラーを起動する

デスクトップにある「PC」のアイコンをダブルクリック して「エクスプローラー」を起動します。

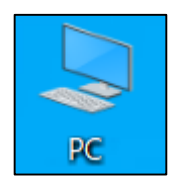

### 2 隠しファイルをオンにする

表示メニュー内にある「隠しファイル」のチェック ボックスをクリックし、チェックを付けます。 ※チェック済みの場合、操作は不要です

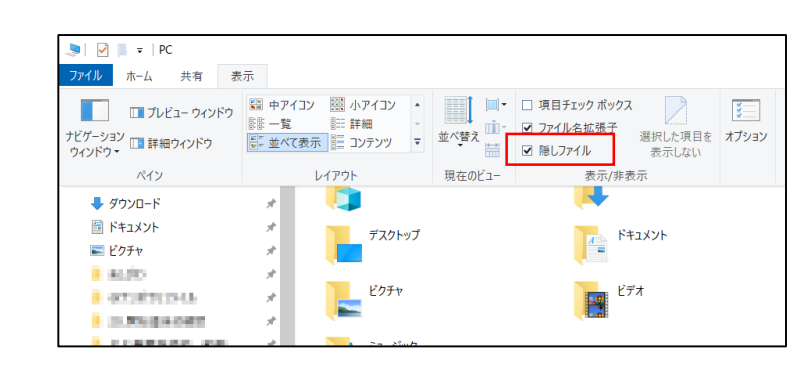

### 3 WinAuthフォルダを開く

(1)「ローカルディスク (C:)」をダブルクリックします

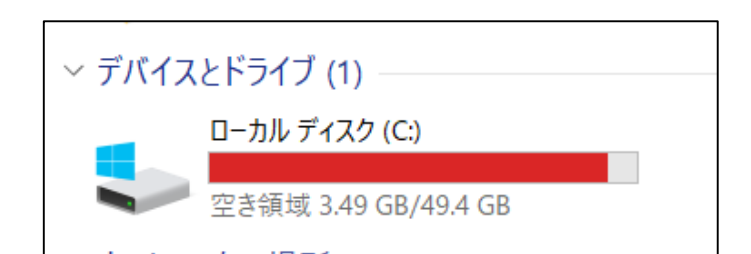

(2)「ユーザー」フォルダをダブルクリックします

| MSOCache              | 2021/03/18 18:39 | ファイル フォルダー |
|-----------------------|------------------|------------|
| 📕 PerfLogs            | 2021/03/04 17:42 | ファイル フォルダー |
| 📕 Program Files       | 2021/11/29 8:22  | ファイル フォルダー |
| 📕 Program Files (x86) | 2021/11/26 20:19 | ファイル フォルダー |
| 📕 ProgramData         | 2021/12/21 18:33 | ファイル フォルダー |
| 📕 RepairClonedImage   | 2021/03/18 20:57 | ファイル フォルダー |
| 📕 Windows             | 2021/11/26 20:20 | ファイル フォルダー |
| 📕 YsdLog              | 2021/12/22 8:21  | ファイル フォルダー |
| 📕 ユーザー                | 2021/11/26 20:16 | ファイル フォルダー |
| 📕 設定セット               | 2021/03/30 17:15 | ファイル フォルダー |
|                       |                  |            |

## 14.WinAuthを初期化する-2

### 3 WinAuthフォルダを開く

(3)パソコンにログインしているユーザーIDのフォル ダをダブルクリックします ※左図は例であり、実際とは異なります

|              | 更新日時             | 種類         |
|--------------|------------------|------------|
| 📜 Default    | 2021/03/04 15:25 | ファイル フォルダー |
| 1 Techateria | 2021/03/24 9:28  | ファイル フォルダー |
| 📕 themany    | 2021/03/24 9:34  | ファイル フォルダー |
| y00052513    | 2021/12/15 17:00 | ファイル フォルダー |
| yliadrin .   | 2021/11/26 20:16 | ファイル フォルダー |
| Volume       | 2021/03/04 15:37 | ファイル フォルダー |
| 📙 パブリック      | 2021/03/04 15:29 | ファイル フォルダー |

## (4)「AppData」フォルダをダブルクリックします

| 名前                                    | 更新日時             | 種類         |
|---------------------------------------|------------------|------------|
| 🧊 3D オブジェクト                           | 2021/03/24 9:04  | ファイル フォルダー |
| 📕 AppData                             | 2021/03/24 9:04  | ファイル フォルダー |
| <ul> <li>Desider Could Med</li> </ul> | 2021/12/22 7:38  | ファイル フォルダー |
| - Dellater                            | 2021/08/09 23:26 | ファイル フォルダー |
| 📠 アドレス帳                               | 2021/03/24 9:04  | ファイル フォルダー |
| 🛼 お気に入り                               | 2021/03/24 9:04  | ファイル フォルダー |

(5)「Roaming」フォルダをダブルクリックします

| 名前         | 更新日時             | 種類         |
|------------|------------------|------------|
| 📜 Local    | 2021/12/20 12:42 | ファイル フォルダー |
| 📙 LocalLow | 2021/12/22 13:39 | ファイル フォルダー |
| Roaming    | 2021/12/02 13:55 | ファイル フォルダー |

(6)「WinAuth」フォルダをダブルクリックします

| 名前                        | 更新日時             | 種類         |
|---------------------------|------------------|------------|
| A008                      | 2021/12/07 16:17 | ファイル フォルダー |
| TODAY 1                   | 2021/03/24 11:17 | ファイル フォルダー |
| Investorie                | 2021/12/16 11:23 | ファイル フォルダー |
| Education 1               | 2021/12/06 16:20 | ファイル フォルダー |
| Manualt Teams             | 2021/03/24 9:05  | ファイル フォルダー |
| Maging                    | 2021/11/30 12:48 | ファイル フォルダー |
| <ul> <li>Jacob</li> </ul> | 2021/04/02 11:17 | ファイル フォルダー |
| A Traditioner             | 2021/12/22 7:36  | ファイル フォルダー |
| 🣜 WinAuth                 | 2021/12/22 13:46 | ファイル フォルダー |

(7)「WinAuth.xml」ファイルを削除します ※Deleteキーを押すか、右クリックしてコンテ キストメニューから「削除」を選んでください

## 4 WinAuthを起動する

WinAuthを起動すると、初期化された状態で起 動します

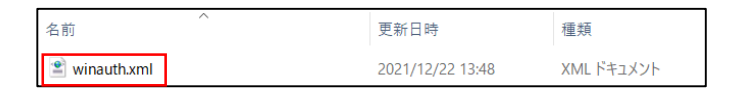

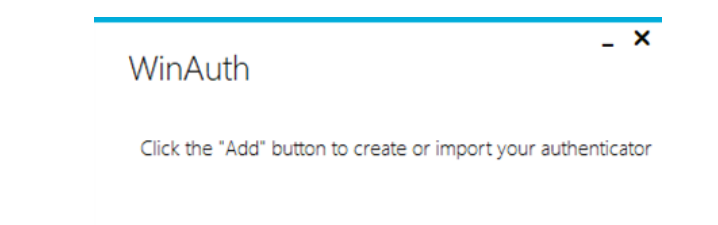

Add

÷

# 15.Authenticatorを移行する-1

### Authenticatorを設定したが、別端末でもワンタイムパス ワードを利用したい。 下記をご参照ください。 \$ Authenticator 8 設定 1 移行元PCでAuthenticatorの設定をクリック 876692 6 クロネコwebコレクト 移行元(アプリを設定した)PCでChrome右上の 🗱 HERE ADDRESS ADDRESS マークをクリックしてAuthenticatorを開いた後、設定 465778 (歯車)をクリックする。 6 Indials was 916893 6 2 設定メニューでバックアップをクリック 設定 ← : このアプリについて 設定メニューでバックアップをクリックする。 ベックアップ ▲ セキュリティ C Google と時刻を同期 ▶ 設定 アドバイザー ● ご意見 ● 翻訳 ソースコード Version 6.3.3 3 「バックアップファイルのダウンロード」をクリック Θ

「バックアップファイルのダウンロード」をクリックする。

| 警告: バックアップはすべて暗号化<br>されていません。別のアプリにアカ<br>ウントを追加したい場合、アカウン<br>トの右上にカーソルを合わせ、非表<br>示のボタンを押してください。<br>データをファイルにバックアップし<br>ます。 |
|----------------------------------------------------------------------------------------------------|
| バックアップファイルのダウ<br>ンロード                                                                                                    |
| バックアップのインポート                                                                                                    |
| サードパーティのストレージサービ<br>スへ自動的にデータをバックアップ                                                                                       |

# 15.Authenticatorを移行する-2

## 4 デスクトップに保存

デスクトップをクリック後、保存ボタンをクリックする。

| 54 0 Y & 13 Y & 19 17                                                                                                    |                                            |                  |            |     |           |      | ~   |
|----------------------------------------------------------------------------------------------------|--------------------------------------------|------------------|------------|-----|-----------|------|-----|
| + T = > PC                                                                                                    | > デスクトップ >                                 |                  | ~          | Ö   | デスクトップの検索 |      | ٩   |
| 整理・ 新しいフォルダー                                                                                                    |                                            |                  |            |     |           | 1E • | 0   |
| a al an an a fair a fair a fai | 名前                                         | 更新日時             | 種類         | サイズ |           |      |     |
| 1 2000KB (103)                                                                                                    | art diriti cash                            | 2021/10/22 16:33 | ファイルフォルダー  |     |           |      |     |
| B #88:00181178                                                                                                    | · orthogenet                               | 2022/01/18 8:13  | ファイル フォルダー |     |           |      |     |
| A Designation of the                                                                                                    | SIDEAL STREET                              | 2021/04/02 9:00  | ファイル フォルダー |     |           |      |     |
| · second courses                                                                                                    | BERGER PRARTY-2                            | 2022/01/31 14:46 | ファイル フォルダー |     |           |      |     |
| OneDrive - Person                                                                                                    | ParticiPondoleciamare datal                | 2021/04/02 9:01  | ファイル フォルダー |     |           |      |     |
| DC .                                                                                                    | B roughthoughtable                         | 2022/01/31 17:09 | ファイル フォルダー |     |           |      |     |
| 3 2D #7217/2h                                                                                                    | **************************************     | 2021/11/02 10:47 | ショートカット    |     | 3 KB      |      |     |
| - 30 X7 7171                                                                                                    | 2 (D04)/ht                                 | 2020/11/02 8:01  | ショートカット    |     | 3 KB      |      |     |
|                                                                                                    | 2 40.5 SHARRON 200 - 20-4004               | 2020/11/02 7:53  | ショートカット    |     | 3 KB      |      |     |
| テスクトップ                                                                                                    | 2 al and - Desired                         | 2022/01/04 13:29 | ショートカット    |     | 2 KB      |      |     |
| 一 ドキュメント                                                                                                    | 👂 en 1- Canité de lance de reix alle de la | 2021/04/07 10:04 | ショートカット    |     | 2 KB      |      |     |
| ■ ビクチャ                                                                                                    | # TEATTO/ROBER - 1/3-1-0-0-                | 2021/04/02 17:20 | ショートカット    |     | 2 KB      |      |     |
| 🎆 ビデオ 🗸 🗸                                                                                                    | 2 TALIANSE - SALENSE                       | 2021/11/18 7:50  | ショートカット    |     | 3 KB      |      |     |
| ファイル名(N): Juther                                                                                                    | ficator.txt                                |                  |            |     |           |      |     |
| ファイルの種類(J): Text Di                                                                                                    | ocument (*.txt)                            |                  |            |     |           |      |     |
| JTT DOGENELD. TEXT D                                                                                                    | edinesis ( . Jord)                         |                  |            |     |           |      |     |
|                                                                                                    |                                            |                  |            |     | (法弁/5)    | 2010 | 11. |

## 5 ファイルを移行先PCにコピー

デスクトップの「Authenticator.txt」ファイルを移行先のPCにコピーする。

## **6** 移行先PCでAuthenticatorの設定をクリック

移行先PCで事前にAuthenticatorをインストール後、 こ、マークをクリックしてAuthenticatorを開いた後、 設定(歯車)をクリックする。

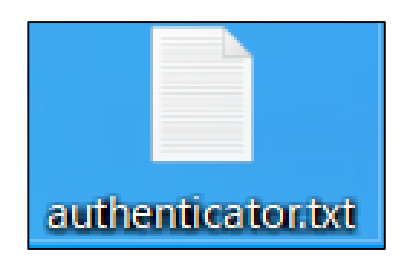

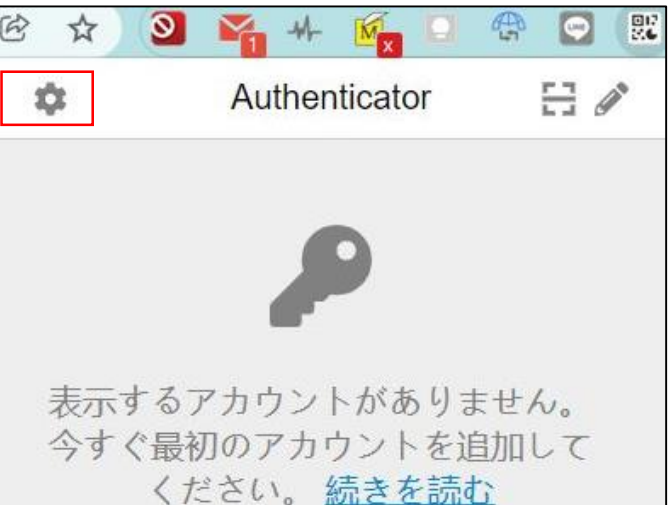

## 7 バックアップをクリック

バックアップをクリックする。

| ← | 設定            |
|---|---------------|
| i | このアプリについて     |
| ₽ | バックアップ        |
|   | セキュリティ        |
| Ø | Google と時刻を同期 |
| × | 設定            |
| 9 | アドバイザー        |
| • | ご意見           |
| 0 | 翻訳            |
|   | ソースコード        |
|   | Version 6.3.3 |

# 15.Authenticatorを移行する-3

#### Strictly Confidential

| G    |                                                     |
|------|-----------------------------------------------------|
| 警さら  | 浩: バックアップはすべて暗号化<br>ミれていません。別のアプリにアカ                |
| レト   | シトを追加したい場合、アカリン<br>の右上にカーソルを合わせ、非表<br>のボタンを押してください。 |
| デま   | ータをファイルにバックアップし<br>ます。                              |
|      | バックアップファイルのダウ<br>ンロード                               |
|      | バックアップのインポート                                        |
| サス   | ドパーティのストレージサービ<br>へ自動的にデータをバックアッフ                   |
| - 85 | +- <b>b</b>                                         |

6

### 9 「バックアップファイルのインポート」をクリック

8 「バックアップのインポート」をクリック

「バックアップのインポート」をクリックする。

下部の「バックアップファイルファイルのインポート」をクリック する。

| バックアップファイルのイン<br>ポート | QR 画像のバックアップをイン<br>ポート | テキストのバックアップのイ<br>ンポート |
|----------------------|------------------------|-----------------------|
| 他のアプリのバックアップをインポー    | トできます。詳細               |                       |
|                      | パックアップファイルのインボート       |                       |

## 10 バックアップファイルを開く

移行元PCからコピーしたバックアップファイルを選択し、 開くをクリックする。

| ☞ 開<                                                                                                    |                                 |                  | ×                                |
|----------------------------------------------------------------------------------------------------|---------------------------------|------------------|----------------------------------|
| $\leftrightarrow$ $\rightarrow$ $\checkmark$ $\uparrow$                                                                                            | > PC > デスクトップ                   | ~ C ×            | デスクトップの検索                        |
| 整理▼ 新しいフォルダー                                                                                                    |                                 |                  | ≣ • 💷 💡                          |
| <ul> <li></li></ul>                                                                                                    | 名前                              | 更新日時             | 種類 サイズ                           |
| 🛄 デスクトップ 📌                                                                                                    | authenticator.txt               | 2022/01/31 19:52 | テキスト ドキュメント                      |
|                                                                                                    | Second 1 + 220+2                | 2021/03/20 20:03 | インターネット ショート                     |
| K Ľクチャ 🔹                                                                                                    | 2 44.0400 0000 - her here       | 2021/03/20 20:01 | ショートカット                          |
| <ul> <li>Seegle (2017)</li> <li>Seegle (2017)</li> <li>SeeGe (2018)</li> <li>SeeGe (2018)</li> <li>Seegle (2018)</li> <li>Seegle (2018)</li> </ul> | A loop FICT                     | 2021/03/20 20:47 | ジョートカット                          |
| 🐂 addi, ili in a seit                                                                                                    |                                 |                  |                                  |
| ファイル名                                                                                                    | ( <u>N</u> ): authenticator.txt | ~ カ              | スタム ファイル (*.json;*.text;*.txt) > |
|                                                                                                    |                                 |                  | 開く( <u>O</u> ) キャンセル             |

### 11 OKをクリック

「成功しました」と表示されるので「OK」をクリックする。 以上で移行は完了です。 Authenticator 成功しました。

OK

#### Strictly Confidential

## 16.WinAuthを移行する-1

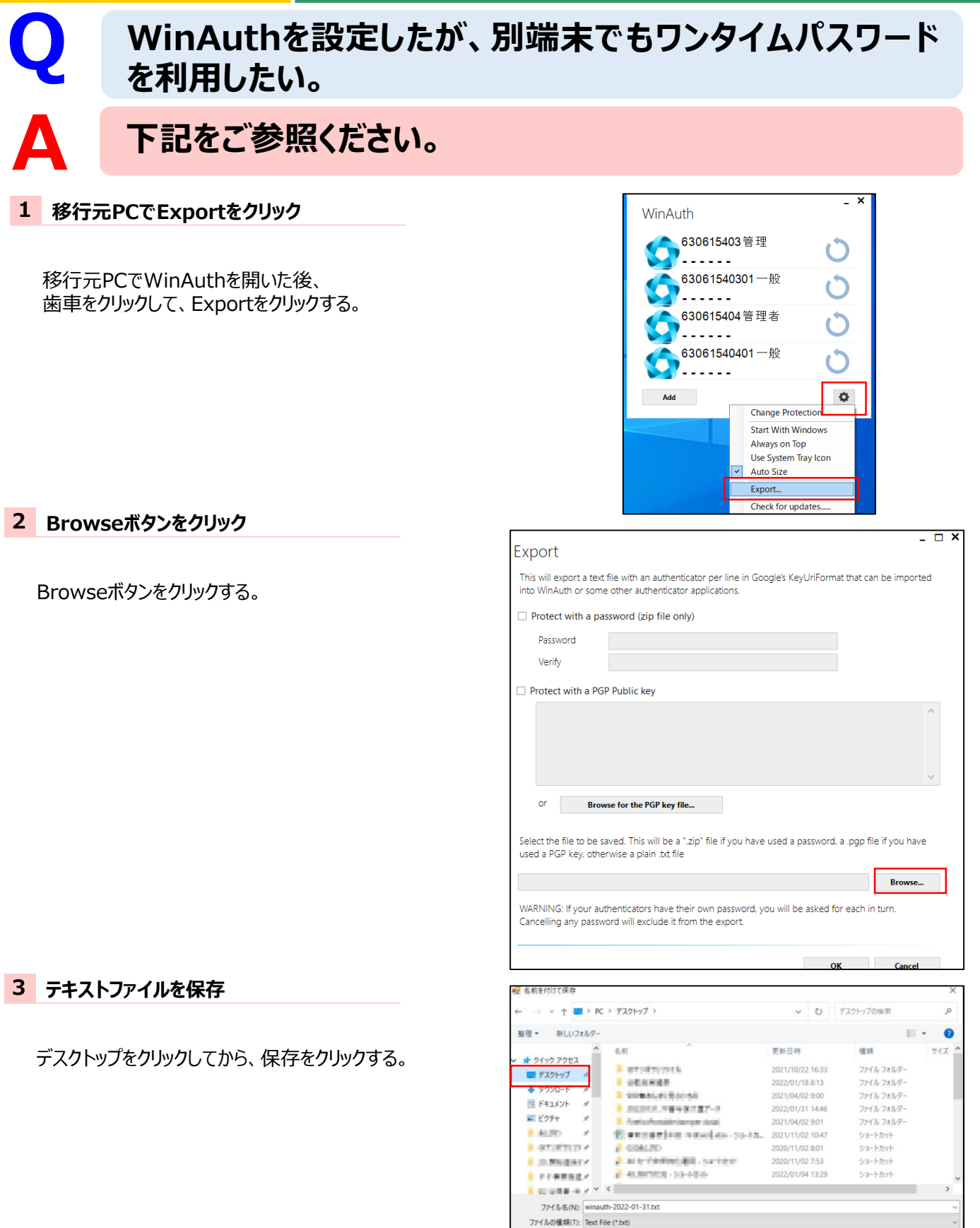

ヘ フォルターの非表示

キャンセル

保存(S)

## 16.WinAuthを移行する-2

### 4 OKをクリック

OKをクリックする。

| 'his will export a text file with an authenticator per line in Google's KeyUriFor                                               |                             |
|----------------------------------------------------------------------------------------------------|-----------------------------|
| ito winAuth or some other authenticator applications.                                                                           | mat that can be imported    |
| Protect with a password (zip file only)                                                                                         |                             |
| Password                                                                                                    |                             |
| Verify                                                                                                    |                             |
| Protect with a PGP Public key                                                                                                   |                             |
|                                                                                                    | ^                           |
|                                                                                                    |                             |
|                                                                                                    |                             |
|                                                                                                    | $\sim$                      |
| Of Browse for the PGP key file                                                                                                  |                             |
|                                                                                                    |                             |
| elect the file to be saved. This will be a ".zip" file if you have used a passwor<br>used a PGP key, otherwise a plain .bt file | rd, a .pgp file if you have |
| :\Users \Desktop\winauth-2022-01-31.txt                                                                                         | Browse                      |
| VARNING: If your authenticators have their own password, you will be asked                                                      | for each in turn.           |
| cancelling any passiona will exclude it from the export                                                                         |                             |

## 5 出力されたファイルを移行先のPCへコピー

出力されたファイルを移行先のPCにコピーする。

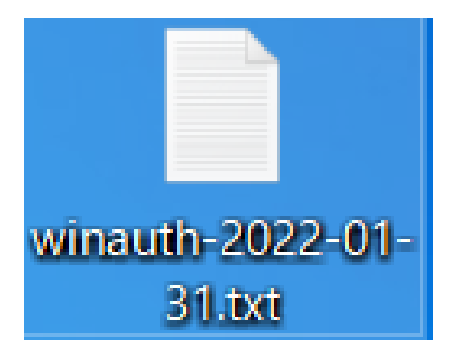

### 6 移行先PCでインポート

移行先PCでWinAuthダウンロード後、Addボタンを クリックし、Importをクリックする。

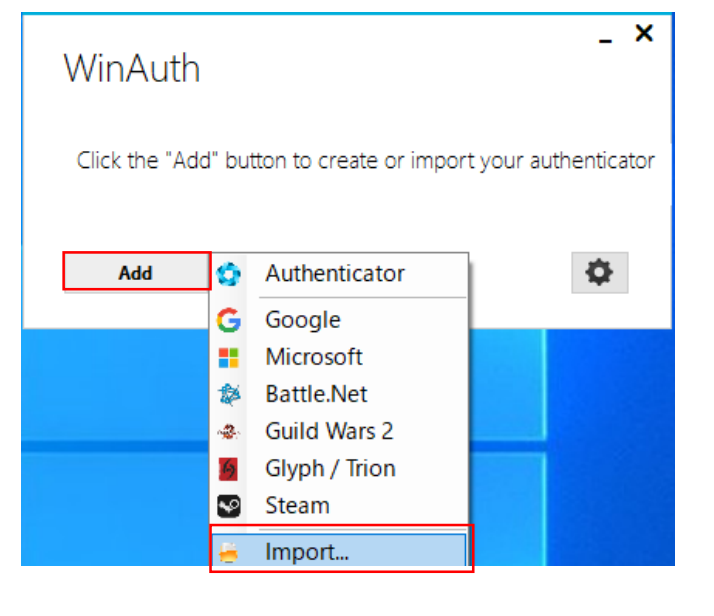

## 16.WinAuthを移行する-3

## 7 コピーしたファイルを開く

8

ファイルの種類で「Text Files(\*.txt)」を選択後、 コピーしたファイルをクリックし、開くボタンをクリックする。

チェックを外した後、OKボタンをクリック

外し、OKボタンをクリックする。

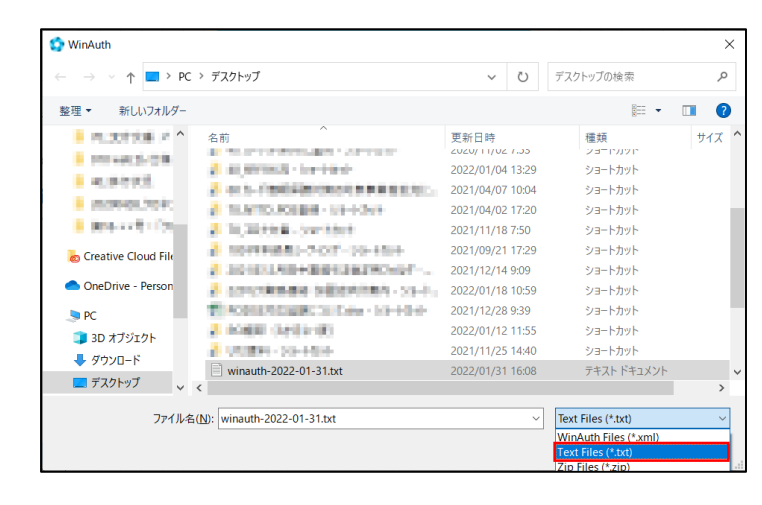

#### - - × Protection Select how you would like to protect your authenticators. Using a password is strongly recommended, otherwise your data could be read and stolen by malware running on your computer. Protect with my own password using your own password and you will need to enter your password to open WinAuth. Your authenticators will be 「Protect with my own password」のチェックを ur authenticators will be encrypted using your own password and yo iccessible if you forget your password and you do not have a backup Password Verify Additionally, you can protect and encrypt your data using the built-in Windows account encryption. This will lock your authenticators to this computer or user so they cannot be opened even if the files are copied. You MUST turn this off if you are going to reformat your disk, re-install Windows or delete this user account. Encrypt to only be useable on this computer And only by the current user on this computer Lock with a YubiKey Set 1 Use Slot Configure Slot Cancel

## 9 ワンタイムパスワード移行

ワンタイムパスワードが移行されますので、完了です。

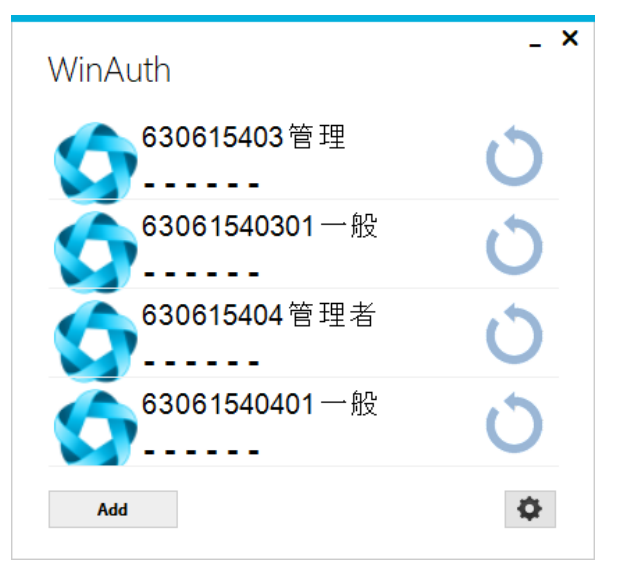

# 17. OTP Managerを移行する-1

#### Strictly Confidential OTP Managerを設定したが、別端末のMacでもワンタ イムパスワードを利用したい。 下記をご参照ください。 移行元PCでImport & Exportをクリック OTPManager - L F Manage your Toker OTP Manager 移行元PCでOTP Managerを開き、 webkおrえkう 「Import & Export」をクリックする。 ashikun ↔ Import & Export 1 Move Tokens OTPManager - Local • • • 2 **Export**<br/> *b* TP Manager Import Export Tokens Tokens Tok Drop Files to Import 1 Move Token Exportをクリックする。 ore. You can drop the following files here to import tokens: About ₽7 FAQ OTPManagers JSON format file Changelog Send Feedback Any valid otpauth QR Code image not a zip-file containing QR Codes Support us Legal 🗑 Google Authenticator Export QR Authorize Exportボタンをクリック 3 Import Export Authorization Required Authorize Exportボタンをクリックする。 Token Export is locked by default. You can change this in the Preferences Authorize Export Mac起動時のパスワードを入力 4

Mac起動時のパスワードを入力し、OKをクリックする。

| $\bigcap$ | "OTP Manager"で次の操作を実行しようとしています:<br>export OTP Tokens |
|-----------|------------------------------------------------------|
|           | 許可するにはユーザ 『のパスワードを入力してください。                          |
|           | パスワード:                                               |
|           |                                                      |
|           | キャンセル OK                                             |

# 17. OTP Managerを移行する-2

#### Import Export

 Before exporting your tokens:

 ▲
 A Token contain a Secret and, like a password, is important to keep private. We recommend storing the export file(s) in a Secure Disk Image.

 How-To:
 Disk Utility User Guide

Export your tokens in the following formats:

#### OTPManagers JSON format file a simple JSON format for Tokens

Zipfile containing QR Images one QRCode Image per Token

## 6 Exportボタンをクリック

5

Exportボタンをクリック(この例では「OTP Manager-TokensJSON」ファイルをDocuments(日本語OSでは 書類)に保存)。

**OTP Manager JSON format fileボタンをクリック** 

OTP Manager JSON format fileボタンをクリックする。

| Export As: | OTPManager-TokensJSO | N      |
|------------|----------------------|--------|
| Tags:      |                      |        |
| Where:     | Documents            | •      |
|            | Cancel               | Export |

## 7 出力されたファイルを移行先のPCにコピーする

出力された「OTP Manager-TokensJSON」ファイルを移行先のPCにコピーする。

## 8 移行先PCで「Import & Export」をクリック

移行先PCでOTP Managerをダウンロード後、 「Import & Export」をクリックする。

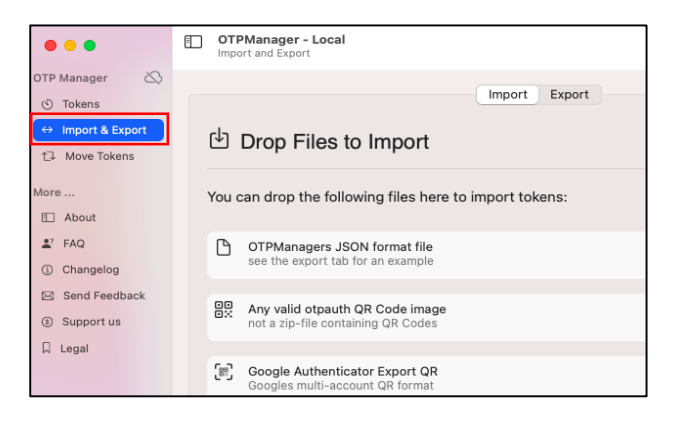

## 9 ファイルをアプリ上にドロップ

「OTP Manager-TokensJSON」ファイルをアプリケーション上にドロップする。

| <b>10</b> Import tokensボタンをクリック   | Import Export                               |  |
|-----------------------------------|---------------------------------------------|--|
|                                   | You are adding Tokens to the Local Keychain |  |
|                                   | New Tokens to Import                        |  |
| Import tokensボタンをクリックして、移行が完了します。 | ✔ webkおrえkうtお (ashikun)                     |  |
|                                   | Cancel Import tokens                        |  |

## 18. Google Authenticatorを移行する-1 stricty Confidential

## Google Authenticatorを設定したが、別端末のスマホ でもワンタイムパスワードを利用したい。

下記をご参照ください。

移行元スマホで「アカウント移行」をタップ

移行元スマホでGoogle Authenticatorを開き、 右上のメニューボタンをタップし、 「アカウントを移行」をタップする。

2 「アカウントのエクスポート」をタップ

「アカウントを移行」画面で「アカウントのエクスポート」を タップする。

| 3 アカウントの選択画面で「次へ」をタッフ |
|-----------------------|
|-----------------------|

アカウントの選択画面で「次へ」をタップする。 ※右はイメージ図です。

| 仕組み                                                       |
|-----------------------------------------------------------|
| ダークモードで表示                                                 |
| アカウントを移行                                                  |
| 設定                                                        |
| ヘルプとフィードバック                                               |
| .4                                                        |
| →.                                                        |
| アカウントを移行                                                  |
| Google 認証システムがインストールされた新し<br>いデバイスにアカウントを移行できます。          |
| <b>アカウントのエクスポート</b><br>アカウントをエクスポートするための QR コ<br>ードを作成します |
| アカウントのインボート<br>QRコードをスキャンして新しいアカウント<br>を取り込みます            |
|                                                           |
| マカウントの澤切                                                  |

| アカウントの選択                                         |  |
|--------------------------------------------------|--|
| エクスポートするため、下で選択<br>されたアカウントを保存するQRコ<br>ードを作成します。 |  |
| ☑管理ユーザー<br>☑一般ユーザー                               |  |
| 次へ                                               |  |

### 4 QRコードが表示

QRコードが表示されるので、次に移行先のスマホを操作します。

## 18. Google Authenticatorを移行する-2<sup>stricty Confidential</sup>

## 5 移行先スマホで「アカウント移行」をタップ

移行先スマホでGoogle Authenticatorをダウンロード 後、右上のメニューボタンをタップし、「アカウントを移行」を タップする。

### 6 「アカウントのインポート」をタップ

「アカウントを移行」画面で「アカウントのインポート」を タップする。

## 7 「QRコードをスキャン」をタップ

「今まで使用していたデバイスに移動」画面で「QRコードを スキャン」をタップする。

| 仕組み                                                              |
|------------------------------------------------------------------|
| ダークモードで表示                                                        |
| アカウントを移行                                                         |
| 設定                                                               |
| ヘルプとフィードバック                                                      |
|                                                                  |
| →←                                                               |
| アカウントを移行                                                         |
|                                                                  |
| Google 認証システムがインストールされた新し<br>いデバイスにアカウントを移行できます。                 |
| アカウントのエクスポート<br>アカウントをエクスポートするための QR コ<br>ードを作成します               |
| アカウントのインボート<br>ORコードをスキャンして新しいアカウント<br>を取り込みます                   |
|                                                                  |
|                                                                  |
| - 1                                                              |
| 今まで使用していたデ                                                       |
| バイフに移動                                                           |
| ハースに行夕到」                                                         |
| 今まで使用していたデバイスの Google 認証<br>システム アプリから移行するアカウントを<br>選択する必要があります。 |
| 1. アプリの右上にあるオーバーフロー ボタ<br>ンをタップします                               |
| 2. メニューで [アカウントを移行] を探し、<br>手順に沿って続行します                          |
|                                                                  |

### 8 QRコードを読み取る

カメラで移行元のスマホに表示されたQRコードを読み取ります。 ※カメラの許可が求められた場合、許可して下さい。

以上で移行が完了します。

## 19.FAQ

ご不明点がある場合は、下記をご参照ください。

| SEQ | 質問                                  | 回答                  |                                            |                                                             |    |
|-----|-------------------------------------|---------------------|--------------------------------------------|-------------------------------------------------------------|----|
| 1   | 二段階認証(ワンタイムパスワード)を<br>はずすことはできますか。  | 20<br>せ             | 021年8月30日以降、<br>ん。ご了承ください。                 | 二段階認証は必須となり、はずすことが出来                                        | ₹₹ |
| 2   | 外部アプリケーション方式のログインのパ<br>スワードがわかりません。 | パちパ                 | スワードがわからない場<br>ら」からパスワード初期イ<br>スワードを初期化する手 | 合、ログイン画面の「パスワードを忘れた場合<br>こをしてください。<br>手順については、P.25をご確認ください。 | はこ |
| 3   | 使用しているブラウザの種類がわかりません                | 各ブラウザのアイコンは下記の通りです。 |                                            |                                                             |    |
|     |                                     |                     | 0                                          | Google Chrome                                               |    |
|     |                                     |                     | 9                                          | Firefox                                                     |    |
|     |                                     |                     | 2                                          | Edge                                                        |    |
|     |                                     |                     |                                            | Safari                                                      |    |
|     |                                     |                     |                                            |                                                             |    |

そのほかご不明点については下記FAQをご参照ください。 ■FAQサイト <a href="https://faq-biz.kuronekoyamato.co.jp/app/answers/list/c/863">https://faq-biz.kuronekoyamato.co.jp/app/answers/list/c/863</a>

FAQでも解決しない場合は、下記へお問合せください。

■問い合わせ先

ヤマト運輸株式会社

決済サービス カスタマーサービスセンター 受付時間:9:00~18:00 電話:0120-69-5090 (携帯からもご利用可能です) E-mail:payment@kuronekoyamato.co.jp